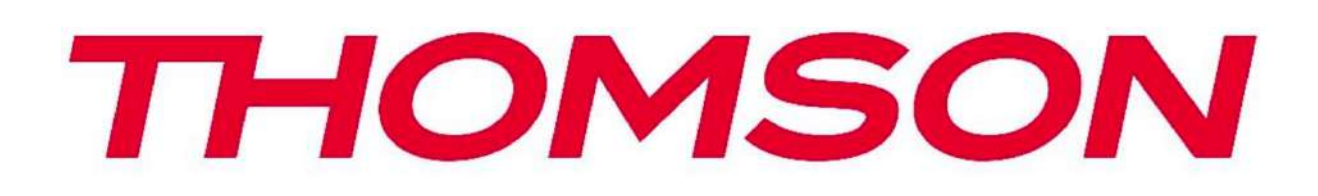

# Google TV

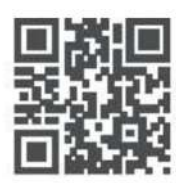

tv.mythomson.com

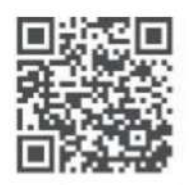

tv.mythomson.com/ en/Support/FAQs/

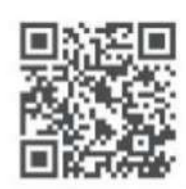

tv.mythomson.com/ Support/Product-Registration/

### РОЗУМНИЙ ТЕЛЕВІЗОР 24HG2S14C / 24HG2S14CW / 32HG2S14 / 32HG2S14W / 32FG2S14/ 32QG4S14 / 32FG2S14C / 40FG2S14 / 40FG2S14W / 40QG4S14 / 43FG2S14

### важливо

Будь ласка, уважно прочитайте цей посібник перед встановленням та використанням телевізора. Зберігайте цей посібник під рукою для подальшого використання.

### Зміст

| 1 Інформація з техніки безпеки           | 5    |
|------------------------------------------|------|
| 1.1 Позначення на виробі                 | 6    |
| 1.2 Попередження                         | 6    |
| 1.3 Попередження про настінне кріплення  | 7    |
| 1.4 Спрощена декларація відповідності ЄС | . 7  |
| 1.5 Додатки та продуктивність            | . 7  |
| 1.6 Захист даних                         | . 7  |
| 2. Вступ та встановлення підставки       | . 7  |
| 2.1 Розпакування та встановлення         | . 8  |
| 3 Кнопки телевізора та з'єднання         | . 9  |
| 3.1 Кнопка телевізора                    | 10   |
| 3.2 Підключення                          | .10  |
| 4 Пульт дистанційного керування          | .12  |
| 5. Установка телевізора                  | .14  |
| 5.1 Налаштування телевізора              | .14  |
| 5.2 Підключення антени та живлення       | 14   |
| 6 Початкове налаштування                 | .15  |
| 6.1 Сполучення Bluetooth пульта          | .15  |
| 6.2 Вибір мови                           | 16   |
| 6.4 Опції налаштування телевізора        | 17   |
| 6.4.1 Налаштування Google TV             | 18   |
| 6.4.2 Налаштування телевізора            | 25   |
| 7 Режими тюнера                          | 29   |
| 7.1 Антена                               | 29   |
| 7.2 Кабель                               | 30   |
| 7.3 Супутник                             | 31   |
| 7.3.1 Тип антени                         | 32   |
| 8 Головний екран                         | 34   |
| 8.1 Обліковий запис Google               | 35   |
| 8.2 Додатки                              | 36   |
| 8.3 Бібліотека                           | 37   |
| 8.4 Пошук Google TV                      | 37   |
| 8.5 Сповіщення                           | . 38 |
| 9 Налаштування                           | 39   |
| 9.1 Встановлення імені пристрою          | 40   |
| 9.2 Канали та входи                      | 40   |
| 9.2.1 Канали                             | 40   |
| 9.2.2 Входи                              | 43   |

| 9.3 Зображення та звук               | 44 |
|--------------------------------------|----|
| 9.3.1 Зображення                     | 44 |
| 9.3.2 Звук                           | 45 |
| 9.3.3 Аудіовихід                     | 46 |
| 9.4 Мережа та Інтернет               | 46 |
| 9.4.1 Wi-Fi: увімк./вимк             | 47 |
| 9.4.2 Вибір доступної мережі Wi-Fi   | 47 |
| 9.4.3 Інші параметри                 | 47 |
| 9.4.4 Опції Ethernet                 | 47 |
| 9.4.5 Інше                           | 47 |
| 9.5 Облікові записи та вхід          | 48 |
| 9.6 Конфіденційність                 | 49 |
| 9.7 Додатки                          | 50 |
| 9.8 Система                          | 51 |
| 9.8.1 Доступність                    | 51 |
| 9.8.2 Інформація про пристрій        | 51 |
| 9.8.3 Дата та час                    | 52 |
| 9.8.4 Мова                           | 52 |
| 9.8.5 Клавіатура                     | 52 |
| 9.8.6 Сховище                        | 52 |
| 9.8.7 Режим Ambient                  | 52 |
| 9.8.8 Живлення та енергозбереження   | 52 |
| 9.8.9 Трансляція                     | 53 |
| 9.8.10 Google                        | 53 |
| 9.8.11 Системні звуки                | 53 |
| 9.8.12 Режим Магазин                 | 53 |
| 9.8.13 Перезавантаження              | 53 |
| 9.9 Пульт і аксесуари                | 53 |
| 10 ММР - Мультимедійний програвач    | 55 |
| 11 Живе телебачення                  | 57 |
| 11.1 Канали                          | 58 |
| 11.1.1 Електронний гід програм (EPG) | 58 |
| 11.1.2 Канал                         | 59 |
| 11.1.3 Управління каналами           | 59 |
| 11.2 Параметри телевізора            | 61 |
| 11.2.1 Джерело                       | 61 |
| 11.2.2 Зображення                    | 61 |
| 11.2.3 Екран                         | 61 |
| 11.2.4 Звук                          | 61 |
| 11.2.5 Енергоспоживання              | 61 |
| 11.2.6 Батьківський контроль         | 61 |
| 11.2.7 CI-карта                      | 61 |
| 11.2.8 Додаткові опції               | 62 |
| 11.2.9 Налаштування                  | 62 |
| 11.3 Запис                           | 62 |
| 11.3.1 Початок запису                | 63 |
|                                      | ~~ |

| 11.3.3 Інформація про пристрій | 63 |
|--------------------------------|----|
| 11.3.4 Список розкладу         | 64 |
| 11.3.5 Режим Запис з паузою    | 64 |
| 12 Параметри списку каналів    | 66 |
| 12.1 Операції з каналами       | 66 |
| 12.2 Вибір типу                | 67 |
| 12.3 Додавання в обране        | 68 |
| 13 Усунення несправностей      | 69 |
| 14 Технічні характеристики     | 69 |
| 14.1 Обмеження за країнами     | 70 |
| 14.2 Ліцензії                  | 70 |
| ·                              |    |

### 1 Інформація з техніки безпеки

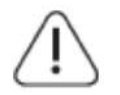

У разі екстремальних погодних умов (бурі, блискавки) та тривалих періодів бездіяльності (наприклад, під час відпустки) відключайте телевізор від електромережі.

Штепсельна вилка використовується для відключення телевізора від електромережі, тому вона повинна залишатися доступною для використання. Якщо телевізор не відключений від електромережі, пристрій продовжуватиме споживати енергію, навіть якщо він перебуває в режимі очікування або вимкнений.

**Примітка:** Дотримуйтеся інструкцій, які з'являються на екрані, для використання відповідних функцій. **Важливо:** Повністю ознайомтеся з цією інструкцією перед встановленням або експлуатацією телевізора.

### УВАГА

Цей пристрій призначений для використання людьми (включаючи дітей), які мають відповідні навички або досвід користування ним без нагляду, якщо їм не було надано нагляд або інструкції щодо використання пристрою від особи, відповідальної за їх безпеку.

- Використовуйте телевізор на висоті менше ніж 2000 метрів над рівнем моря, у сухих приміщеннях та в регіонах із помірним або тропічним кліматом.
- Телевізор призначений для домашнього та подібного загального використання, але його також можна використовувати у громадських місцях.
- Для вентиляції залишайте щонайменше 10 см вільного простору навколо телевізора.
- Не закривайте вентиляційні отвори предметами, такими як газети, скатертини, штори тощо.
- Шнур живлення має залишатися доступним. Не кладіть телевізор, меблі чи інші предмети на шнур живлення. Пошкоджений шнур живлення або вилка можуть стати причиною пожежі або ураження електричним струмом. Тримайте шнур за вилку, не відключайте телевізор, тягнучи за сам шнур. Ніколи не торкайтеся шнура або вилки мокрими руками, це може викликати коротке замикання або удар струмом. Ніколи не зав'язуйте шнур у вузли й не з'єднуйте його з іншими шнурами. У разі пошкодження шнур має бути замінений тільки кваліфікованим персоналом.
- Не піддавайте телевізор впливу крапель або бризок рідини. Не ставте на телевізор чи над ним предмети, що містять рідину (вази, чашки тощо).
- Уникайте прямого сонячного світла та відкритого вогню, наприклад, свічок, поблизу телевізора.
- Не розташовуйте телевізор біля джерел тепла, таких як електронагрівачі, радіатори тощо.
- Не ставте телевізор на підлогу чи нахилені поверхні.
- Щоб уникнути небезпеки задушення, тримайте поліетиленові пакети подалі від дітей і домашніх тварин.
- Обережно прикріплюйте підставку до телевізора. Якщо підставка постачається з гвинтами, закрутіть їх щільно, щоб запобігти нахилу телевізора. Не перетягуйте гвинти.
- Не утилізуйте батарейки у вогні або разом із небезпечними чи легкозаймистими матеріалами.

### УВАГА

- Батарейки не повинні піддаватися надмірному нагріванню, наприклад, прямому сонячному світлу чи вогню.
- Надмірний звуковий тиск із навушників може спричинити втрату слуху.

# ОСОБЛИВО ВАЖЛИВО: НІКОЛИ не дозволяйте, щоб хтось, особливо діти, натискав або вдаряв по екрану, вставляв предмети в отвори чи слоти на корпусі пристрою.

### 1. Позначення на виробі

На виробі використовуються наступні символи як маркери обмежень, застережень та інструкцій з безпеки. Кожне пояснення слід враховувати лише у випадках, коли на виробі є відповідне позначення. Звертайте увагу на таку інформацію з міркувань безпеки.

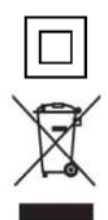

Обладнання класу II: Цей пристрій розроблений таким чином, що не потребує заземлення для забезпечення безпеки.

Це позначення вказує, що даний продукт не слід утилізувати разом із іншими побутовими відходами в країнах ЄС. Будь ласка, утилізуйте його відповідально, щоб сприяти сталому повторному використанню матеріальних ресурсів. Для повернення використаного пристрою скористайтеся системами повернення та збору або зверніться до продавця, у якого було придбано цей виріб.

### 2. Попередження

Не ковтайте батарею через ризик хімічного опіку. Цей продукт або аксесуари, що постачаються з ним, можуть містити монетоподібну або кнопкову батарею. Якщо така батарея буде проковтнута, це може викликати серйозні внутрішні опіки всього за 2 години і призвести до смерті.

Зберігайте нові та використані батареї подалі від дітей. Якщо відсік для батарей не закривається надійно, припиніть використовувати продукт і тримайте його подалі від дітей.

Якщо ви підозрюєте, що батарея могла бути проковтнута або поміщена в будь-яку частину тіла, негайно зверніться за медичною допомогою.

Падіння телевізора може призвести до серйозних травм або навіть смерті. Багатьох травм, особливо у дітей, можна уникнути, дотримуючись простих заходів безпеки:

- ЗАВЖДИ використовуйте шафи, підставки або методи монтажу, рекомендовані виробником телевізора.
- ЗАВЖДИ використовуйте меблі, які можуть безпечно підтримувати телевізор.
- ОБОВ'ЯЗКОВО переконайтеся, що телевізор не звисає за край опорних меблів.
- ЗАВЖДИ пояснюйте дітям про небезпеку лазіння на меблі, щоб дістати телевізор або його елементи управління.
- ЗАВЖДИ прокладайте дроти й кабелі, підключені до телевізора, так, щоб їх не можна було зачепити, потягнути або схопити.
- НІКОЛИ не розміщуйте телевізор у нестійкому місці.
- НІКОЛИ не ставте телевізор на високі меблі (наприклад, шафи або книжкові полиці) без закріплення як меблів, так і телевізора до надійної опори.
- НІКОЛИ не кладіть тканину або інші матеріали між телевізором і опорними меблями.
- НІКОЛИ не ставте предмети, які можуть спонукати дітей лазити (наприклад, іграшки або пульти), на телевізор або меблі, на яких він стоїть.
- Обладнання підходить для монтажу лише на висоті ≤2 м.

Якщо телевізор буде зберігатися та переміщатися, слід дотримуватись таких самих рекомендацій, як зазначено вище.

Пристрої, підключені до захисного заземлення будівельної установки через мережеве підключення або інше обладнання із заземленням, а також до телевізійної розподільчої системи за допомогою коаксіального кабелю, можуть у деяких випадках створювати небезпеку пожежі. Тому підключення до телевізійної розподільчої системи має здійснюватися через пристрій, що забезпечує електричну ізоляцію в межах певного діапазону частот (гальванічний ізолятор).

### 3. Попередження про настінне кріплення

- Прочитайте інструкції перед тим, як монтувати телевізор на стіну.
- Комплект для настінного кріплення є опціональним. Ви можете придбати його у вашого місцевого продавця, якщо він не постачається разом із телевізором.
- Не встановлюйте телевізор на стелі або похилій стіні.
- Використовуйте зазначені в інструкції гвинти для настінного кріплення та інші аксесуари.

Надійно затягніть гвинти для настінного кріплення, щоб запобігти падінню телевізора. Не перетягуйте гвинти.

Зображення та ілюстрації у цьому посібнику користувача надані лише для довідки та можуть відрізнятися від фактичного вигляду продукту. Конструкція та технічні характеристики продукту можуть бути змінені без попередження.

### 4. Спрощена декларація відповідності ЄС

Цим компанія StreamView GmbH заявляє, що радіообладнання типу пристрою Розумний Телевізор відповідає вимогам Директиви 2014/53/EU.

### 5. Додатки та продуктивність

Швидкість завантаження залежить від вашого інтернет-з'єднання. Деякі додатки можуть бути недоступні у вашій країні або регіоні. Netflix доступний у певних країнах: https://help.netflix.com/node/14164. Для користування потрібна підписка на стримінг. Більше інформації на www.netflix.com. Наявність мови для Google Assistant залежить від підтримки голосового пошуку Google.

### 1.6 Захист даних

Постачальники додатків і послуг можуть збирати та використовувати технічні дані й пов'язану інформацію, включаючи, але не обмежуючись, технічну інформацію про цей пристрій, системне та програмне забезпечення додатків і периферійні пристрої. Вони можуть використовувати таку інформацію для покращення продуктів або надання послуг чи технологій, які не ідентифікують вас особисто.

Крім того, деякі сторонні сервіси, вже доступні на пристрої або встановлені вами після придбання продукту, можуть вимагати реєстрації з використанням ваших персональних даних. Деякі сервіси можуть збирати особисті дані без додаткових попереджень. StreamView GmbH не несе відповідальності за можливе порушення захисту даних сторонніми сервісами.

### 2 Вступ та встановлення підставки

Дякуємо, що обрали наш продукт. Незабаром ви зможете насолоджуватися вашим новим телевізором. Будь ласка, уважно прочитайте цю інструкцію. Вона містить важливу інформацію, яка допоможе вам отримати максимальну користь від вашого телевізора, а також забезпечить його безпечне та правильне встановлення й використання.

### 1. Розпакування та встановлення

Дістаньте ніжки та телевізор з упаковки й поставте ніжки на стіл або іншу рівну поверхню.

- Використовуйте плоский і міцний стіл або іншу рівну поверхню, яка може витримати вагу телевізора.
- Не тримайте телевізор за екранну панель.
- Уникайте подряпин або пошкодження телевізора.
- Права і ліва ніжки позначені відповідно.

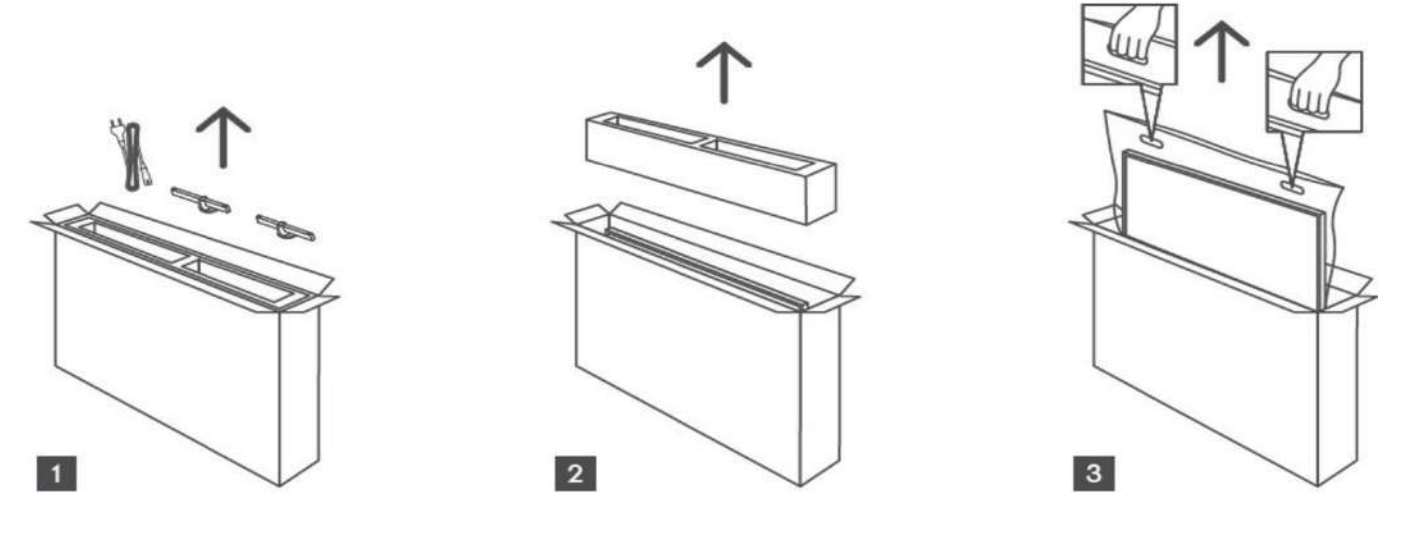

\*Для всіх моделей телевізорів доступні два різні положення встановлення ніжок.

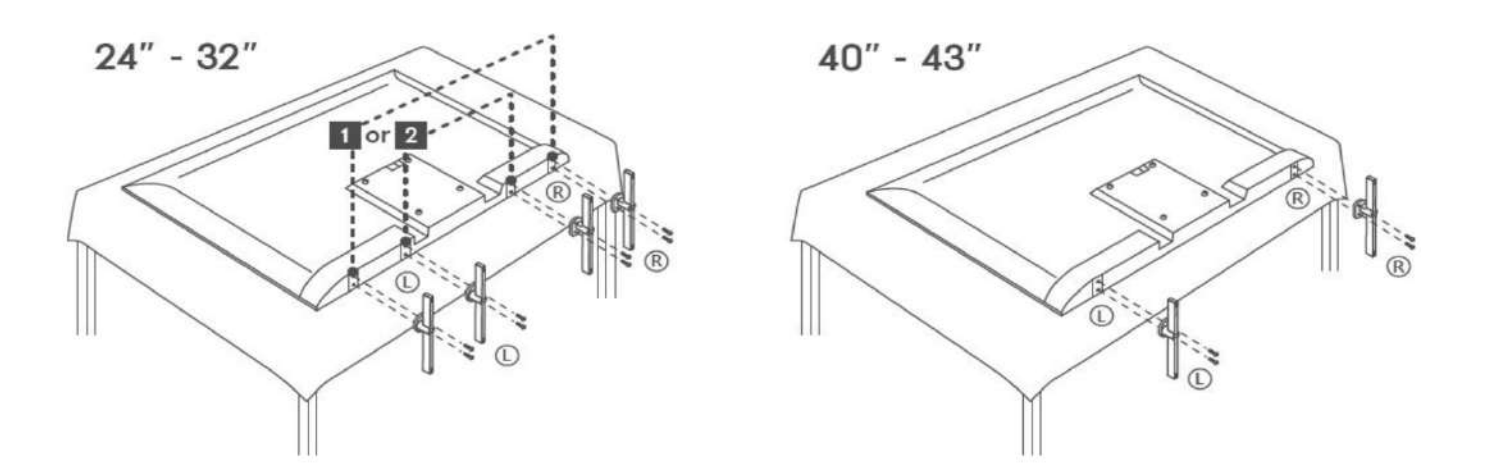

Ваш телевізор підготовлений для кріплення на стіну за стандартом VESA. Кріплення не постачається разом з телевізором. Зверніться до вашого місцевого постачальника для придбання рекомендованого кріплення для стіни.

Отвори та розміри для установки кріплення на стіну:

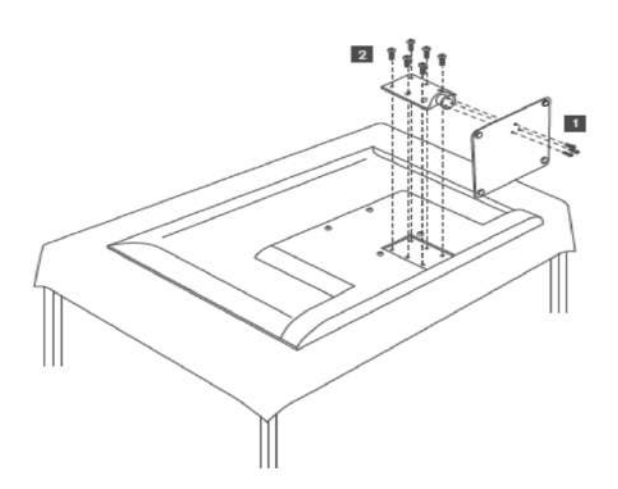

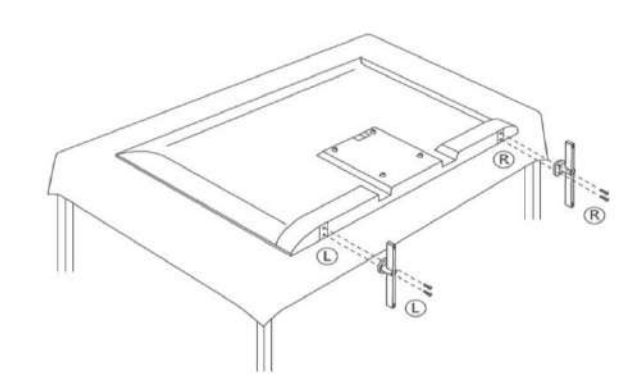

Ш (мм) В (мм) Г (мм) Д (мм)

| 24"         | 100 | 100 | 4 (M4) | 6  |
|-------------|-----|-----|--------|----|
| 32"         | 100 | 100 | 6 (M6) | 8  |
| 43″         | 200 | 200 | 6 (M6) | 8  |
| <b>50"</b>  | 200 | 200 | 6 (M6) | 8  |
| 55"         | 200 | 200 | 6 (M6) | 10 |
| <b>65</b> ″ | 200 | 200 | 6 (M6) | 10 |
| 75″         | 200 | 200 | 8 (M8) | 12 |
| 85″         | 200 | 200 | 8 (M8) | 12 |
|             |     |     |        |    |

### 3 Кнопки телевізора та з'єднання

Увага:

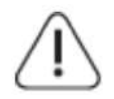

Якщо ви хочете підключити пристрій до телевізора, переконайтесь, що телевізор і пристрій вимкнені перед підключенням. Після завершення підключення можна увімкнути пристрої і використовувати їх.

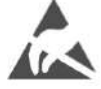

Не торкайтеся до роз'ємів HDMI, USB та не перебувайте близько до них, щоб уникнути електростатичного розряду, який може порушити їх роботу в режимі USB, або призвести до того, що телевізор перестане працювати або виникне несправність.

### Примітка:

Фактичне розташування та конфігурація портів можуть відрізнятися в залежності від моделі.

### 3.1 Кнопка телевізора

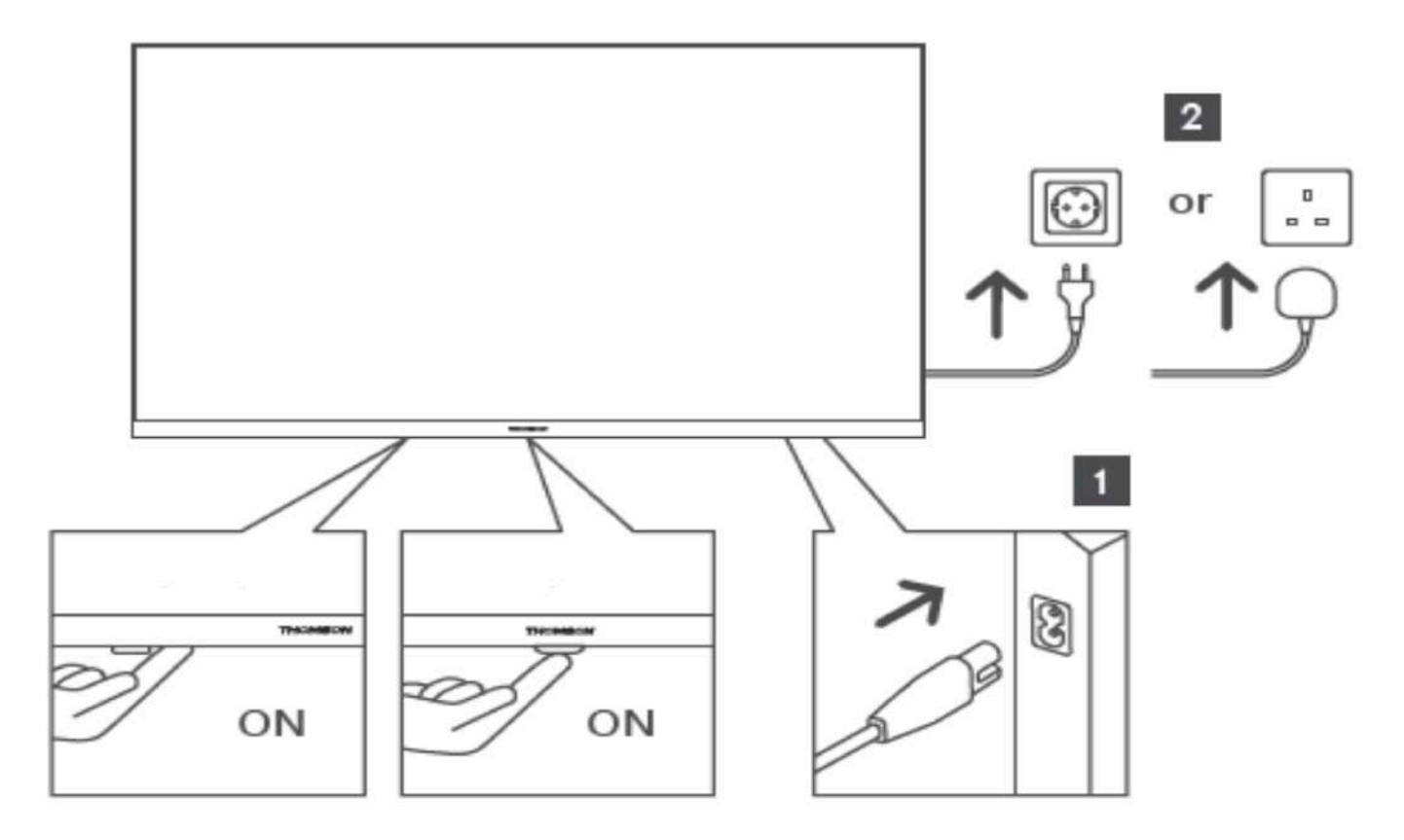

Натисніть цю кнопку в режимі очікування, щоб увімкнути / вимкнути телевізор.

### 3.2 Підключення

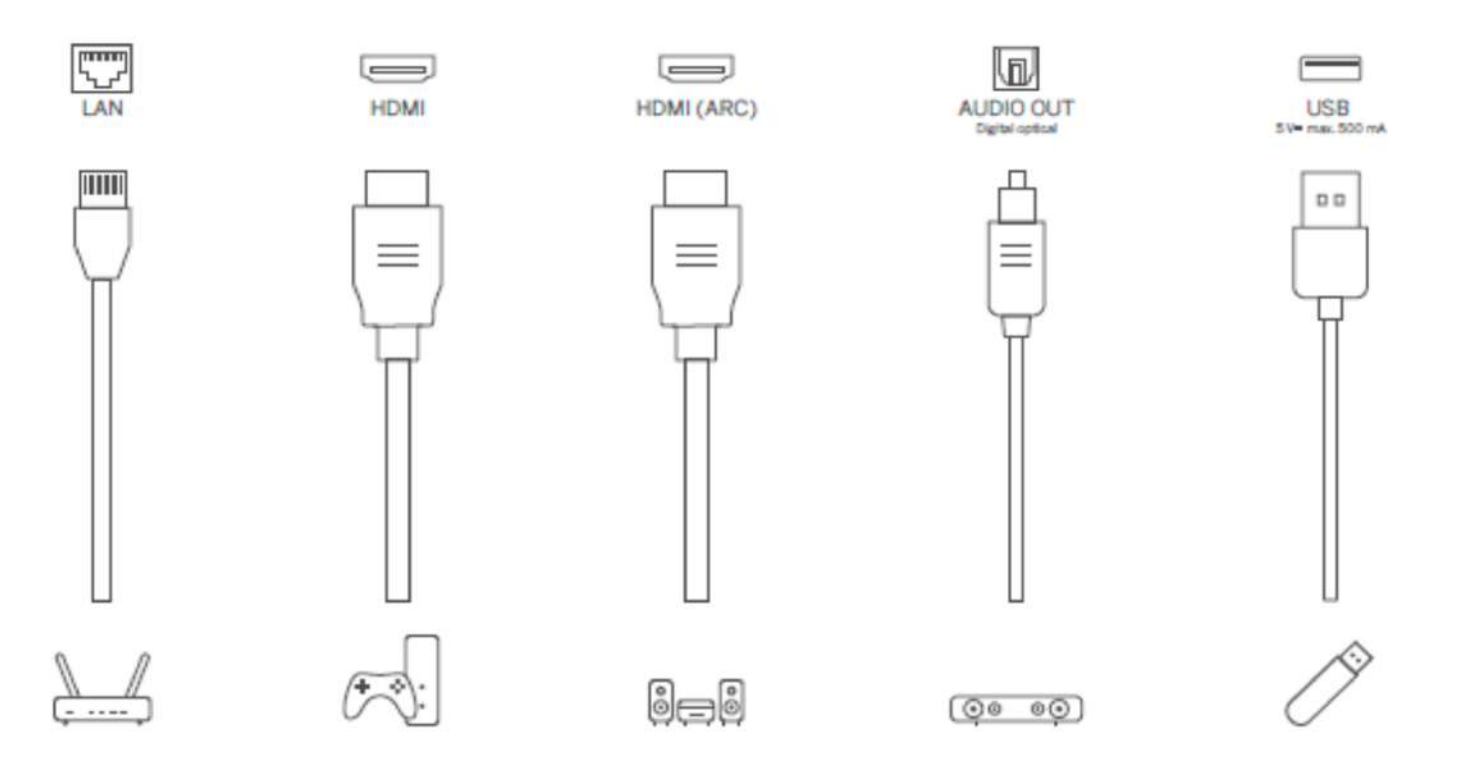

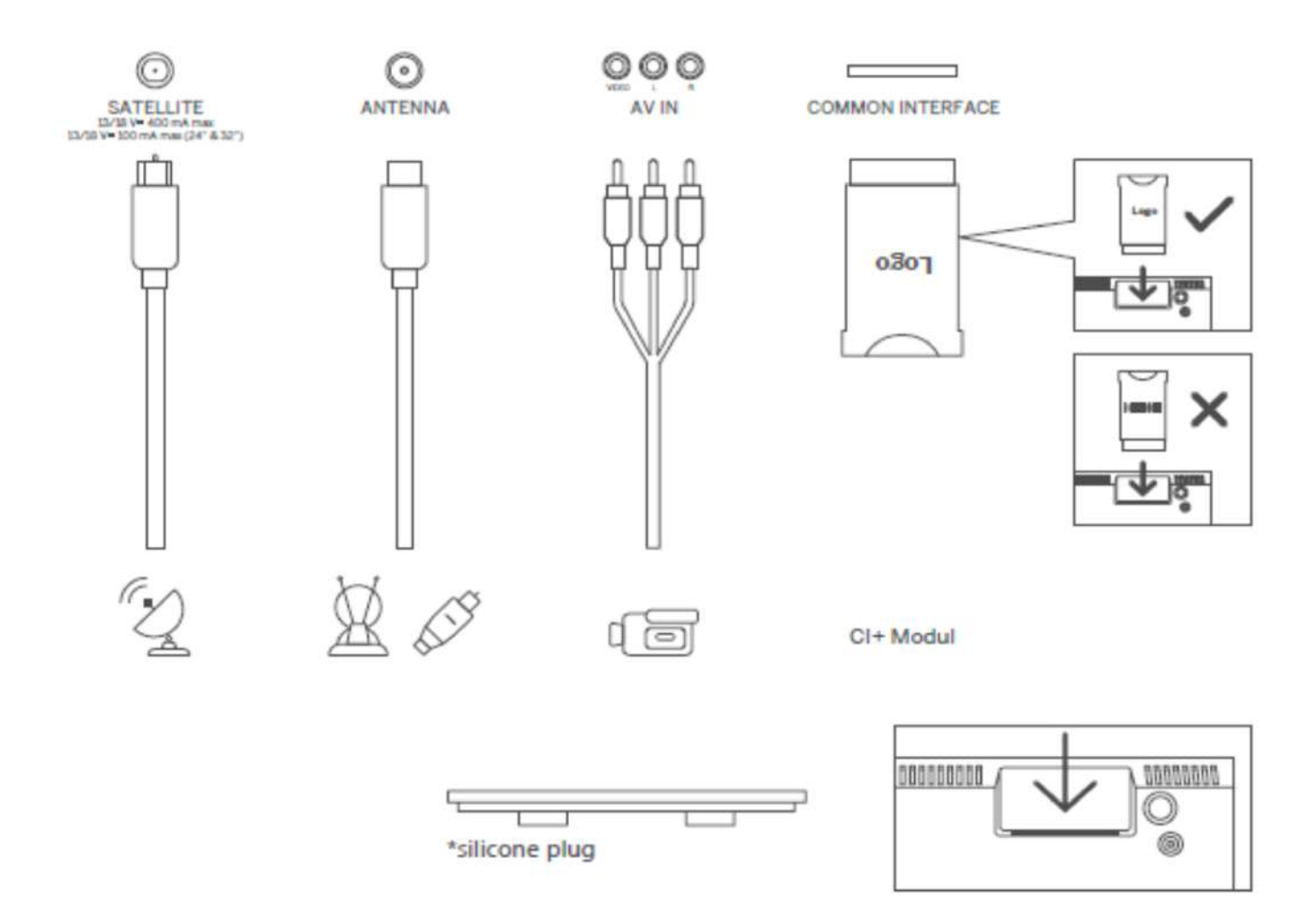

Примітка: Якщо модель має слот для СІ картки на верхній частині, силіконову заглушку для слота СІ картки можна знайти в упаковці з аксесуарами (для моделей без слота СІ картки така заглушка не надається). Будь ласка, вставте силіконову заглушку в слот, коли СІ картка не використовується.

## 4. Пульт дистанційного керування

|                                       | Ċ                   | Режим очікування: Швидкий режим очікування/Режим очікування/Увімкнено                                                                                                    |
|---------------------------------------|---------------------|----------------------------------------------------------------------------------------------------|
|                                       | ⋺                   | Джерело/Вхід: Вибір джерела сигналу для телевізора.                                                                                                    |
| 4 5 6<br>7 8 9<br>TEXT 0 SUB          | 0-9                 | Цифрові кнопки: Перемикайте канали в режимі Живе<br>телебачення, вводьте цифри або літери у текстове поле на<br>екрані.                                                                                                    |
| $\bullet \bullet \bullet \bullet$     | TEXT                | Відкрити та закрити телетекст (де доступно в режимі Живе телебачення).                                                                                                    |
|                                       | SUB                 | Увімкнути та вимкнути субтитри (де доступно).                                                                                                    |
|                                       | • • • •             | Кольорові кнопки: Функції в різних додатках: слідуйте інструкціям на екрані.                                                                                                    |
|                                       | Ļ                   | Мікрофон: Активує Google Assistant.                                                                                                    |
| ÷ 💾                                   | $\bigcup_{i=1}^{n}$ | Перемикання профілю: Перемикає користувацькі профілі.                                                                                                    |
| + + + + + + + + + + + + + + + + + + + | ক্ট্য               | Налаштування: Відображає меню налаштувань Живого<br>телебачення (в режимі Живе телебачення), відображає<br>доступні параметри налаштувань, такі як звук та зображення;<br>Якщо ви придбали ПЗ з функцією PVR (запису): натисканням та<br>утримуванням кнопки налаштувань протягом 5 секунд<br>відкривається додаткова клавіатура з більшою кількістю<br>функцій у додатку Живе телебачення. |
|                                       |                     | Кнопки напрямку: Переміщення по меню, налаштуванням,<br>переміщення фокуса або курсора тощо, встановлення часу<br>запису та відображення підсторінок в режимі Живе<br>телебачення-Телетекст при натисканні праворуч або ліворуч.<br>Слідуйте інструкціям на екрані.                                                                                                    |
| THOMSON                               |                     | ОК: Підтвердити вибір, увійти в підменю, переглянути список<br>каналів (в режимі Живе телебачення). Натисніть 5 секунд, щоб<br>увімкнути/вимкнути підсвітку пульту дистанційного керування.                                                                                                    |
|                                       | $\leftarrow$        | Назад/Повернення: Повернутися до попереднього екрану<br>меню, зробити крок назад, закрити вікна, закрити телетекст (в<br>режимі Живе телебачення -Телетекст). Вийти з відтворення<br>мультимедійних файлів і повернутися до загального меню<br>ММР (Мультимедійний програвач).                                                                                                    |
|                                       | Ľ                   | Електронний програмний гід                                                                                                    |
|                                       |                     | Головна: Відкриває головний екран.                                                                                                    |
|                                       |                     | Гучність +/-: Керує гучністю телевізора                                                                                                    |
|                                       | <b>■</b> ×          | Без звуку: Повністю вимикає звук телевізора.                                                                                                    |

| CH >        | Програма +/-: Перемикає окремі телевізійні/радіо канали.<br>Прокручує список каналів сторінка за сторінкою, коли список<br>каналів відображається на екрані телевізора. |
|-------------|----------------------------------------------------------------------------------------------------|
| 🕒 YouTube   | YouTube: Запускає додаток YouTube.                                                                                                    |
| prime video | Prime Video: Запускає додаток Prime Video.                                                                                                    |
| NETFLIX     | Netflix: Запускає додаток Netflix.                                                                                                    |
| Disnep+     | Disney+: Запускає додаток Disney+.                                                                                                    |
|             | Виберіть та налаштуйте ваші улюблені додатки для зручнішого доступу.                                                                                                    |
| LIVE TV     | Запускає додаток Живе телебачення                                                                                                    |

### 5 Установка телевізора

### 1. Налаштування телевізора

Помістіть телевізор на тверду поверхню, яка може витримати його вагу. Щоб уникнути небезпеки, будь ласка, не розташовуйте телевізор поруч з водою або джерелами тепла (такими як світло, свічка, обігрівач), не блокуйте вентиляцію на задній частині телевізора.

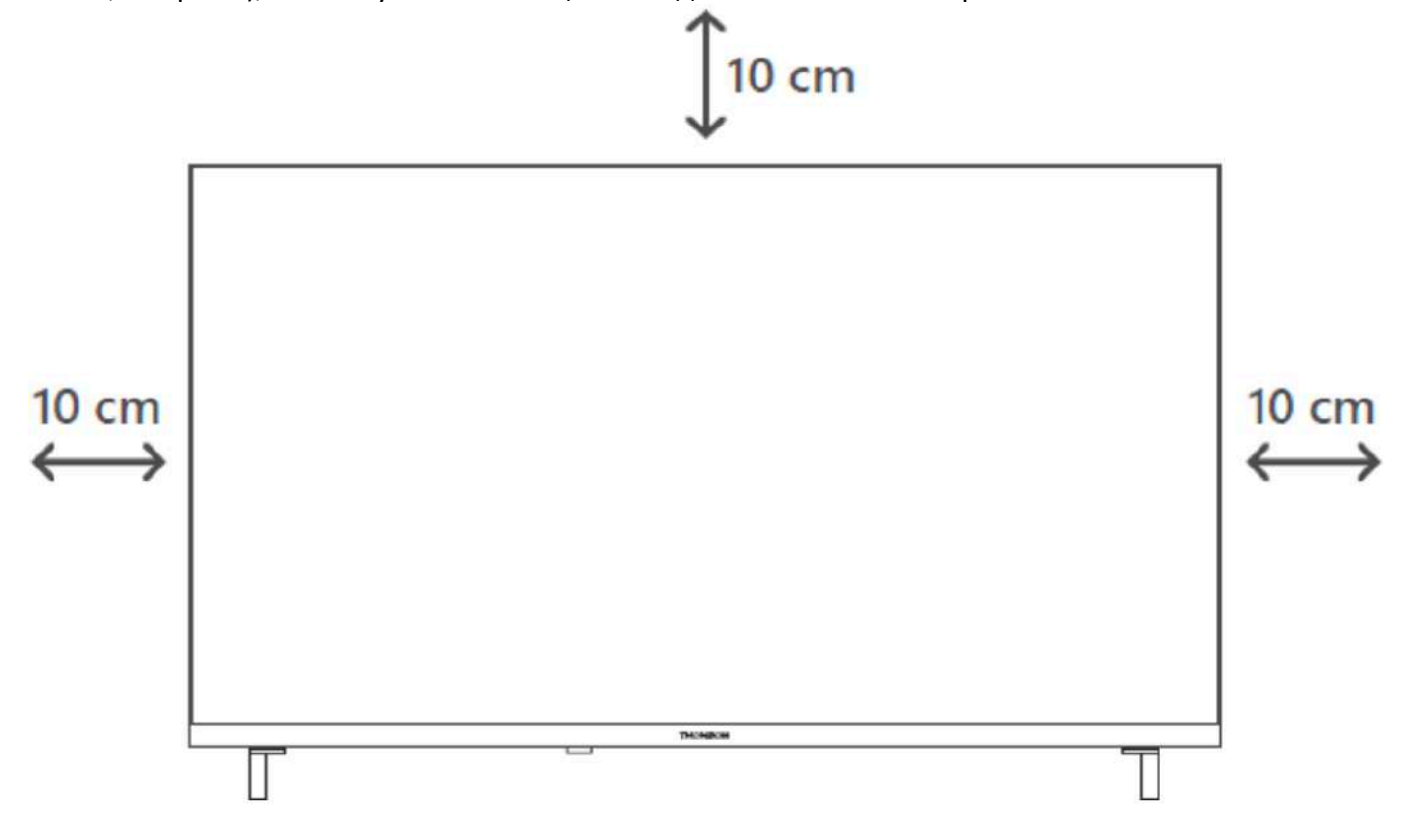

### 5.2 Підключення антени та живлення

- 1. Підключіть кабель антени до антенного роз'єму на задній панелі телевізора.
- 2. Вставте кабель живлення телевізора (АС 100-240 V~ 50/60 Hz). Телевізор перейде в режим очікування (червоний індикатор).
- 3. Увімкніть телевізор, натиснувши кнопку живлення на телевізорі або кнопку живлення на пульті дистанційного керування.
- 4. Якщо ви придбали телевізор з адаптером 12 В у комплекті, використовуйте відповідний порт для підключення адаптера до телевізора.

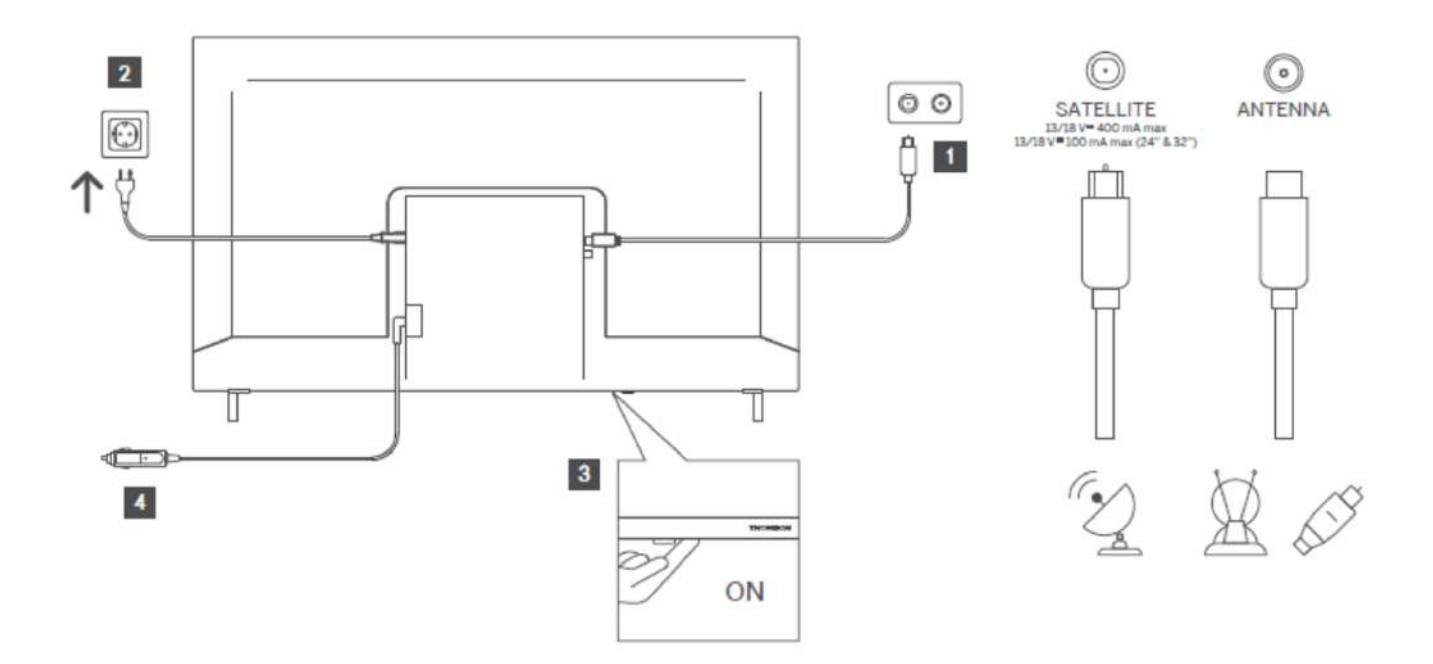

### 6 Початкове налаштування

Для першого початкового налаштування майстер налаштування на екрані проведе вас через процес налаштування телевізора. Будь ласка, уважно слідуйте інструкціям, щоб правильно налаштувати телевізор.

### 1. Сполучення Bluetooth пульта

Одночасно натисніть кнопки НАЗАД і ГОЛОВНА на пульті дистанційного керування, щоб увійти в режим сполучення Bluetooth. Індикатор на пульті почне блимати, коли розпочнеться процес сполучення.

Рекомендуємо завершити процес сполучення пульта дистанційного керування одразу. Однак, якщо ви пропустите цей крок, ви зможете сполучити пульт з телевізором пізніше в меню Налаштування > Пульти та аксесуари.

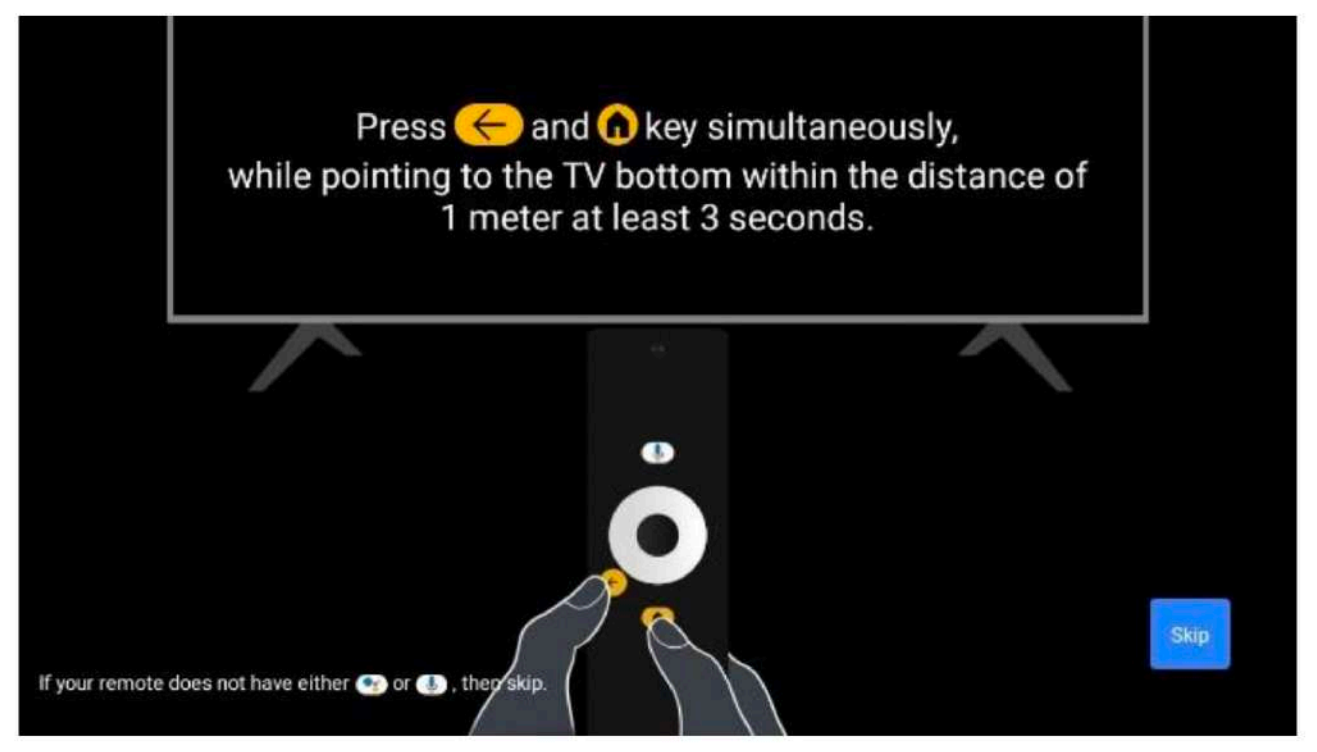

\* Одночасно натисніть кнопки НАЗАД і ГОЛОВНА, спрямовуючи пульт до нижньої частини телевізора на відстані не менше 1 метра протягом щонайменше 3 секунд.

### 6.2 Вибір мови

Використовуйте кнопки напрямку вгору/вниз для вибору системної мови, потім натисніть ОК для підтвердження.

| Welcome | English (United Kingdom) |
|---------|--------------------------|
|         | Deutsch                  |
|         | Français (France)        |
|         | Azərbaycan               |
|         | Bosanski                 |
|         | Català                   |

### 6.3. Вибір регіону або країни

Виберіть країну, в якій ви перебуваєте, для правильного виконання налаштування. Це важливо, оскільки доступність в магазині Google Play та процедура встановлення багатьох додатків залежить від географічного розташування (геолокації). Тому деякі додатки доступні для однієї країни, але недоступні для інших.

| Select your region or | Austria    |
|-----------------------|------------|
| country               | Albania    |
|                       | Algeria    |
|                       | Australia  |
|                       | Azerbaljan |
|                       | Bahrain    |

### 6.4 Опції налаштування телевізора

Використовуйте кнопки напрямку вгору/вниз, щоб вибрати опцію налаштування телевізора, потім натисніть ОК для підтвердження.

**Примітка:** Якщо ви обираєте Налаштувати Google TV, для продовження встановлення вам знадобиться обліковий запис Google. Ви можете використати існуючий обліковий запис Google або створити новий.

**Примітка:** Оберіть опцію Базове налаштування телевізора, якщо ви плануєте використовувати телевізор лише для перегляду телепередач або прослуховування радіопрограм через ефірну антену, кабель чи супутникову антену і не хочете підключати телевізор до Інтернету для перегляду відеоконтенту зі стрімінгових додатків, таких як YouTube aбo Netflix.

Детальний опис встановлення опції Базового налаштування телевізора наведено в розділі меню 6.4.2.

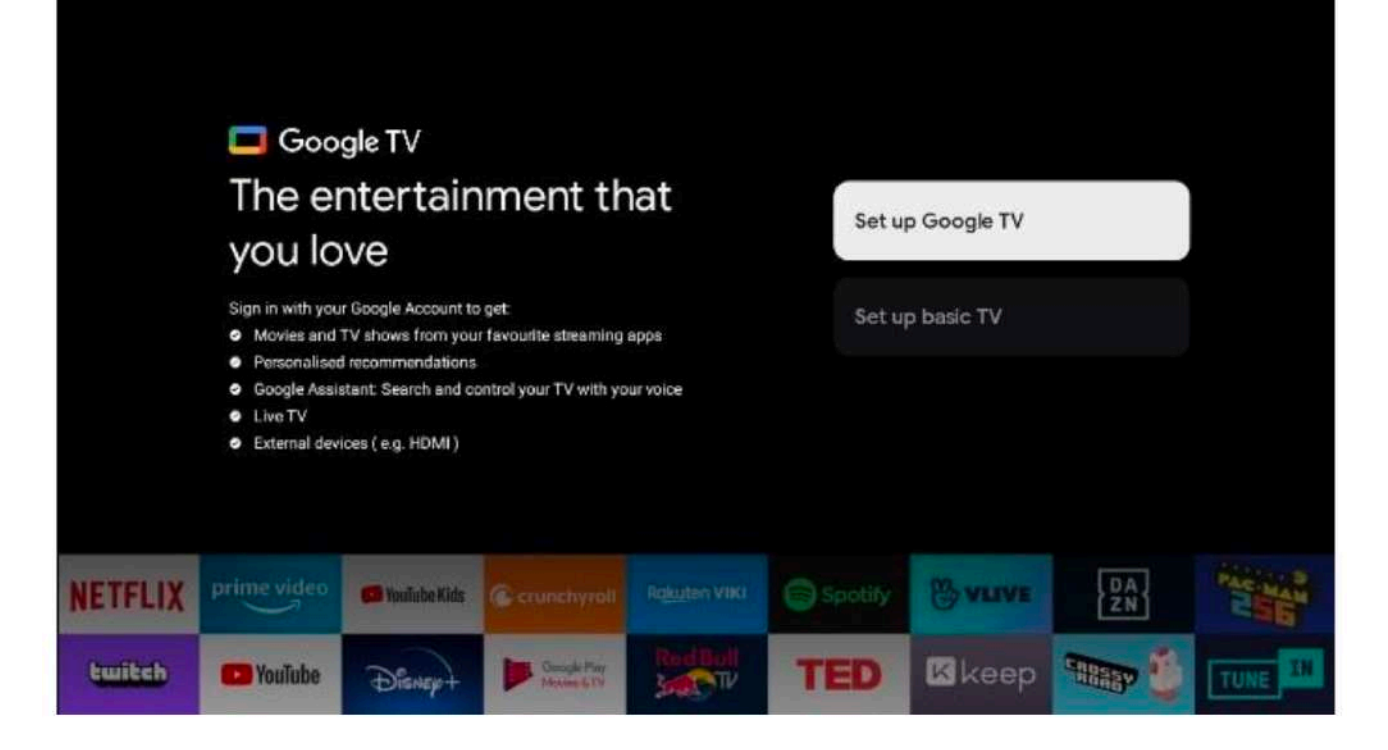

- 1. Налаштувати Google TV
- 1. Налаштувати за допомогою додатка Google Home

| GoogleTV2691 Set up with the Google<br>Home app Download and open the Google Home app on your<br>phone to get started When instructed in the app, scan the QR code | Setup code<br>LT LE R LR G |
|----------------------------------------------------------------------------------------------------|----------------------------|
| Set up on TV                                                                                                    | <sup>2</sup> instead       |
| May take longer. Requires typ                                                                                                    | ping with the remote.      |

Для налаштування за допомогою додатка Google Home необхідно мати мобільний пристрій (смартфон або планшет) з встановленим додатком Google Home. Щоб встановити додаток Google Home, відскануйте QR-код на вашому телевізорі або знайдіть Google Home у магазині додатків на вашому мобільному пристрої. Якщо додаток Google Home уже встановлений на вашому пристрої,

відкрийте його та дотримуйтесь інструкцій на телевізорі та мобільному пристрої. Налаштування телевізора через додаток Google Home на мобільному пристрої не повинно перериватися.

**Примітка:** Деякі мобільні пристрої з останньою версією Android OS не повністю сумісні з налаштуванням Google TV через додаток Google Home. Тому ми рекомендуємо варіант налаштування "Налаштувати на телевізорі".

### 6.4.1.2 Налаштування телевізора

Щоб використовувати всі переваги Google TV, ваш телевізор повинен бути підключений до Інтернету.

Ви можете підключити телевізор до модему/маршрутизатора бездротово через Wi-Fi або за допомогою кабелю.

Якщо ви під'єднали телевізор безпосередньо до модему/маршрутизатора кабелем, підключення до Інтернету буде автоматично виявлено та відображено.

Щоб підключити телевізор до Інтернету бездротово через Wi-Fi, натисніть кнопки вгору/вниз для вибору бажаної WLAN-мережі, введіть пароль і натисніть Підтвердити, щоб встановити з'єднання. Якщо ви оберете Пропустити, оскільки бажаєте Базове налаштування телевізора, ви можете налаштувати підключення до Інтернету пізніше в меню Налаштування телевізора.

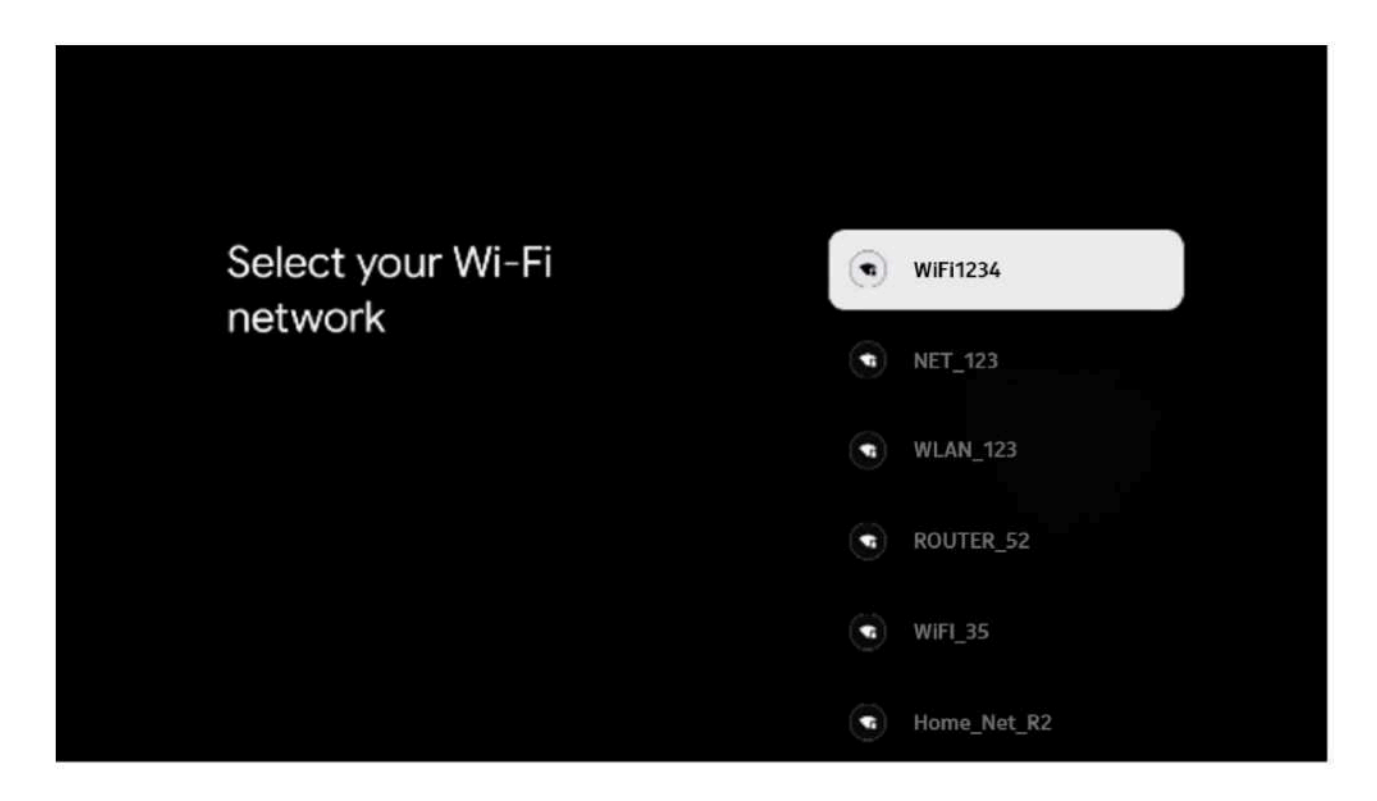

### 6.4.1.3 Вхід за допомогою облікового запису Google

Щоб увійти за допомогою облікового запису Google, введіть свою електронну адресу та пароль.

| Goog   | gle                           |        |                               |                  |      |             |                                      |
|--------|-------------------------------|--------|-------------------------------|------------------|------|-------------|--------------------------------------|
| Sign   | in                            |        |                               |                  |      |             |                                      |
| Use yo | ur Google                     | Accoun | t                             |                  |      |             |                                      |
| Email  | ar phone                      |        |                               |                  |      |             | ]                                    |
| Forgot | emalî?                        |        |                               |                  |      |             |                                      |
|        | @gmai                         | l.com  | @yal                          | hoo.co.u         | ik @ | )hotmail.cc |                                      |
|        | q <sup>1</sup> w <sup>2</sup> | e      | r <sup>e</sup> t <sup>e</sup> | y <sup>c</sup> u |      | o p         |                                      |
|        | a s                           | d 1    | fg                            | h j              | k    | I @         |                                      |
|        | ΩZ                            | x      | c v                           | b n              | m    |             | Long gress on any key to             |
|        | 7123 4                        | ×      | -                             | ×                |      | →           | Q 1 quickly turn into capital letter |

### 6.4.1.4 Умови використання Google

Перш ніж продовжити, будь ласка, ознайомтеся із Загальними умовами, Умовами використання ігор, Політикою конфіденційності та доступними послугами Google. Ви підтверджуєте свою згоду з цими умовами, натиснувши кнопку «Прийняти».

| Google                                                                                                    |                       |
|----------------------------------------------------------------------------------------------------|-----------------------|
| Hi John!                                                                                                    | Accept                |
| () thomson.technl@gmail.com                                                                                                    |                       |
| By clicking 'Accept', you agree to the Google Terms of Service and<br>the Google Play Terms of Service. The Google Terms of Service also<br>and the Google Play Terms of Service. The Google Derms of Service also | Terms of Service      |
| how Google handles information generated as you use Google<br>services.                                                                                                    | Play Terms of Service |
| This device may automatically receive and install updates and apps<br>from Google or your device's manufacturer. Some of these apps may                                                                            |                       |
| offer optional in-app purchases. You can remove them or adjust their<br>permissions at any time from the device settings.                                                                                          | Privacy Policy        |
| User activity will be visible to other users of the device, including<br>recommendations and YouTube activity. Furthermore, additional                                                                             |                       |
| Google Accounts may sign in on this device, and Google will be able<br>to infer relationships between signed-in accounts on this device.                                                                           |                       |

Виберіть «Прийняти», щоб підтвердити, що ви бажаєте, аби ваше місцезнаходження було визначене згідно з Політикою конфіденційності Google, та погоджуєтесь автоматично надсилати діагностичну інформацію до Google для покращення вашого досвіду з Google.

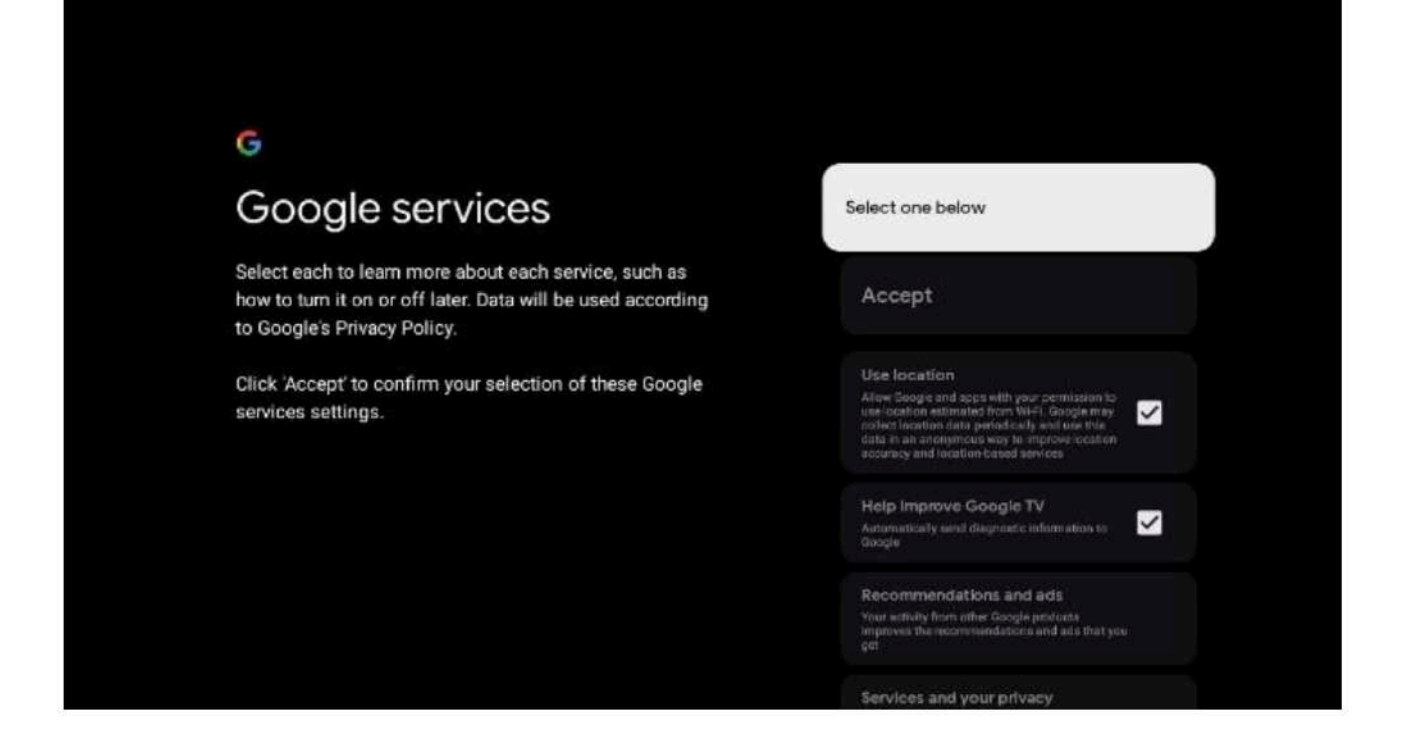

### 6.4.1.5 Підтвердьте або відхиліть сервіси та функції Google

Уважно ознайомтесь з сервісами та функціями, які пропонує ваш телевізор. Якщо ви не хочете активувати один або декілька з запропонованих сервісів, ви можете відхилити їх, натиснувши «Ні, дякую».

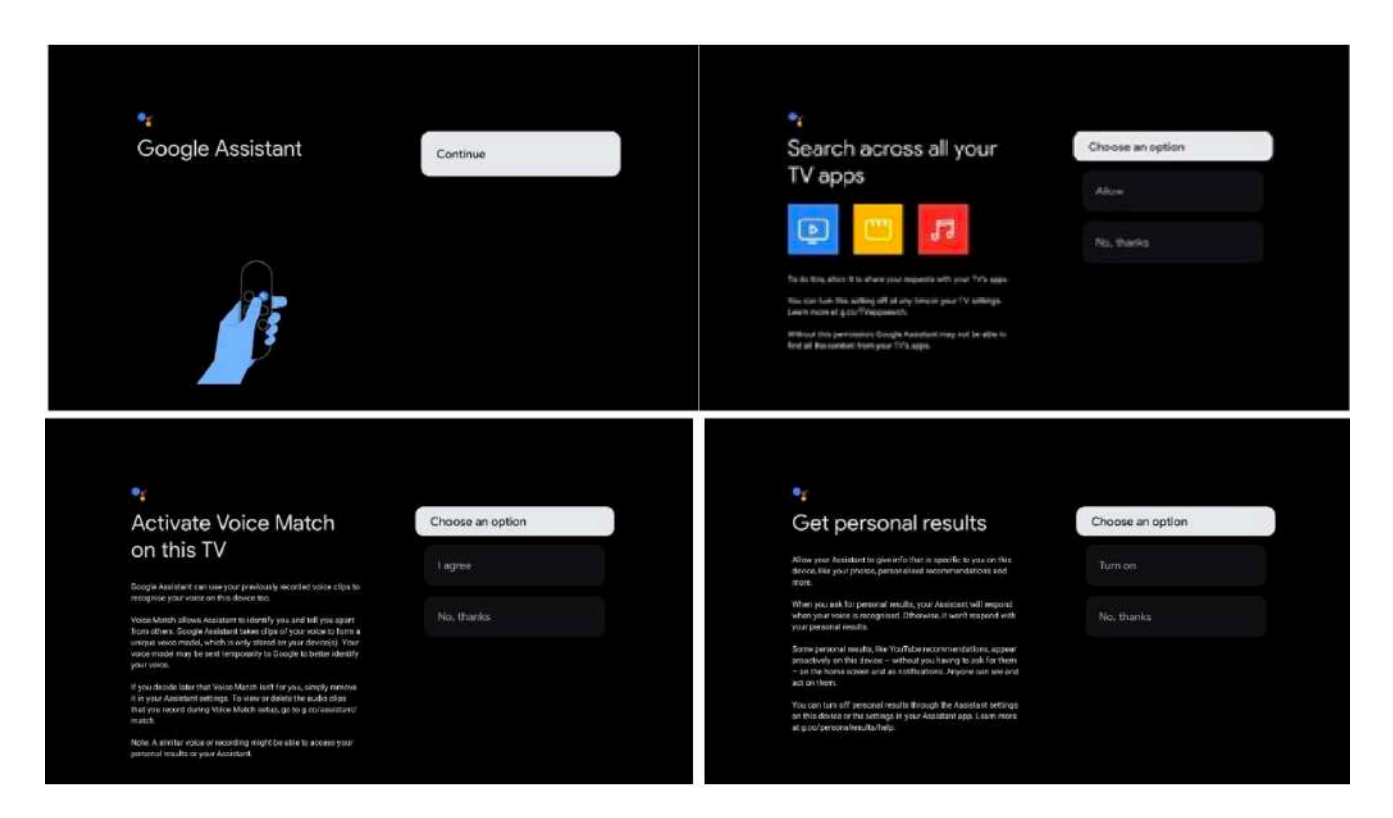

### 6.4.1.6 Вибір підписок

На цьому етапі ви можете вибрати, які стрімінгові додатки ви хочете автоматично встановити. Це можуть бути додатки, на які у вас уже є підписка, або додатки, запропоновані вам Google. Деякі додатки вже попередньо вибрані. Ви можете зняти вибір, щоб вони не були автоматично встановлені під час першого налаштування.

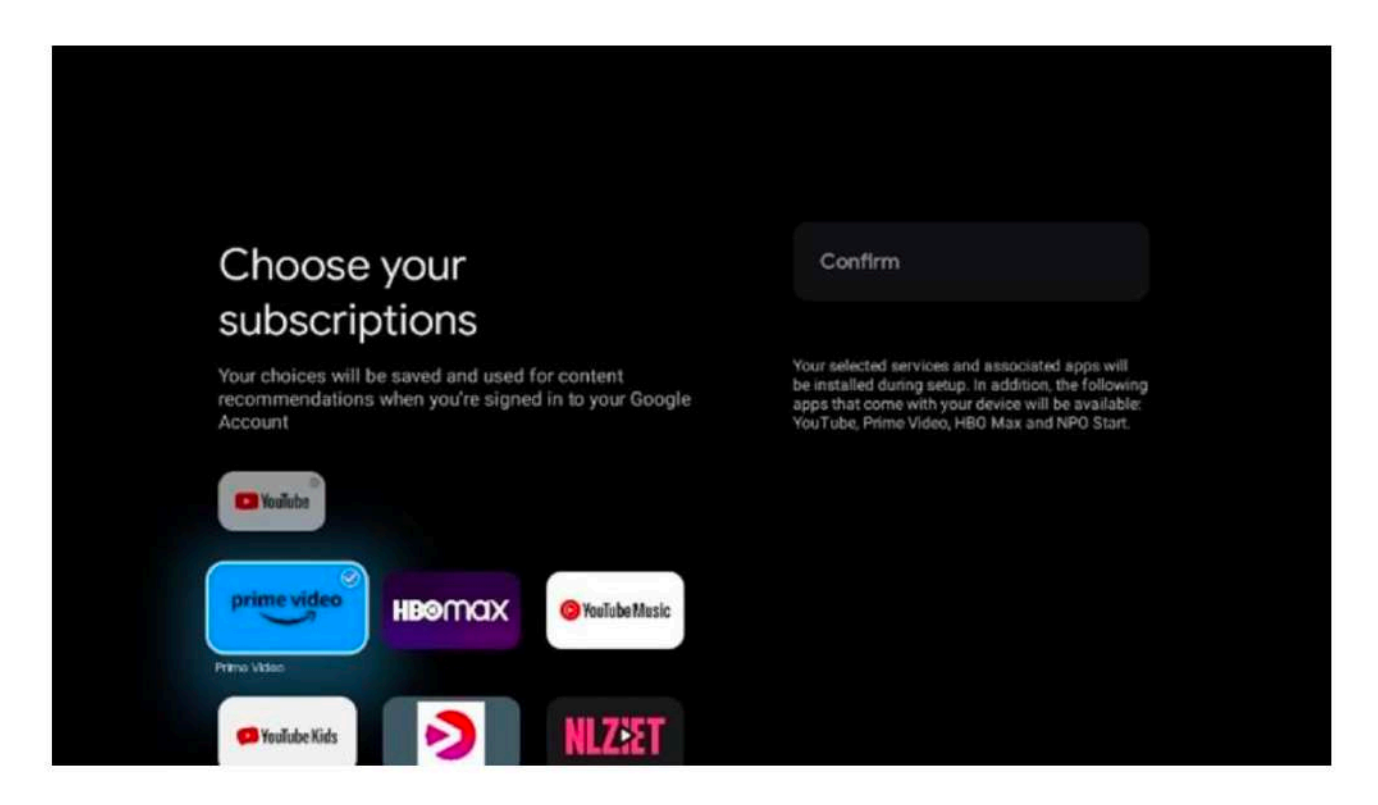

### 6.4.1.7 Налаштування пароля

Натисніть кнопку ОК, щоб ввести ваш 4-значний пароль і слідуйте інструкціям на екрані. Спочатку вам потрібно вибрати новий пароль, а потім підтвердити його ще раз. Цей пароль вам знадобиться для редагування функцій, таких як батьківський контроль або для повернення телевізора до заводських налаштувань.

# Password

Please set password. '0000' is invalid.

Input password

|                | , | New pas | sword |   |   |
|----------------|---|---------|-------|---|---|
| Input password |   | 1       | 2     | 3 | × |
|                |   | 4       | 5     | 6 | 0 |
|                |   | 7       | 8     | 9 | ~ |
|                |   |         |       |   |   |

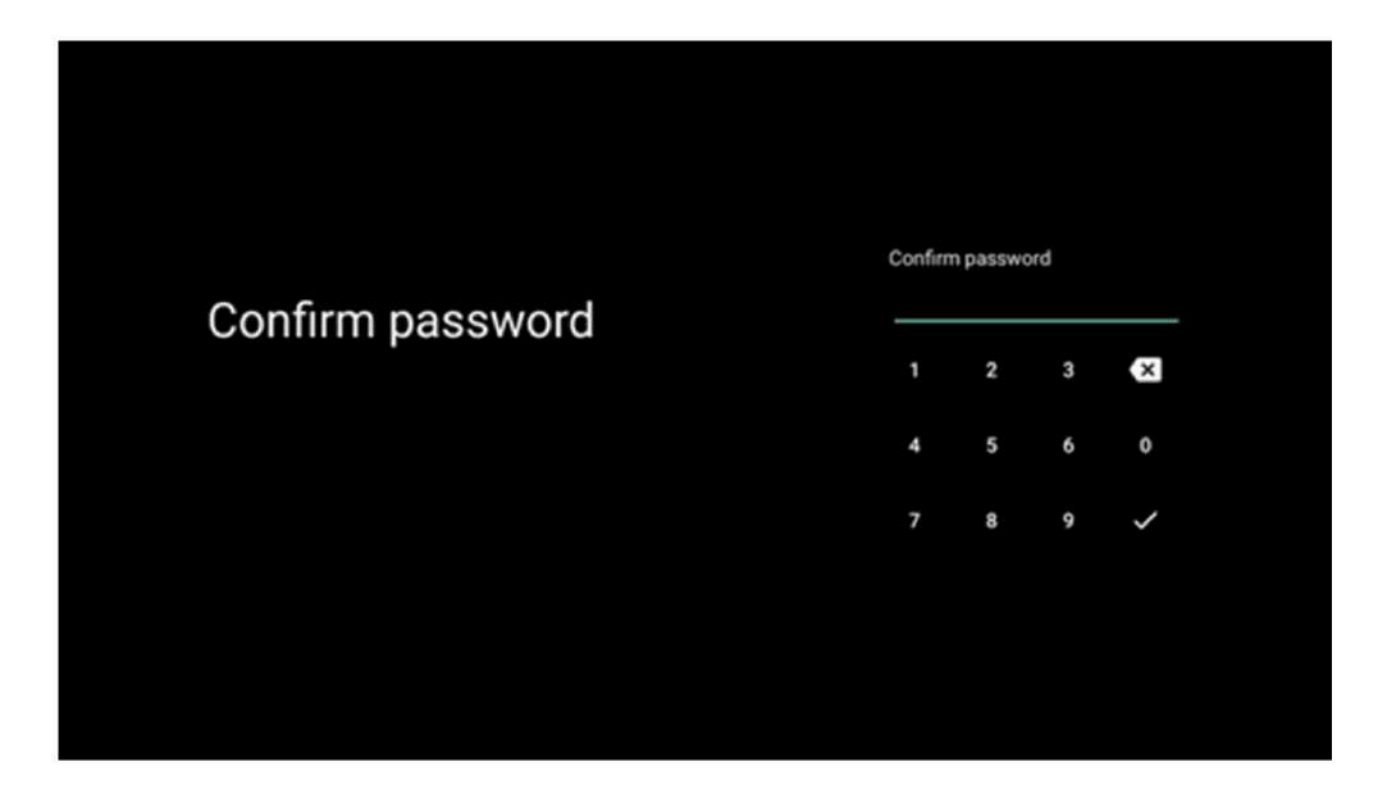

### 6.4.1.8 Вибір режиму телевізора (Дім/Магазин)

Під час налаштування ви можете налаштувати ваш досвід перегляду, вибравши бажаний режим телевізора. Якщо ви оберете режим Дім, ваш телевізор працюватиме як звичайно, забезпечуючи розваги у вашому домашньому середовищі.

Альтернативно, вибір режиму Магазин налаштує телевізор для відображення відповідної інформації безпосередньо на екрані. Ця функція зазвичай використовується в роздрібних магазинах для демонстрації основної інформації про телевізор потенційним покупцям.

| Select TV mode                                                                                                    | Home |  |
|----------------------------------------------------------------------------------------------------|------|--|
| "Home' mode is optimized for efficient energy usage for<br>home use.<br>"SHOP' mode is optimized to store demo with fixed<br>settings. | SHOP |  |

### 6.4.1.9 Вбудований Chromecast

Активуючи функцію Chromecast, ви зможете транслювати контент із потокових додатків безпосередньо на ваш телевізор або відтворювати цифровий мультимедійний контент, збережений на ваших мобільних пристроях, таких як смартфони чи планшети, на екрані телевізора.

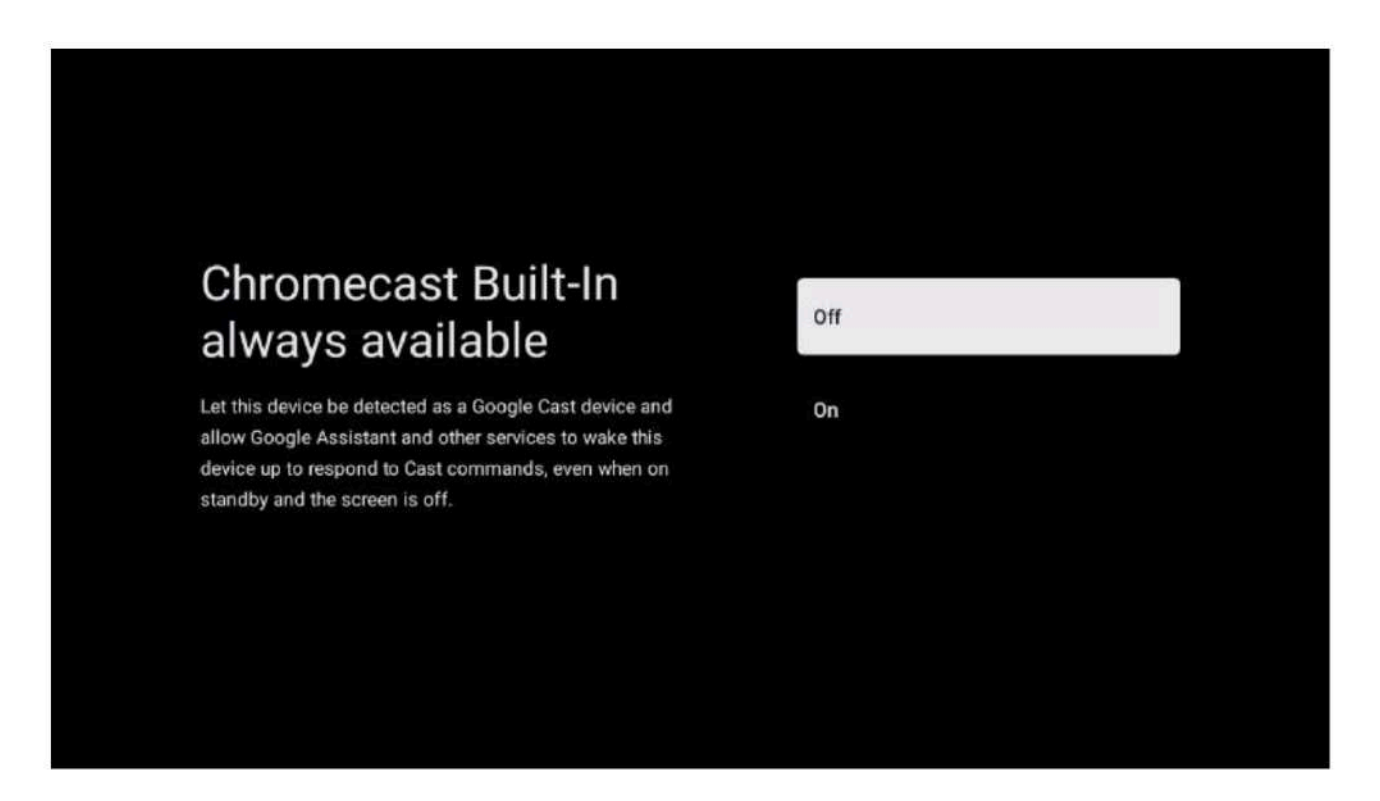

### 6.4.1.10 Режим тюнера

Інсталяція приймача телевізійного сигналу тюнера детально описана в розділі меню 7.

### 6.4.2 Налаштування телевізора

|          | Google TV<br>The entertainment that<br>you love<br>Sign in with your Google Account to get<br>Movies and TV shows from your favourite streaming apps<br>Personalised recommandations<br>Google Assistant Search and control your TV with your voice<br>Live TV<br>External devices (e.g. HDMI) |         |                                        |          |     | Set up Google TV<br>Set up basic TV |      |         |
|----------|----------------------------------------------------------------------------------------------------|---------|----------------------------------------|----------|-----|-------------------------------------|------|---------|
| NETELIX  | prime video                                                                                                    | Chaburt | (Changelough                           |          |     | 12 VIEWE                            | [DA] | PAGE    |
| NE IFLIX | YouTube                                                                                                    | Disnept | Completing<br>Completing<br>Completing | Red Bull | TED | Keep                                | ZNI  | TUNE IN |

Будь ласка, виберіть опцію налаштування "Налаштування базового Телевізора", якщо ви хочете використовувати телевізор лише для перегляду телепередач або прослуховування радіопрограм через наземну антену, кабель або супутникову антену, і не хочете підключати телевізор до Інтернету для перегляду відеоконтенту через стрімінгові додатки, такі як YouTube чи Netflix.

### 6.4.2.1 Вибір Wi-Fi мережі

Якщо ви не хочете дивитись контент з потокових сервісів, таких як Netflix або YouTube, виберіть опцію "Пропустити" в кінці списку доступних Wi-Fi мереж.

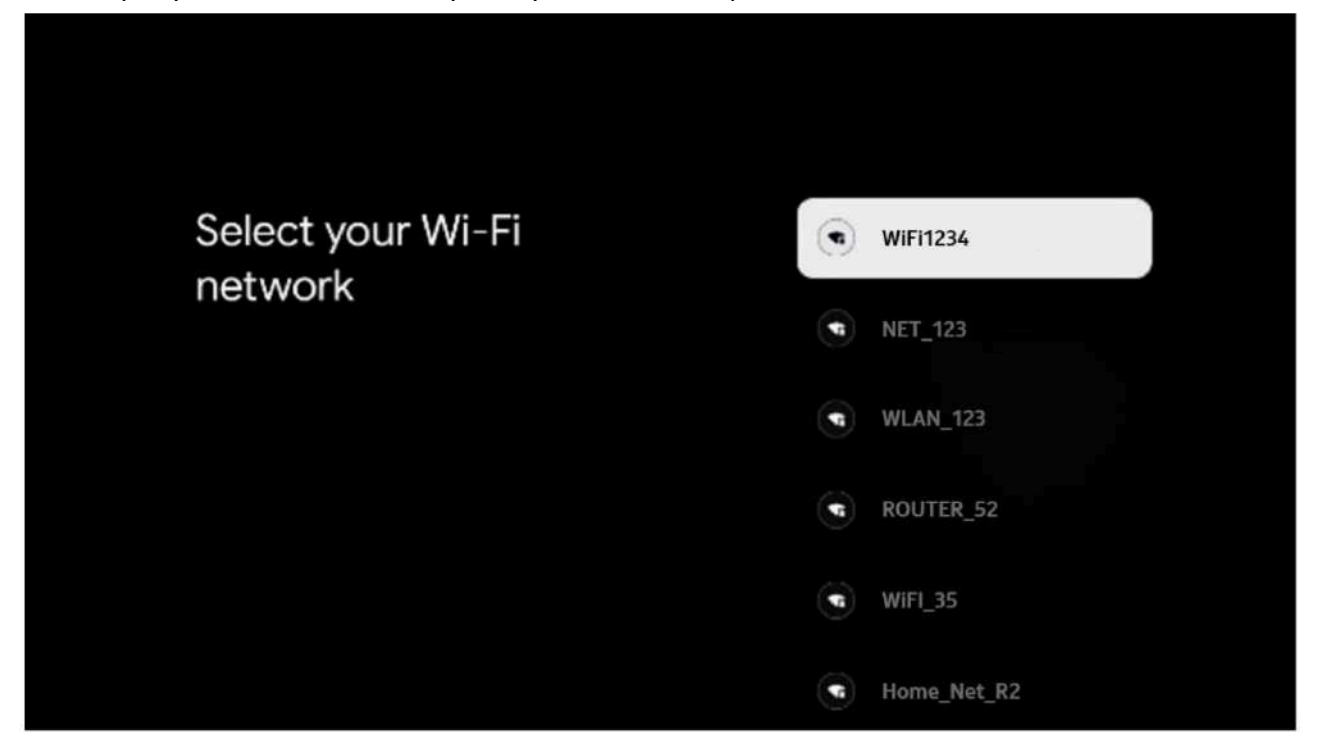

### 6.4.2.2 Умови надання послуг Google

Перед тим, як продовжити, будь ласка, витратьте час на ознайомлення з Загальними умовами, Умовами використання ігор, Політикою конфіденційності та доступними послугами Google. Ви підтверджуєте свою згоду з цими послугами, натискаючи "Прийняти".

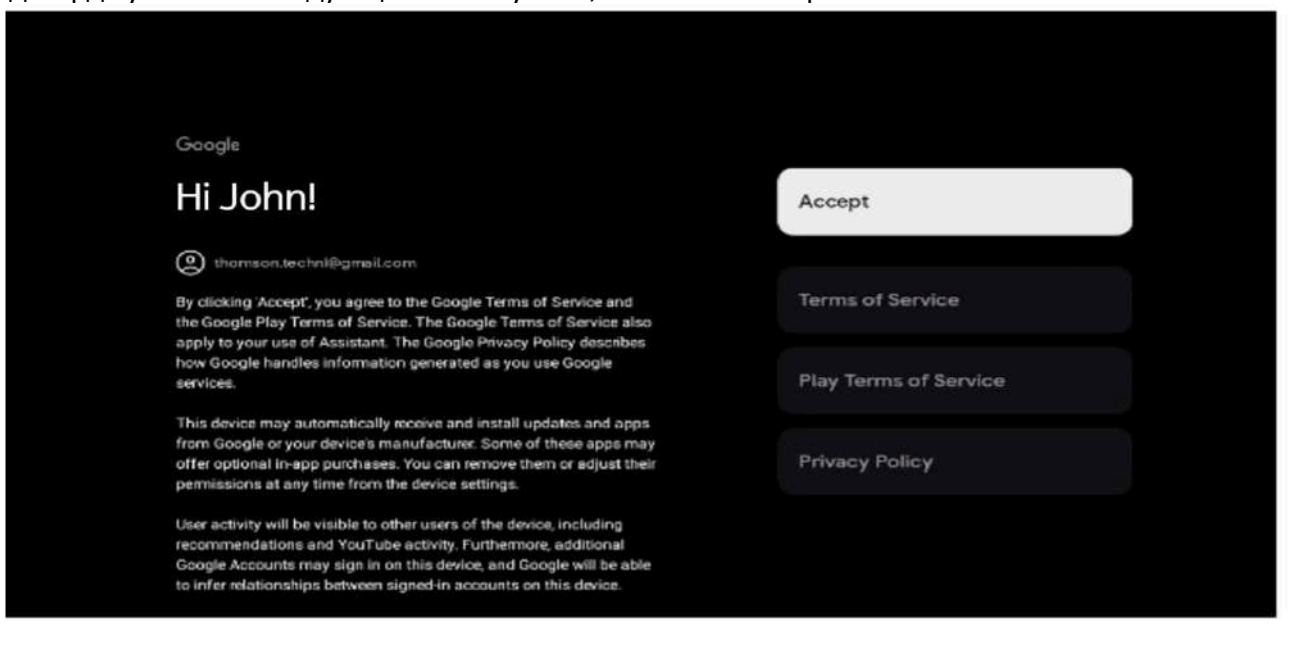

### 6.4.2.3 Налаштування пароля

Натисніть кнопку ОК, щоб ввести ваш 4-значний пароль, та дотримуйтесь інструкцій на екрані. Спочатку вам потрібно вибрати новий пароль, потім підтвердити його ще раз. Цей пароль буде необхідний для редагування функцій, таких як батьківський контроль або для повернення налаштувань вашого телевізора до заводських.

| Password                                | Input password |
|-----------------------------------------|----------------|
| Please set password. '0000' is invalid. |                |
|                                         |                |
|                                         |                |
|                                         |                |
|                                         |                |
|                                         |                |

# Input password 1 2 3 € 4 5 6 0 7 8 9 ✓

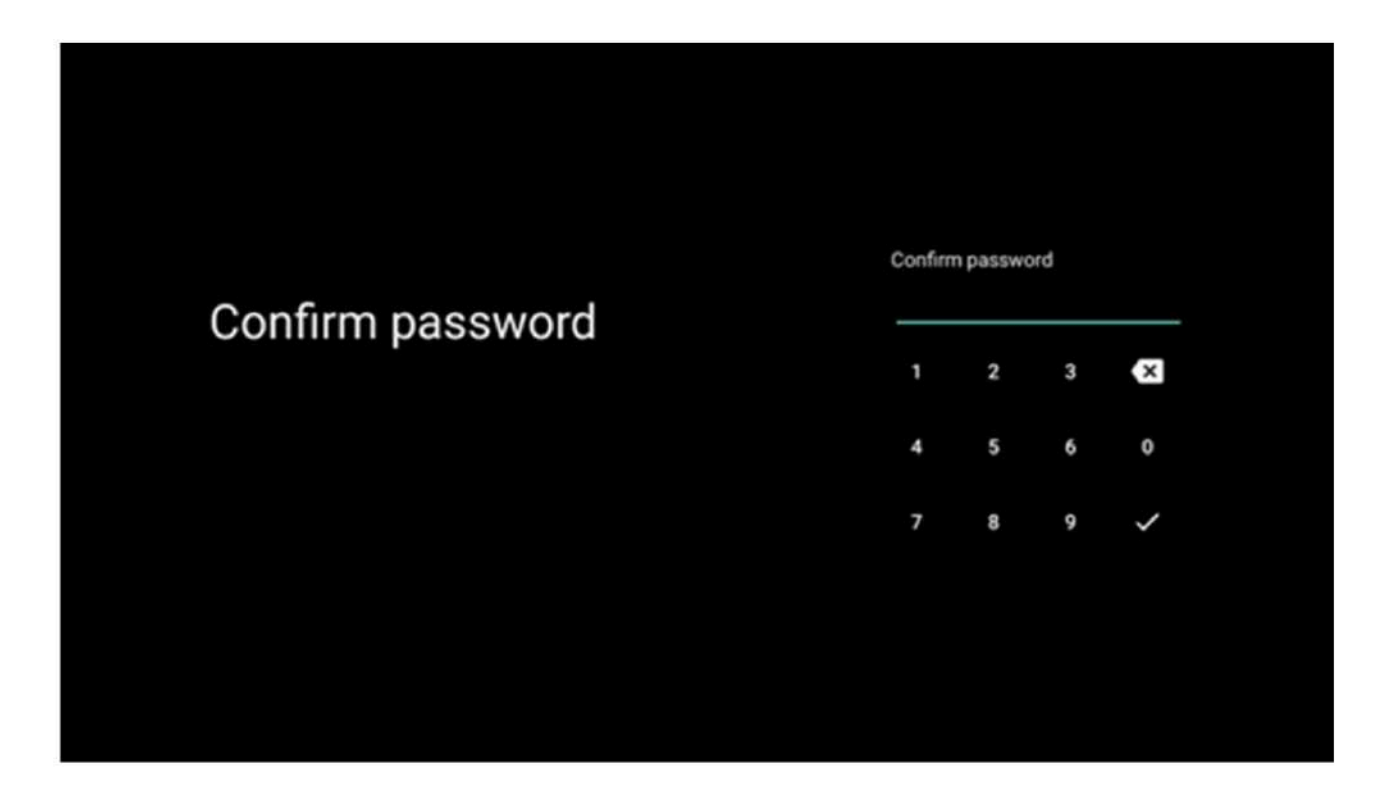

### 6.4.2.4 Вибір режиму телевізора

Під час налаштування ви маєте можливість налаштувати ваш досвід перегляду, вибравши бажаний режим телевізора. Якщо ви оберете режим Дім, ваш телевізор буде працювати як зазвичай, надаючи розваги у вашому домашньому середовищі.

Альтернативно, вибір режиму "Магазин" налаштує телевізор для відображення важливої інформації безпосередньо на екрані. Цю функцію зазвичай використовують у роздрібних магазинах для демонстрації основних характеристик телевізора потенційним покупцям.

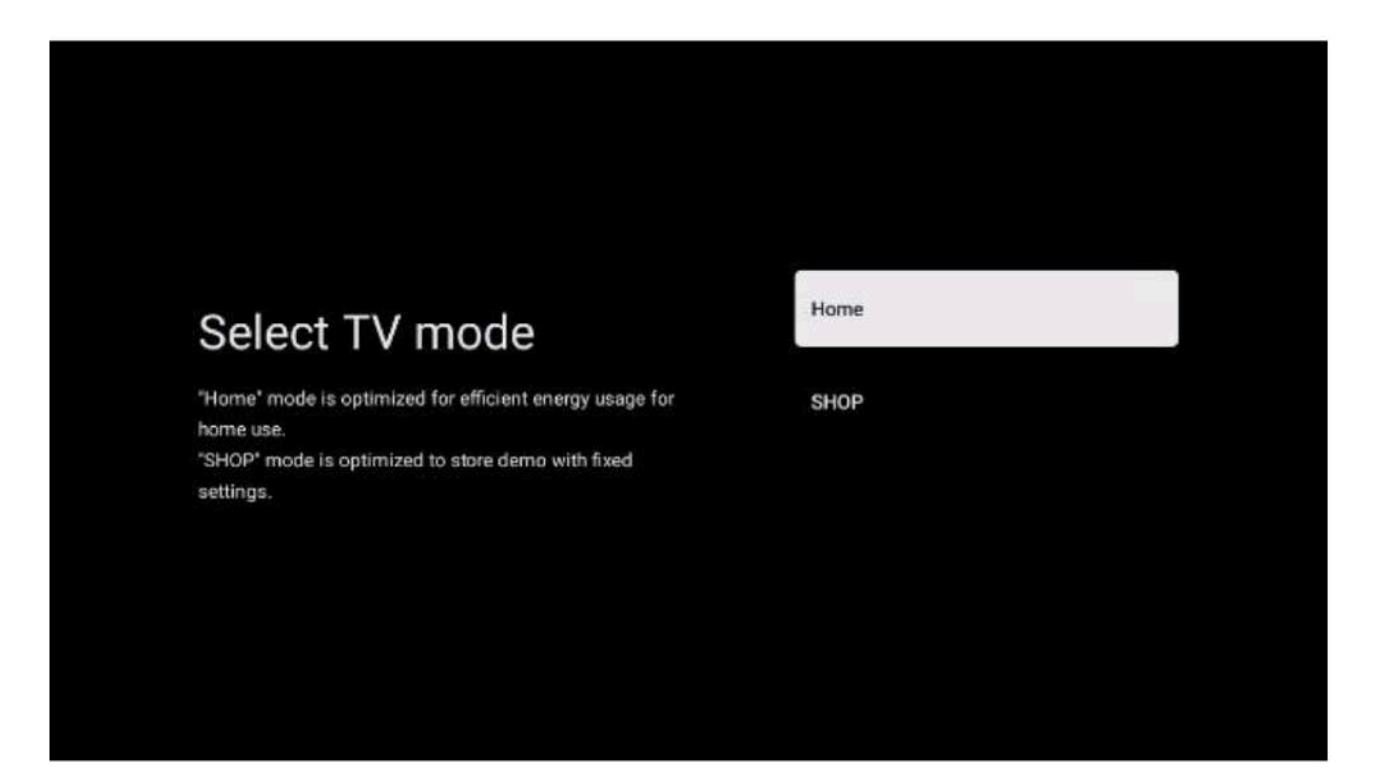

### 6.4.2.5 Вбудований Chromecast

Активуючи функцію Chromecast, ви можете транслювати контент з потокових додатків безпосередньо на ваш телевізор або відтворювати цифровий мультимедійний контент, збережений на ваших мобільних пристроях, таких як смартфони чи планшети, на екрані вашого телевізора.

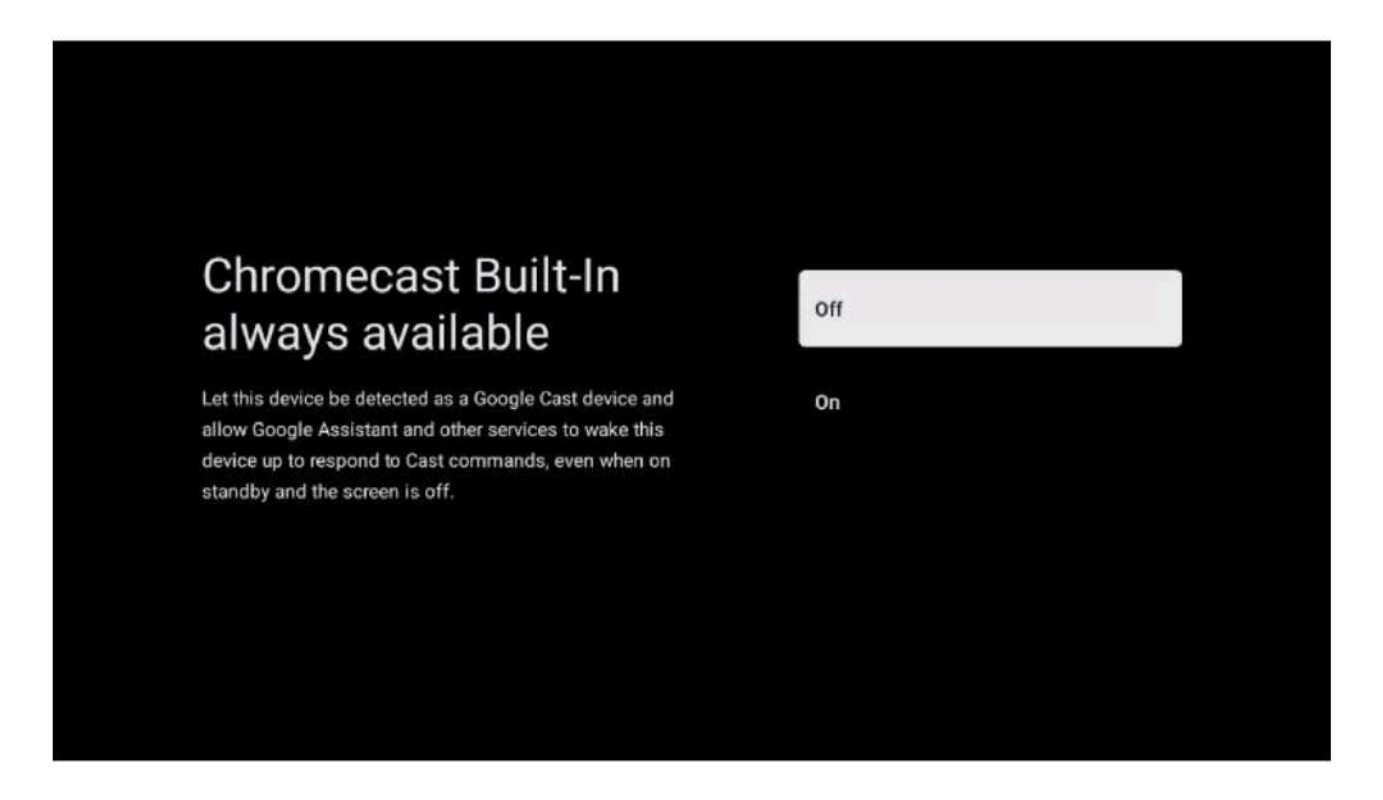

### 6.4.2.6 Режим тюнера

Інсталяція тюнера приймача телевізійного сигналу детально описана в розділі меню 7.

### 7 Режим тюнера

Виберіть тип прийому телевізійного сигналу Тюнер для встановлення телевізійних/радіоканалів. Доступні опції типів прийому: ефірний, кабельний та супутниковий. Виділіть доступний тип прийому телевізійного сигналу та натисніть ОК або натисніть праву кнопку напрямку для продовження.

Якщо ви виберете "Пропустити сканування", ви зможете завершити перший етап налаштування телевізора без встановлення телевізійних каналів. Канали можна встановити пізніше в меню налаштувань телевізора.

### 1. Антена

Якщо вибрано опцію "Антена", телевізор шукатиме цифрові ефірні та аналогові трансляції. На наступному екрані виділіть опцію "Сканування" та натисніть ОК для початку пошуку або виберіть "Пропустити сканування", щоб продовжити без пошуку.

| Tuner mode                                                                                                | Aerial                                                                           |
|----------------------------------------------------------------------------------------------------|----------------------------------------------------------------------------------|
| Please select your tuner mode:<br>Analogue: 0                                                             | Cable                                                                            |
| Cable 0<br>Satellite: 0                                                                                   | Satellite                                                                        |
|                                                                                                    | Next step                                                                        |
|                                                                                                    |                                                                                  |
|                                                                                                    |                                                                                  |
|                                                                                                    |                                                                                  |
|                                                                                                    |                                                                                  |
|                                                                                                    |                                                                                  |
|                                                                                                    |                                                                                  |
|                                                                                                    |                                                                                  |
|                                                                                                    |                                                                                  |
| Channel scan                                                                                              | Digital and analogue channels                                                    |
| Channel scan<br>First, please connect serial.<br>Then select which type of channels you want to install.  | Digital and analogue channels<br>Roly ecologies channels                         |
| Channel scan<br>First, please connect serial.<br>Then select which type of channels poor want to install. | Digital and analogue channels<br>Only analogue channels<br>Only digital channels |

### 7.2 Кабель

Якщо вибрано опцію "Кабель", телевізор шукатиме цифрові кабельні канали.

У більшості мереж кабельних каналів доступні лише цифрові канали. Виберіть "Цифрові", щоб продовжити сканування.

**Сканування оператора:** Якщо доступно, на екрані буде виведено список кабельних операторів. Виділіть бажаного оператора та натисніть ОК. Виберіть "Почати" та натисніть ОК для виконання сканування каналів.

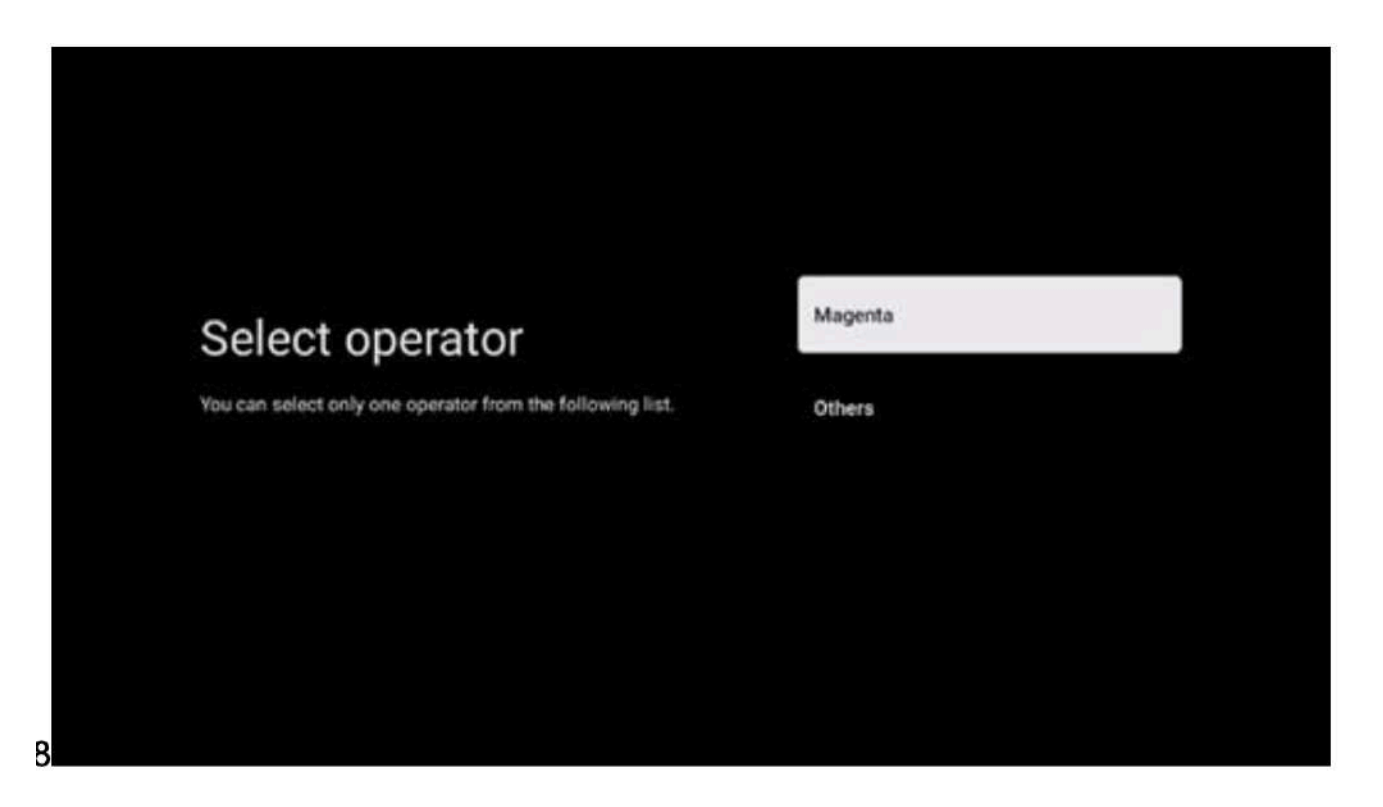

**Інше:** Виберіть опцію "Інше", якщо ваш кабельний оператор не вказаний у списку або якщо ваш телевізор підключений до місцевої кабельної системи. Виберіть тип сканування та натисніть ОК для відображення опцій сканування.

**Повне сканування:** Автоматичне повне сканування шукає по всьому частотному діапазону; це слід вибрати, якщо не всі канали були знайдені під час пошуку мережі.

**Швидке сканування:** Почнеться швидкий пошук, який відсортує канали в попередньому порядку. Для цього типу пошуку потрібно ввести ідентифікатор мережі та центральну частоту.

**Мережеве сканування:** Під час мережевого пошуку передається повний і актуальний список каналів провайдера, тому приймач розпізнає всі канали, що є переважним для кабельних операторів. Для цього типу пошуку необхідно ввести хоча б ідентифікатор мережі.

Виберіть "Пропустити сканування", щоб продовжити без виконання пошуку.

### 3. Супутник

### Примітка для встановлення супутникових каналів для телевізорів Thomson, встановлених в Австрії чи Німеччині:

Телевізори Thomson мають функцію "Завантажити список каналів", яку можна вибрати та виконати лише під час початкової установки телевізора. Ця функція доступна тільки якщо під час початкової установки телевізора були вибрані Австрія чи Німеччина як країни встановлення.

Цю функцію можна виконати тільки під час початкової установки телевізора при встановленні супутникових каналів.

Щоб активувати цю функцію, дотримуйтесь наступних кроків установки:

- 1. Меню режиму тюнера виберіть Супутник як опцію установки.
- 2. Меню типу антени виберіть Далі, якщо ви можете приймати лише супутникові канали з супутника Astra 19,2° Схід, або виберіть підменю Більше, якщо ваш телевізор підключений до антени для прийому супутників для множинного супутникового прийому. У цьому меню можна вибрати правильний тип керування для вашої супутникової системи.
- 3. Натисніть кнопку ОК, щоб підтвердити ваш вибір.
- 4. Виберіть загальну опцію установки та підтвердьте вибір кнопкою ОК.
- 5. Меню Завантажити попередній список виберіть опцію меню Завантажити попередній список для завантаження каналів або виберіть опцію Пропустити, щоб продовжити без встановлення телевізійних і радіоканалів.

Як зазначено вище, опція установки "Завантажити список каналів" доступна лише під час початкової установки телевізора. Якщо ви бажаєте виконати загальний пошук, поки телевізор працює, він виконає пошук транспондерів, скануючи доступні супутникові транспондери для частот і зберігаючи супутникові телевізійні та радіоканали по черзі.

### 1.Тип антени

### 1. Далі

Виберіть Далі, якщо ваш телевізор підключений до супутникової системи, яка приймає лише один супутник.

Якщо вибрана опція Супутник, будуть доступні варіанти загального супутникового сканування та сканування оператора.

Виберіть опцію установки та натисніть ОК або натисніть праву кнопку напрямку для продовження.

|                                                                      | General (Load Channel List) |
|----------------------------------------------------------------------|-----------------------------|
|                                                                      | Fast Scan (Channel list)    |
| Select operator                                                      | ORF                         |
| Please select your operator by using arrows up/down and pressing OK. | Sky Deutschland             |
|                                                                      | Astra 19.2 mit HD+          |
|                                                                      | SimpliTV                    |
|                                                                      |                             |

**Примітка:** Опції загального супутникового сканування та списку операторів можуть бути недоступні залежно від обраної країни.

### Сканування оператора:

Виберіть бажаного оператора та натисніть ОК для підтвердження вибору. Потім натисніть праву кнопку напрямку для продовження сканування оператора.

Ви можете вибрати лише одного оператора зі списку. Телевізійні/радіоканали, що були знайдені, сортуються відповідно до порядку LCN обраного оператора.

### Загальне сканування:

За допомогою опції загального пошуку обрані супутники скануються від найнижчої до найвищої частоти супутникових транспондерів, а збережені телевізійні/радіоканали будуть відображені один за одним у порядку сканування без визначеного порядку.

### 7.3.1.2 Більше

Виберіть Більше, якщо ваш телевізор підключено до супутникової системи для прийому кількох супутників або до однокабельної супутникової системи.

Ви побачите наступний екран з доступними варіантами підключення. Виберіть один з цих варіантів, який підходить для вашої домашньої супутникової мережі. Залежно від обраного типу антени, ви можете налаштувати різні супутники.

|                                                                                            | Single      |
|--------------------------------------------------------------------------------------------|-------------|
|                                                                                            | Tone Burst  |
| Satellite antenna type                                                                     | DiSEqC 1.0  |
| Please select your satellite aerial connection by using<br>arrows up/down and pressing OK. | DiSEqC 1.1  |
|                                                                                            | DiSEqC 1.2  |
|                                                                                            | Unicable I  |
|                                                                                            | Unicable II |
|                                                                                            |             |

Доступні наступні типи підключення супутникових антен :

- Односупутникова система прийом лише одного супутника.
- Tone burst супутникова система з прийомом двох супутників.
- DiSEqC 1.0 супутникова система з прийомом 1-4 супутників.

• **DiSEqC 1.1** – розширення протоколу DiSEqC 1.0, що дозволяє керувати мультифід-системами з до 64 LNB (супутників) через антенний кабель.

• DiSEqC 1.2 – використовується для керування мотором для роторних систем. Мотор може зберігати різні позиції, які потім автоматично досягаються через DiSEqC 1.2.

• Unicable I — Unicable I — це метод розподілу супутникових телевізійних сигналів у супутниковій системі. До однієї лінії можна підключити кілька приймачів. З Unicable I до 8 користувачів можуть підключатися до одного антеного кабелю. Детальніше про систему розподілу Unicable описано в меню Канали.

• Unicable II – Система розподілу супутникових сигналів Unicable II, також відома як Jess Unicable, базується на технології цифрового складання каналів Unicable I і дозволяє підключати до 32 супутникових приймачів через один коаксіальний кабель.

### 8 Головний екран

Головний екран є центром управління вашим телевізором. З нього ви можете запускати будь-які встановлені програми, відкривати програму Live TV для перегляду телевізійних трансляцій, дивитися фільми через різні стрімінгові програми або перемикатися на пристрій, підключений до порту HDMI. Ви також можете у будь-який момент вийти з роботи будь-якої програми та повернутися на головний екран, натиснувши кнопку Головна на пульті дистанційного керування.

У першому рядку (Топ-рекомендації для вас) будуть запропоновані стрімінгові матеріали з додатків, встановлених на вашому телевізорі, відповідно до ваших пошукових запитів у історії пошуку. Тут також буде доступний прямий вибір останнього підключеного телевізійного входу. У цьому рядку, на першій позиції, ви знайдете також поле вибору з останнім джерелом введення, якщо на цьому пристрої активована функція управління HDMI CEC.

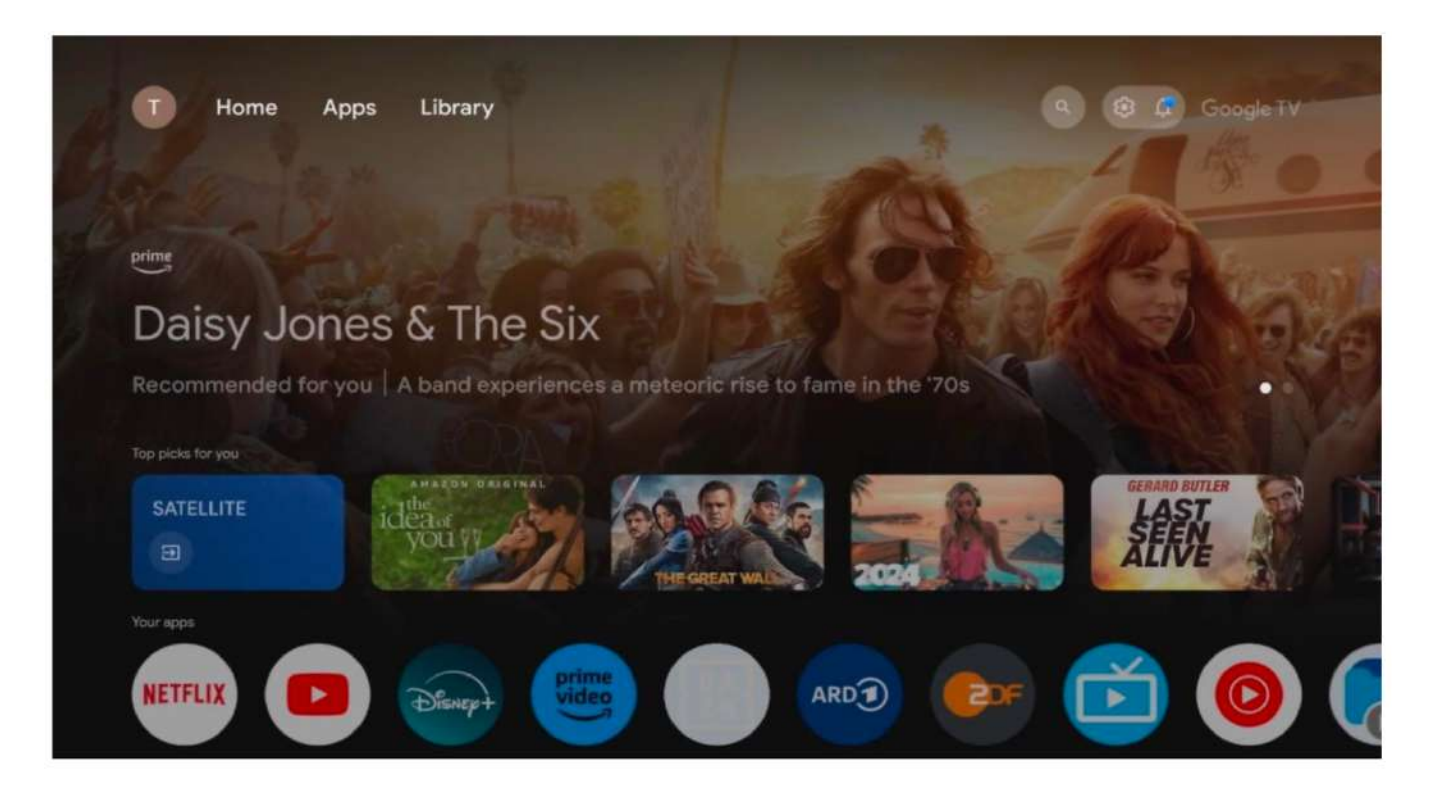

**Примітка:** Залежно від налаштувань вашого телевізора та вибору країни під час початкового налаштування, Головне меню може містити різні елементи.

Другий рядок (Ваші програми) містить додатки. Тут ви знайдете найважливіші програми для стрімінгових сервісів, таких як Netflix або YouTube, а також Live TV та MMP (мультимедійний програвач).

Виберіть програму за допомогою кнопок навігації на пульті дистанційного керування та підтвердіть свій вибір, натиснувши кнопку ОК, щоб запустити вибрану програму.

Виберіть програму, натисніть і утримуйте кнопку ОК, щоб видалити вибрану програму з переліку обраних, перемістити її на нову позицію або запустити.

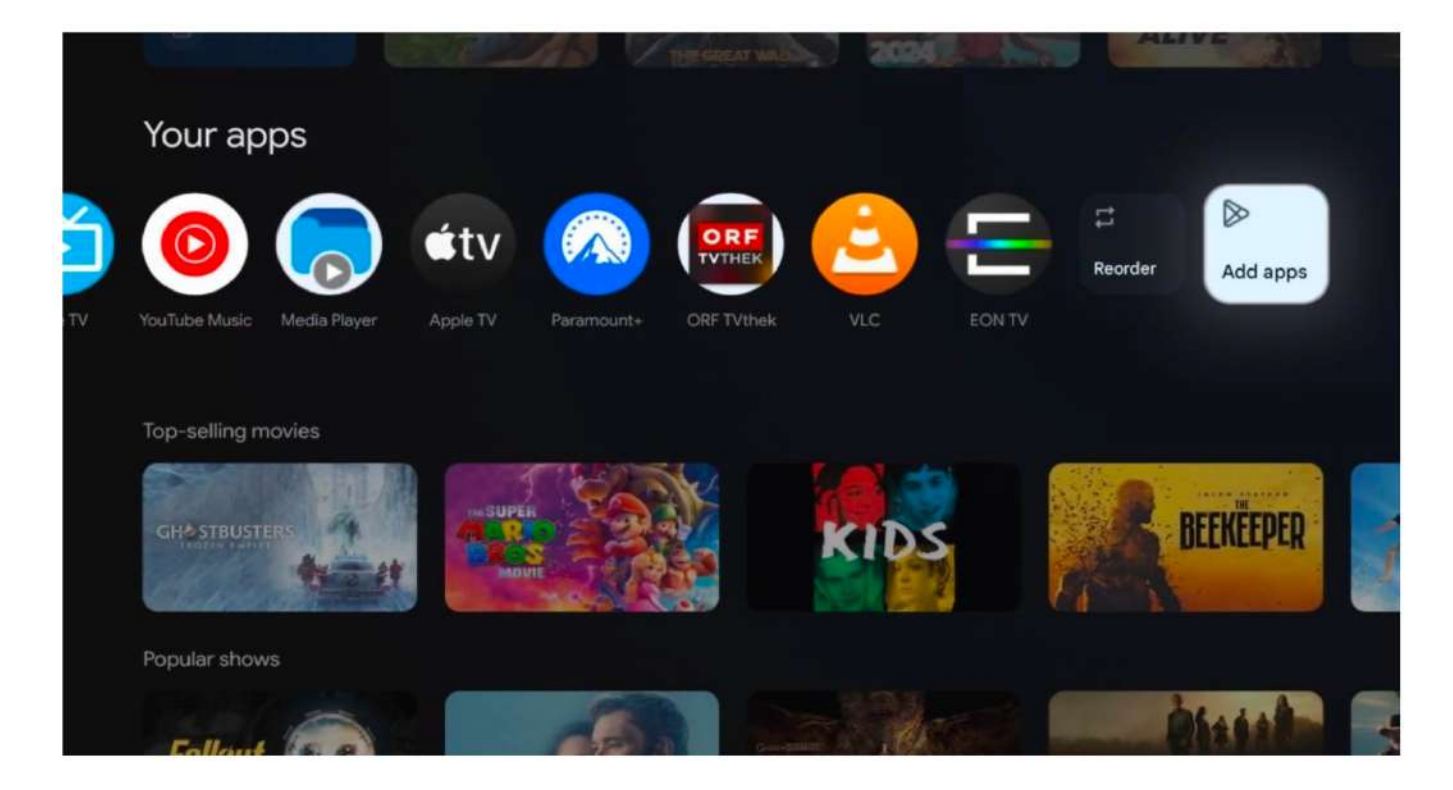

На передостанній та останній позиції цього рядка ви знайдете опції «Упорядкувати» та «Додати програми». Виберіть ці опції, щоб змінити порядок додатків у цьому рядку або додати новий додаток до ряду «Обрані програми».

Робота з додатком Live TV та мультимедійним програвачем пояснюється в окремому розділі меню.

Нижче на головному екрані ви знайдете додаткові канали, відображені за жанром або категорією потокового контенту.

### 8.1 Обліковий запис Google

Перейдіть до значка свого профілю у верхньому лівому куті та натисніть ОК. Виділіть значок профілю та натисніть ОК.

Тут ви можете змінити налаштування профілю, додати нові облікові записи Google або керувати вже існуючими.

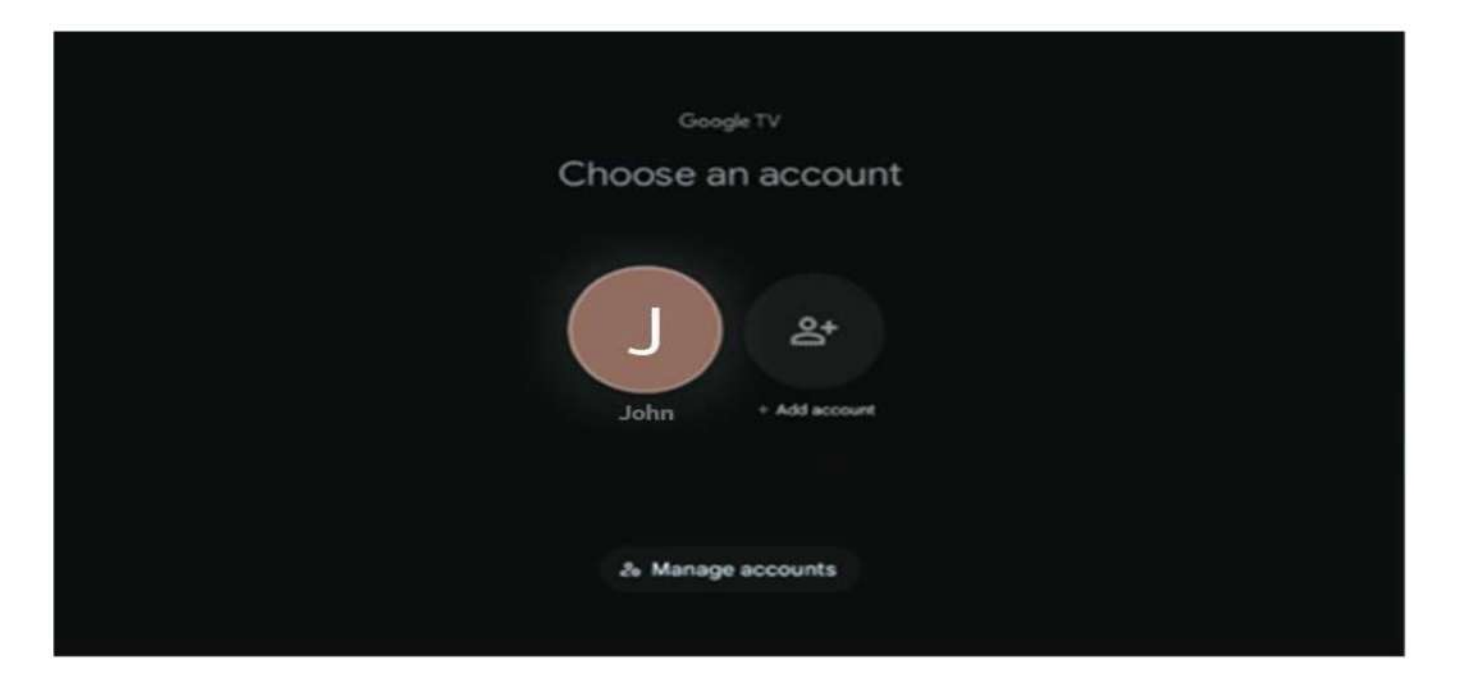

### 8.2 Додатки

Виберіть вкладку «Додатки» на головному екрані, щоб переглянути додатки, встановлені на вашому телевізорі. Щоб встановити додаток, перейдіть до рядка пошуку та введіть назву додатка. Це розпочне пошук у Google Play Store.

| Nome Apps Library            | 🕢 💿 Google TV              |   |  |  |
|------------------------------|----------------------------|---|--|--|
| Disnept                      | prime video                |   |  |  |
| NETFLIX VouTube              | prime video<br>RET ET + ZN | A |  |  |
| ♥r Search for apps and games |                            |   |  |  |
## 8.3 Бібліотека

Виберіть вкладку «Бібліотека» на головній сторінці, щоб відтворити потоковий контент, який ви вже придбали або взяли в оренду на вашому телевізорі чи мобільних пристроях, таких як мобільний телефон або планшет, використовуючи ваш обліковий запис Google.

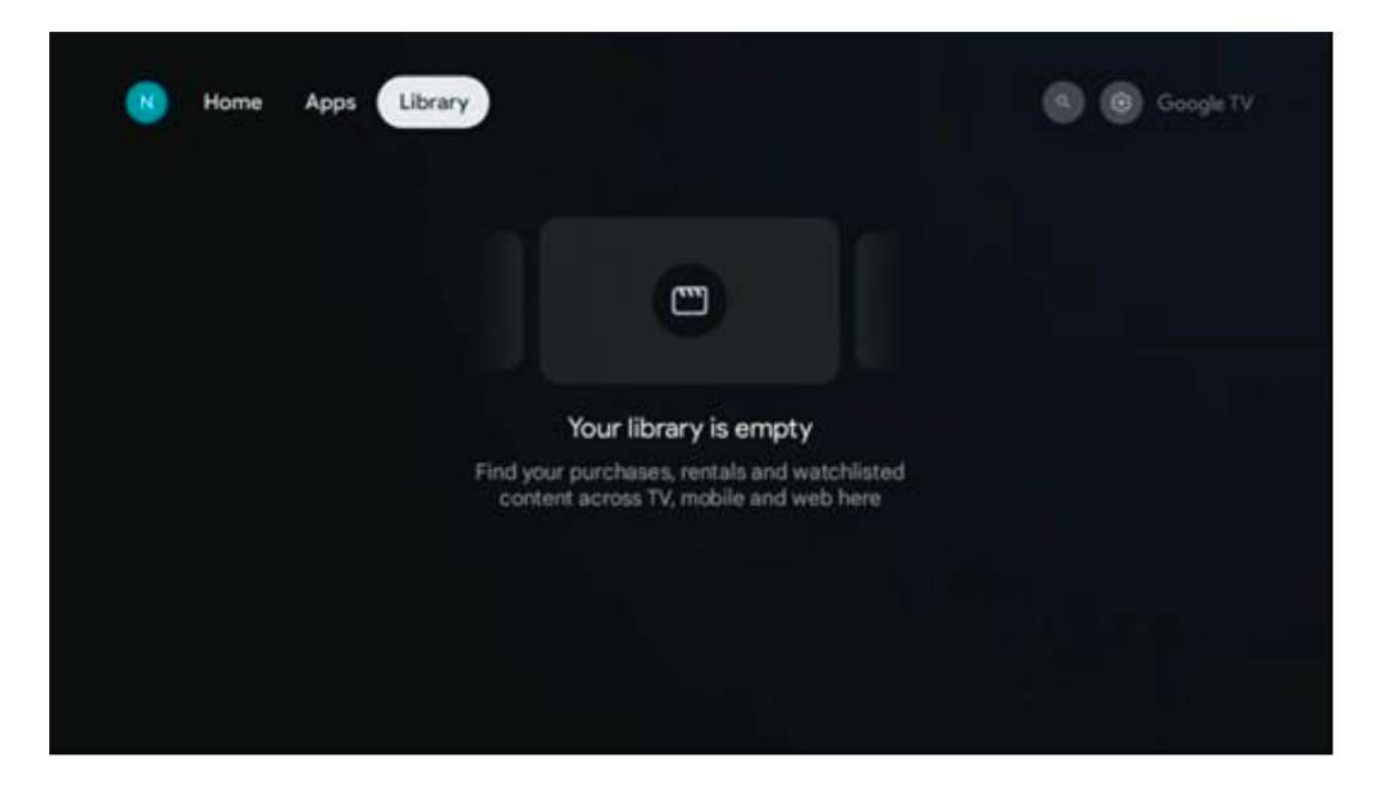

## 8.4 Пошук Google TV

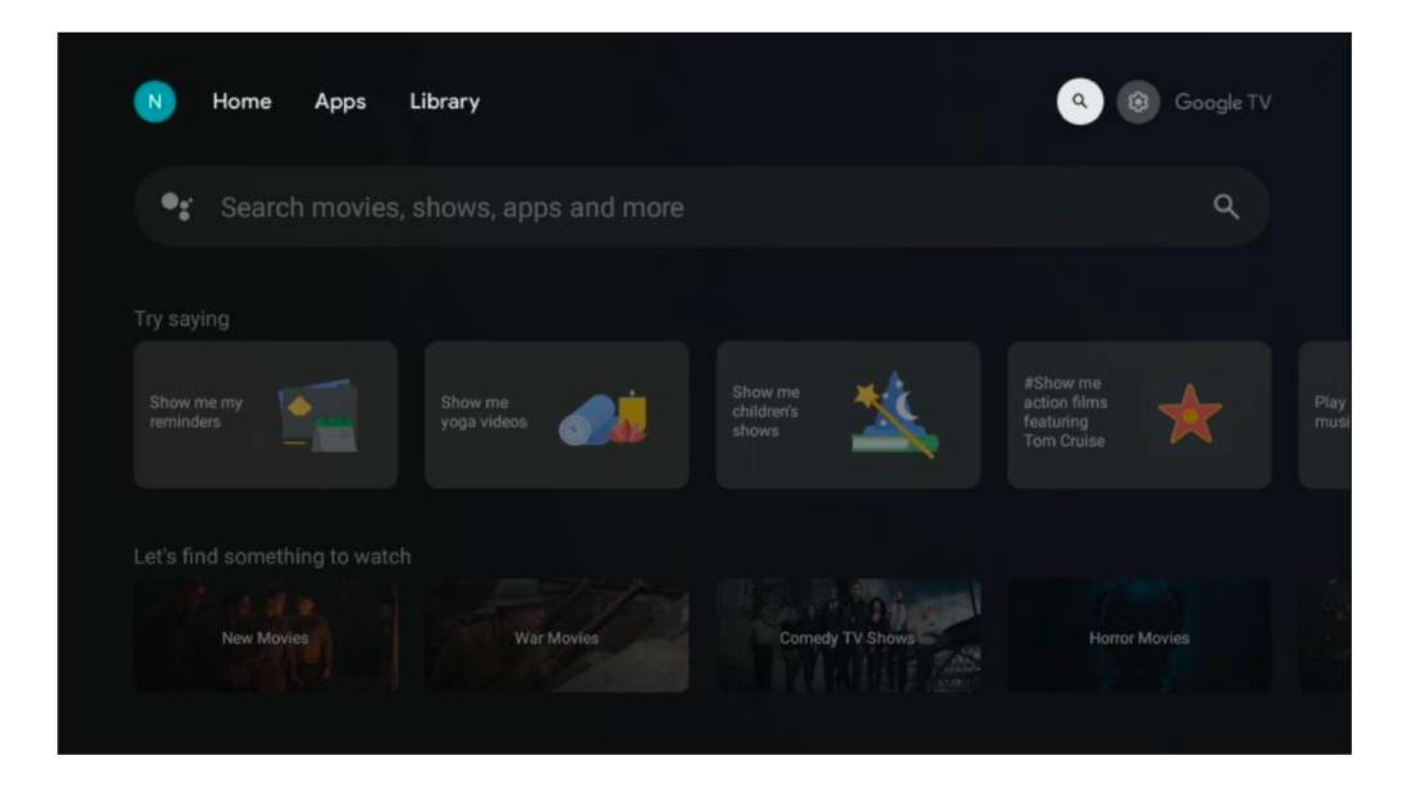

Інструменти пошуку розташовані у верхньому правому куті екрана. Ви можете ввести слово для початку пошуку за допомогою віртуальної клавіатури або скористатися голосовим пошуком за допомогою мікрофона, вбудованого у ваш пульт дистанційного керування. Наведіть фокус на бажаний варіант і натисніть ОК, щоб продовжити.

Голосовий пошук – Натисніть значок мікрофона, щоб активувати функцію голосового пошуку. У верхній частині екрана з'явиться поле голосового пошуку Google. Поставте запитання Google, і ваш телевізор надасть відповідь. Для локальних запитів важливо, щоб мова меню телевізора була встановлена локальна.

Пошук за клавіатурою — Виберіть рядок пошуку та натисніть ОК. На екрані з'явиться віртуальна клавіатура Google. Введіть запитання, на яке ви хочете отримати відповідь.

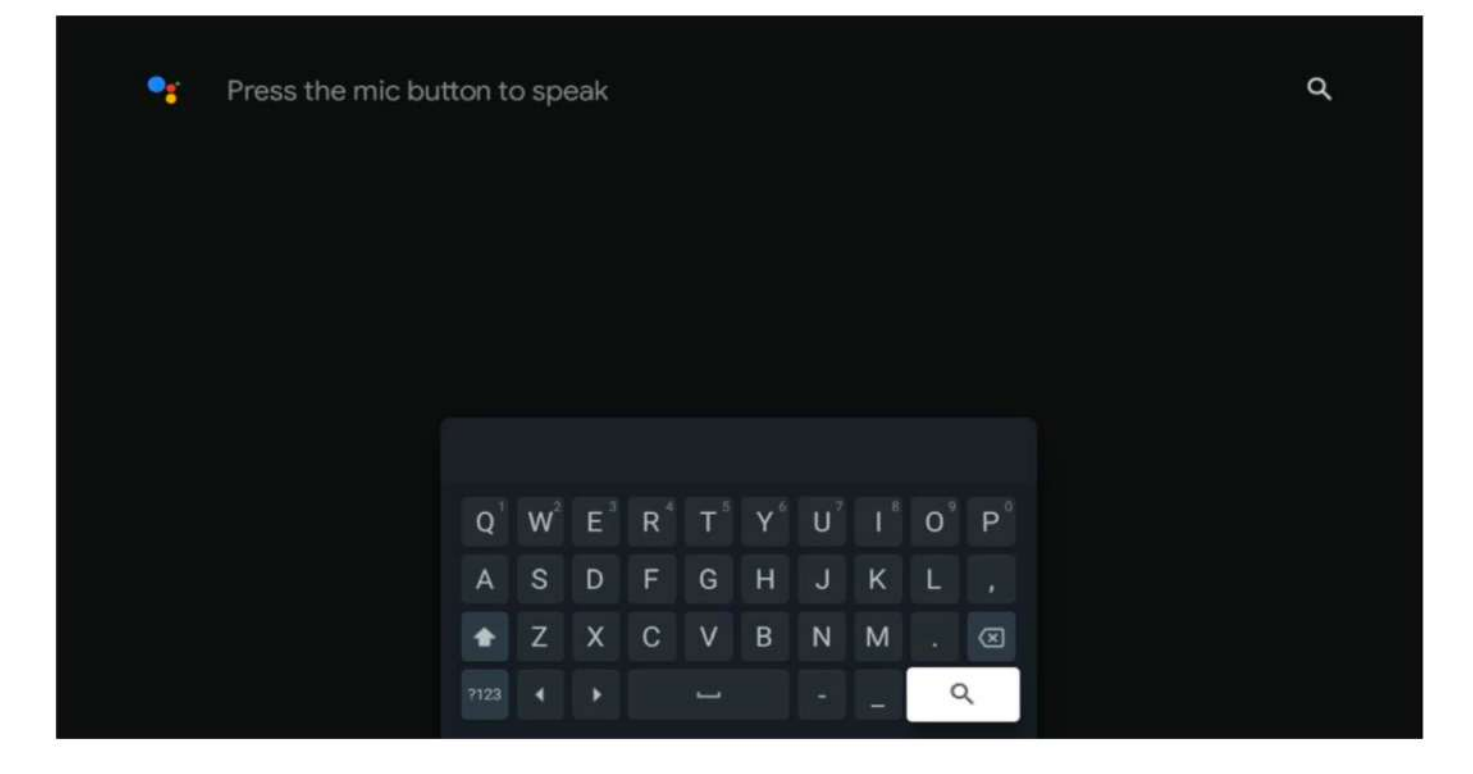

#### 8.5 Сповіщення

Кнопка сповіщень з'являється тільки тоді, коли є одне або більше непрочитаних сповіщень. Щоб переглянути їх, перейдіть до значка Налаштування, який відкриє підменю. У нижній частині підменю ви знайдете всі останні сповіщення.

| N Home Apps Lil               | brary | Mon, 06 May<br>10:19                             | 8                                       |
|-------------------------------|-------|--------------------------------------------------|-----------------------------------------|
| •: Search movies, sl          |       | Screensaver                                      | Inputs                                  |
| Try saving                    |       | Picture                                          | Sound                                   |
| What's next sit my            |       | ⇔ wi-Fi                                          | * Accessibility                         |
|                               |       | Intenso USB driv<br>Tap to set up                | •                                       |
| Let's find something to watch |       | Set your 'power<br>Oncore what to day<br>your TV | on' preferences<br>Sex when you turn im |
| Action Mavies                 |       | All notifications                                | ۲                                       |
|                               |       |                                                  |                                         |

## 9 Налаштування

Щоб переглянути повний список доступних налаштувань, перейдіть на головний екран, натиснувши кнопку Головного екрану. Натисніть кнопку Налаштування у верхньому правому куті.

| S | ettings                                          | Channels and inputs |
|---|--------------------------------------------------|---------------------|
| - | and approval.                                    | Channels            |
| 0 | Channels and inputs<br>Channels, external inputs | Inputs              |
| G | Display and sound<br>Potters, screen, second     |                     |
|   | Network and Internet<br>Internet City            |                     |
| a | Accounts and sign-in                             |                     |
|   | Privacy                                          |                     |
|   | Apps                                             |                     |

\*Наведені вище зображення наведено лише для ознайомлення, будь ласка, звертайтеся до продукту для отримання деталей.

**Примітка:** Якщо ви натискаєте кнопку Налаштування під час роботи стрімінгових медіа-додатків, таких як YouTube, Netflix, Prime Video тощо, ви можете потрапити до меню "Зображення та звук". Там ви зможете налаштувати параметри зображення, екрану, звуку та аудіовиходу, не виходячи з роботи стрімінгових медіа-додатків.

## 1. Встановлення імені пристрою

У цьому меню ви маєте можливість обрати ім'я вашого телевізора зі списку запропонованих варіантів. Ви також можете призначити індивідуальне ім'я для вашого телевізора.

Це важливо для роботи функції Chromecast, щоб ваш телевізор був ідентифікований правильною назвою. Призначивши ім'я телевізору, ви також правильно ідентифікуєте його у вашій домашній мережі.

## 2. Канали та входи

Проскануйте доступні канали та входи.

| Settings                                                                                   | Channels and inputs |
|--------------------------------------------------------------------------------------------|---------------------|
| Channels and inputs<br>Channels, external inputs                                           | Channels            |
| Display and sound     Picture, screen, sound     Network and Internet     Streamview_5 GHz | Inputs              |
| Privacy<br># Apps                                                                          |                     |

## 9.2.1 Канали

У цьому меню ви можете вибрати режим встановлення тюнера для прийому сигналу в залежності від типу вашого ТВ сигналу: Аналоговий, Антена, Кабель або Супутник.

Виберіть режим і натисніть ОК для переходу до налаштування.

## 1. Аналоговий

• Сканування каналів: Натисніть кнопку ОК для автоматичного пошуку аналогових каналів. Коли процес сканування буде завершено, натисніть кнопку Назад для повернення до попереднього меню.

• Оновлення сканування: Натисніть кнопку ОК на пульті для автоматичного пошуку і оновлення списку каналів. Це додасть нові канали або оновить інформацію про поточні канали.

• Ручне сканування аналогових каналів: Натисніть кнопку ОК для ручного вибору початкової частоти і напрямку сканування.

## 1. Антена

• Сканування каналів: Натисніть кнопку ОК на пульті для автоматичного пошуку DVB-T/T2 каналів. Коли процес сканування завершиться, натисніть кнопку Назад для повернення до попереднього меню.

• Оновлення сканування: Раніше додані канали не будуть видалені, але нові знайдені канали будуть збережені у списку каналів.

• Одиничне сканування RF: Виберіть RF канал, використовуючи кнопки управління вправо/вліво. Рівень сигналу та якість сигналу вибраного каналу будуть показані. Натисніть ОК для початку сканування на вибраному RF каналі. Знайдені канали будуть збережені у списку каналів.

• Ручне оновлення сервісу: Ця функція розпочне оновлення доступних ТВ/радіо каналів вручну.

• LCN: Встановіть свої уподобання для LCN. LCN — це система Логічних Номерів Каналів, яка організовує доступні трансляції відповідно до впізнаваної послідовності номерів каналів (якщо доступно).

• Тип сканування каналів: Встановіть свої уподобання для типу сканування.

• Тип збереження каналів: Встановіть свої уподобання для типу збереження каналів.

• Вибір улюбленої мережі: Виберіть свою улюблену мережу. Ця опція буде активною, якщо доступна більше ніж одна мережа.

## 2. Кабель

• Сканування каналів: Розумний Телевізор шукає цифрові та аналогові канали, які можна отримати через кабель. Залежно від країни, під час початкової установки будуть запропоновані додаткові DVB-C кабельні ТВ-провайдери, які будуть показані на екрані списку сканування каналів. Якщо ви отримуєте DVB-C сигнал від невизначенного кабельного ТВ-провайдера, виберіть опцію Інші. Натисніть ОК для початку пошуку каналів. У меню сканування каналів можна обрати один із трьох варіантів пошуку каналів: Повний, Розширений або Швидкий.

о Повний: Автоматичний пошук усіх доступних DVB-C каналів.

**о Розширений:** Автоматичний пошук усіх доступних DVB-C каналів. Для цього варіанту необхідно ввести параметри прийому DVB-C провайдера: частоту та ідентифікатор мережі. За допомогою цього типу пошуку канали сортуються за LCN кабельних провайдерів.

**о Швидкий:** Автоматичний пошук усіх доступних DVB-C каналів. Пошук буде здійснено серед усіх доступних кабельних транспондерів зі стандартними символами.

- Одиничне RF сканування: Ручний пошук DVB-С каналів за частотою транспондера.
- LCN: Опції LCN для пошуку DVB-С каналів.
- Тип сканування каналів: Встановіть свої уподобання для типу сканування.
- Тип збереження каналів: Встановіть свої уподобання для типу збереження каналів.

## 9.2.1.4 Супутник

Спочатку потрібно вибрати, який режим встановлення каналу використовувати.

## Режим установки каналу - Переважний супутник

• Пересканування супутника: Процес пошуку супутників буде виконаний знову.

• **Додавання супутника:** Ця функція корисна, коли обрано опцію "Загальний супутник" як тип ТВ сигналу. Коли обрано опцію "Переважний супутник", налаштування DiSEqC будуть автоматично

визначені, і канали нових супутникових провайдерів будуть додані з нових обраних супутників залежно від обраного супутникового провайдера.

• Оновлення супутника: Якщо вибрати функцію сканування, приймальні супутники та відповідні налаштування DiSEqC будуть автоматично визначені, а нові канали будуть додані.

• Ручне налаштування супутника: Виберіть супутник, на якому ви хочете виконати ручний пошук транспондера супутника, і натисніть ОК. Встановіть точні параметри прийому транспондера бажаного супутника (частота, символічна швидкість і поляризація). Переконайтеся, що якість сигналу та рівень сигналу мають достатні значення, і натисніть кнопку Назад. Натисніть кнопку вправо для початку пошуку. Знайдені програми будуть збережені в кінці списку програм.

### Режим установки каналу - Загальний супутник

• Пересканування супутника: Процес пошуку супутників буде виконаний знову. Як опцію, ви можете активувати інший доступний супутник і додати його до автоматичного пошуку. Виберіть інший супутник і натисніть ОК. Встановіть точні параметри прийому бажаного супутника, з'єднання DiSEqC і параметри прийому транспондера супутника (частоту, символічну швидкість і поляризацію). Переконайтеся, що якість та рівень сигналу мають достатні значення, і натисніть кнопку Назад. Натисніть кнопку вправо для початку сканування. Знайдені програми будуть збережені в кінці списку програм.

• Додавання супутника: Натисніть ОК для налаштування параметрів прийому супутника, який ви хочете додати. Активуйте супутник у статусі супутника та встановіть точні параметри прийому бажаного супутника. Встановіть порти DiSEqC і параметри прийому транспондера супутника (частота, символічна швидкість і поляризація). Переконайтеся, що якість сигналу та рівень сигналу мають достатні значення, і натисніть кнопку Назад. Натисніть кнопку вправо для початку сканування. Знайдені канали будуть збережені в кінці списку каналів.

• Оновлення супутника: Сканування каналів для вибраних супутників буде розпочато, і нові канали будуть автоматично додані до списку каналів.

• Ручне налаштування супутника: Виберіть супутник, на якому ви хочете виконати ручний пошук транспондера супутника, і натисніть ОК. Встановіть точні параметри прийому транспондера бажаного супутника (частота, символічна швидкість і поляризація). Переконайтеся, що якість сигналу та рівень сигналу мають достатнє значення, і натисніть кнопку Назад. Натисніть кнопку вправо для початку пошуку. Знайдені програми будуть збережені в кінці списку програм.

#### 5. Автоматичне оновлення каналів

Ця функція дозволяє автоматичне оновлення каналів. За замовчуванням вона вимкнена. Якщо у вас є канали, відсортовані індивідуально для підтримки певного порядку, рекомендується тримати цю функцію вимкненою.

## 6. Повідомлення про оновлення каналів

Ця функція дозволяє автоматичне оновлення каналів. За замовчуванням вона вимкнена. Увімкніть цю функцію, якщо ви хочете отримувати повідомлення на екрані, коли з'являються нові канали.

## 7. Батьківський контроль

Це меню дозволяє налаштувати параметри батьківського контролю. Щоб отримати доступ до нього, вам потрібно ввести PIN-код, який ви налаштували під час початкового налаштування телевізора.

#### 8. Ліцензії з відкритим вихідним кодом

Тут ви знайдете інформацію про ліцензії з відкритим вихідним кодом.

## 9.2.2 Входи

Тут ви знайдете інформацію про пристрої, підключені до HDMI-входів вашого телевізора, та параметри роботи HDMI-CEC.

Підключений вхід: Перегляньте список пристроїв, підключених до Комбінованого або HDMI-входів вашого телевізора. Ви можете перейменувати підключення або призначити індивідуальне ім'я пристрою для конкретних підключень.

Вхід в режимі очікування: Перегляньте список доступних HDMI-входів.

Непідключений вхід: Перегляньте входи, до яких не підключено жодного пристрою.

## Управління споживчою електронікою (СЕС)

За допомогою функції СЕС вашого телевізора ви можете керувати підключеним пристроєм за допомогою пульта дистанційного керування телевізора. Ця функція використовує HDMI CEC (управління споживчою електронікою) для зв'язку з підключеними пристроями. Пристрої повинні підтримувати HDMI CEC і бути підключеними через HDMI.

Телевізор постачається з увімкненою функцією СЕС. Переконайтеся, що всі налаштування СЕС правильно налаштовані на підключеному пристрої СЕС. Функція СЕС може мати різні назви у різних брендів. Функція СЕС може не працювати з усіма пристроями. Якщо ви підключаєте пристрій з підтримкою HDMI СЕС до телевізора, відповідне джерело HDMI буде перейменовано на ім'я підключеного пристрою.

Для керування підключеним пристроєм СЕС виберіть відповідне джерело HDMI з меню Входи на домашньому екрані. Або натисніть кнопку "Джерело", якщо телевізор знаходиться в режимі Live TV, і виберіть відповідне джерело HDMI зі списку. Щоб завершити цю операцію та знову керувати телевізором через пульт, натисніть кнопку "Джерело" на пульті і переключіть на інше джерело.

Пульт телевізора автоматично зможе керувати пристроєм, як тільки вибрано підключене HDMI джерело. Однак не всі кнопки будуть передаватися на пристрій. Лише пристрої, які підтримують функцію дистанційного контролю СЕС, будуть реагувати на пульт телевізора.

НDMI контроль Увімк/Вимк: Дозволяє телевізору керувати HDMI пристроями.

Автовимкнення пристрою: Вимкнення HDMI пристроїв разом з телевізором.

Автовключення телевізора: Включення телевізора за допомогою HDMI пристрою.

Список пристроїв СЕС: Перегляньте пристрої, які підтримують HDMI функцію і підключені до вашого телевізора.

## 9.3 Зображення та звук

Налаштуйте параметри зображення, екрану, звуку та аудіовиходу.

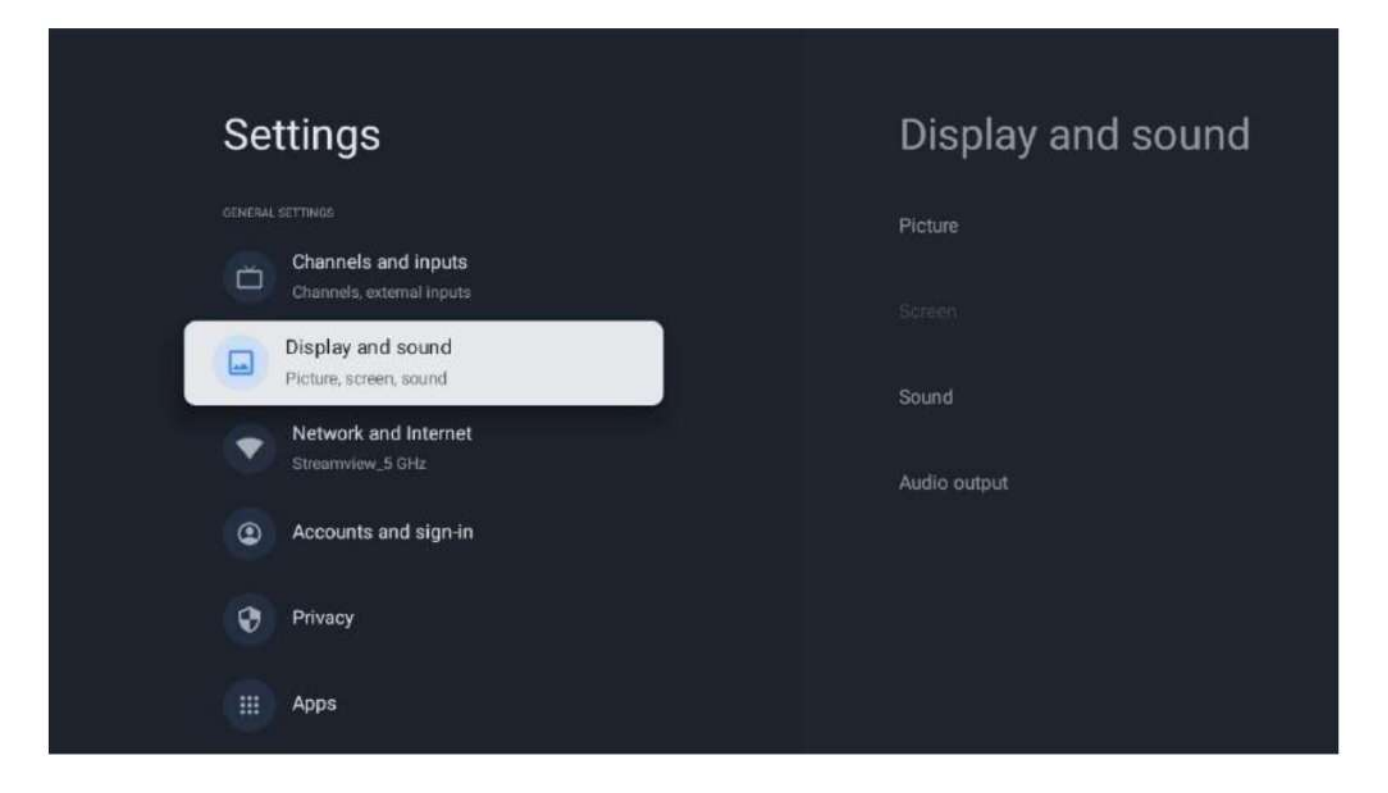

## 9.3.1 Зображення

Тут ви можете налаштувати параметри зображення.

### 1. Режим зображення

Під час початкового налаштування телевізора за замовчуванням встановлено режим енергозбереження. Виберіть один із попередньо налаштованих режимів зображення або налаштуйте параметри зображення вручну в режимі "Користувач".

## 2. Режим користувача (ручне налаштування зображення)

Налаштування, які можна змінити:

#### • Яскравість підсвітки

Змінює рівень підсвітки, налаштовуючи рівень освітленості екрану телевізора.

#### • Автоматична яскравість

При ввімкненні телевізор адаптує яскравість екрану відповідно до освітленості навколишнього середовища.

#### • Яскравість

Змінює рівень світла, яке випромінюється телевізором, від темнішого до яскравішого.

#### • Контраст

Змінює рівень контрасту, налаштовуючи яскравість зображення або рівень білої яскравості, змінюючи тим самим яскравість усіх кольорів.

#### • Насиченість

Змінює рівень насиченості, налаштовуючи інтенсивність або яскравість кольорів на екрані.

• Тон

Змінює кутове представлення кольорових значень у зображенні. При налаштуванні рівня змінюються кольори по всьому зображенню.

### • Різкість

Змінює рівень різкості, налаштовуючи покращення країв.

#### 3. Розширені налаштування

• Температура кольорів: Встановіть бажану температуру кольорів. Доступні варіанти: Користувач, Холодний, Стандартний, Теплий. Ви можете вручну налаштувати значення червоного, зеленого та синього кольору. Якщо одне з цих значень змінене вручну, параметр кольорової температури буде змінено на "Користувач", якщо він ще не налаштований.

• DNR (Динамічне зменшення шуму): Процес усунення шуму з цифрового або аналогового сигналу. Встановіть перевагу DNR на Низький, Середній, Високий або Авто, або вимкніть його.

• MPEG NR (Зменшення шуму MPEG): Очищає або блокує шум навколо контурів та шум на фоні. Встановіть перевагу MPEG NR на Низький, Середній або Високий, або вимкніть.

• Максимальна яскравість: Цей параметр значно збільшує контраст, яскравість і різкість. Ви можете увімкнути або вимкнути цю опцію.

• Адаптивне керування люміноцентричним компонентом: Адаптивне керування люміноцентричним компонентом налаштовує контраст глобально відповідно до гістограми вмісту, щоб забезпечити сприйняття глибоких чорних та яскравих білих тонів. Встановіть перевагу для адаптивного керування люміноцентричним компонентом: Низький, Середній або Високий, або вимкніть.

• Місцеве керування контрастом: Покращення місцевого контрасту збільшує появу великих переходів між світлом і темрявою.

• Динамічне підвищення кольору: Покращує відображення кольору, налаштовуючи колориметрію для забезпечення більш яскравого та природного відображення кольорів.

• Тон шкіри: Ця опція дозволяє коригувати кольори шкіри на зображеннях без впливу на інші кольори на екрані.

• Режим DI для кіно: Функція для виявлення каденції 3:2 або 2:2 для 24 fps кіноконтенту та покращення побічних ефектів, таких як інтерлейсинг або тремтіння, які виникають при цих методах зміни кадрів.

• Перевага синього: Ця функція змінює баланс білого в середньо-світло сірих тонах на більш холодні колірні температури.

• Гама: Встановіть перевагу гами: Темна, Середня або Яскрава.

• Режим гри: Цей режим зменшує деякі алгоритми обробки зображення, щоб підтримати відеоігри з високими частотами кадрів.

• Колірний простір: Визначає спектр кольорів, що підтримуються телевізором, впливаючи на багатство та точність кольорового відображення на екрані.

• Налаштування кольору: Можна вручну налаштувати насиченість, тон, яскравість, зміщення та посилення червоного, зеленого, синього, цианового, оранжевого, жовтого та тону шкіри.

• Коригування точкового балансу білого : Ця функція калібрує кольорову температуру телевізора на детальних сірих рівнях.

#### 9.3.1.4 Скидання до стандартних налаштувань

Скидання налаштувань зображення до заводських налаштувань.

Примітка: залежно від поточного джерела сигналу деякі опції меню можуть бути недоступні.

#### 9.3.2 Звук

У цьому меню можна налаштувати параметри звуку.

#### 1. Стиль звуку

Для легкого налаштування звуку можна вибрати один із попередньо встановлених режимів. Доступні опції: Користувацький, Стандартний, Яскравий, Спорт, Фільм, Музика, Новини. Налаштування звуку будуть відрегульовані відповідно до вибраного стилю.

## 2. Налаштування звуку вручну

Альтернативно, можна здійснити наступні ручні налаштування:

- **Стиль звуку:** Для зручного налаштування звуку можна вибрати попередньо встановлений стиль. Доступні опції: Користувацький, Стандартний, Яскравий, Спорт, Фільм, Музика, Новини. Налаштування звуку будуть коригуватися відповідно до вибраного стилю.
- Баланс: Налаштуйте баланс гучності лівих і правих динаміків або навушників.
- Низькі частоти: Налаштуйте рівень низьких тонів.
- Високі частоти: Налаштуйте рівень високих тонів.
- Об'ємне звучання Вкл/Викл: Активує режим об'ємного звуку для динаміків телевізора.
- **Деталі еквалайзера:** Налаштовує параметри еквалайзера в користувацькому режимі звуку. Примітка: Ви можете вибрати один із попередньо встановлених звукових режимів або налаштувати баланс, низькі та високі частоти, об'ємне звучання або деталі еквалайзера вручну (тільки якщо обробка Dolby Audio вимкнена).
- Динаміки Вкл/Викл: Увімкніть або вимкніть динаміки телевізора.
- Затримка динаміків: Тут можна налаштувати затримку звуку від динаміків.
- **Автоматичне регулювання гучності:** За допомогою автоматичного регулювання гучності ви можете налаштувати телевізор так, щоб він автоматично згладжував різкі зміни гучності, наприклад, на початку реклами чи при переключенні каналів. Виберіть цю опцію і натисніть кнопку ОК, щоб увімкнути або вимкнути.
- Режим Downmix: Встановіть перевагу для конвертації багатоканальних аудіо сигналів у двоканальні. Натисніть кнопку ОК, щоб побачити доступні варіанти. Доступні опції: Стерео та Об'ємне звучання. Виберіть бажану опцію і натисніть ОК, щоб встановити.
- Покращення діалогів: Автоматично налаштовує звук діалогів, роблячи їх більш виразними на фоні інших звуків.
- Скидання до значень за замовчуванням: Скидає налаштування звуку до заводських.

## 2. Аудіовихід

**Цифровий вихід:** Встановіть перевагу для цифрового виходу звуку. Доступні опції: Авто, Bypass, PCM, Dolby Digital Plus та Dolby Digital. Виберіть бажану опцію і натисніть ОК, щоб встановити.

Затримка цифрового виходу: Тут можна налаштувати затримку значення SPDIF.

## 9.4 Мережа та Інтернет

Ви можете налаштувати мережеві параметри вашого телевізора за допомогою опцій цього меню.

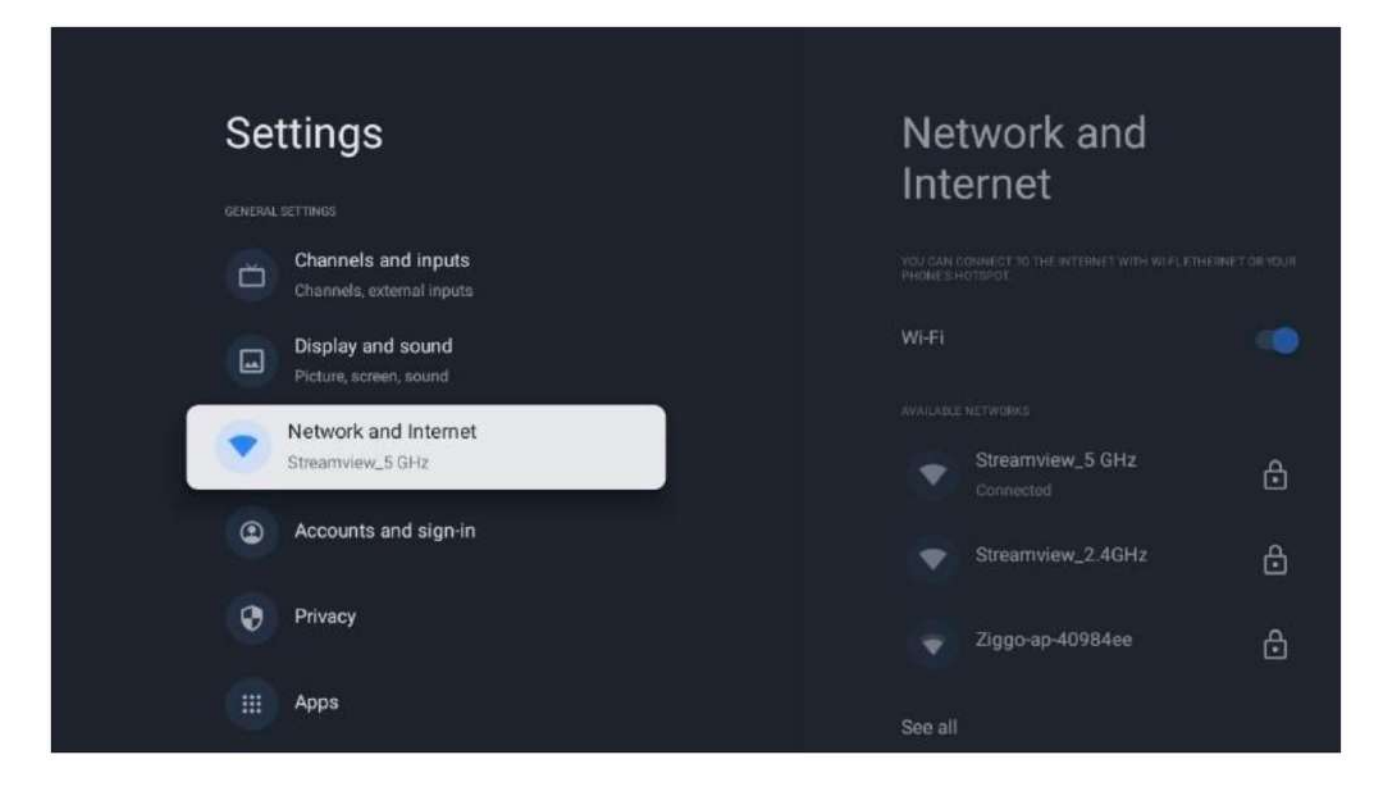

## 1. Wi-Fi Увімк/Вимк

Увімкніть або вимкніть функцію бездротової мережі (WLAN).

## 2. Вибір доступної мережі Wi-Fi

Коли функція Wi-Fi увімкнена, буде відображено доступні бездротові мережі. Виділіть пункт "Показати всі" і натисніть ОК, щоб побачити всі мережі. Виберіть одну і натисніть ОК для підключення. Вас може попросити ввести пароль для підключення до вибраної мережі, якщо мережа захищена паролем.

## 3. Інші опції

• Додати нову мережу: Додати мережі з прихованими SSID.

• Економія даних: Автоматично налаштовує якість відео, щоб використовувати менше мобільних даних. Вона контролює та обмежує мережевий трафік.

• Використання даних і сповіщення: Показує об'єм використаних даних на день і дозволяє налаштувати сповіщення про використання даних.

• Постійне сканування: Ви можете дозволити службі визначення місцеположення та іншим додаткам сканувати мережі, навіть коли функція Wi-Fi вимкнена. Натисніть ОК, щоб увімкнути або вимкнути.

## 4. Опції Ethernet

• Підключено / Не підключено: Показує статус підключення до Інтернету через Ethernet, а також ІР та МАС-адреси.

• Налаштування проксі: Встановіть НТТР-проксі вручну для браузера. Цей проксі може не використовуватися іншими додатками.

• Налаштування IP: Налаштуйте параметри IP вашого телевізора.

#### 9.4.5 Інше

Політика конфіденційності мережі: Прочитайте політику конфіденційності мережі та прийміть або відхильте її.

Налаштування пробудження:

• WoW: Увімкніть або вимкніть функцію Wake on WLAN. Ця функція дозволяє увімкнути або пробудити телевізор через бездротову мережу.

• WoL: Увімкніть або вимкніть функцію Wake on LAN. Ця функція дозволяє увімкнути або пробудити телевізор через мережу.

## 9.5 Облікові записи та вхід

| Settings                                         | Accounts and             |
|--------------------------------------------------|--------------------------|
| Channels and inputs<br>Channels, external inputs | sign-in                  |
| Display and sound                                | DODGLE TV ACCOUNTS       |
| Network and Internet                             | thomson.technl@gmall.com |
| Streamview_5 GHz                                 | + Add an account         |
| Accounts and sign-in                             |                          |
| Privacy                                          | + Add a child            |
| Apps                                             |                          |
| System                                           |                          |

- Обліковий запис Google TV: Ця опція буде доступна, якщо ви увійшли у свій обліковий запис Google. Ви можете заблокувати налаштування облікового запису, налаштувати переваги синхронізації даних, керувати оплатами та покупками, налаштувати параметри Google Assistant, увімкнути режим тільки для додатків та видалити обліковий запис з вашого телевізора.
- Додати обліковий запис: Додати новий обліковий запис, увійшовши до нього.
- Додати дитину: Додати обліковий запис для дітей з батьківським контролем.

## 9.6 Конфіденційність

Змінюйте та налаштовуйте параметри конфіденційності та дозволи для додатків.

| Settings                                    | Privacy               |
|---------------------------------------------|-----------------------|
| Display and sound<br>Picture, screen, sound |                       |
| Network and Internet<br>Streamview_5 GHz    | Location              |
| Accounts and sign-in                        | Usage & diagnostics   |
| Privacy                                     | Ads                   |
| III Anns                                    |                       |
|                                             | Google Assistant      |
| System                                      | Payment and purchases |
| Remotes and accessories                     |                       |

### Налаштування пристрою:

• Місцезнаходження: Виберіть, чи може Google збирати дані про місцезнаходження згідно з вашим Wi-Fi. Важливо надавати Google своє місцезнаходження, оскільки встановлення багатьох додатків залежить від геолокації. Встановлення певних потокових додатків, особливо тих, що транслюють телеканали, можливо лише відповідно до правил геолокації.

• Використання та діагностика: Автоматично надсилати діагностичну інформацію до Google.

• **Реклама:** Виберіть, чи дозволено Google збирати дані про використання та діагностику і показувати персоналізовану рекламу.

## Налаштування облікового запису:

• Google Assistant: Виберіть активний обліковий запис, перегляньте дозволи, виберіть, які додатки мають бути включені до результатів пошуку, активуйте фільтр безпечного пошуку та перегляньте ліцензії з відкритим вихідним кодом.

• Платежі та покупки: Налаштуйте параметри платіжних налаштувань Google.

#### Налаштування додатків:

• Спеціальний доступ до додатків: Виберіть, які додатки можуть отримати доступ до вашої інформації та мають спеціальні дозволи.

• Безпека та обмеження: Ви можете використовувати опції в цьому меню, щоб дозволити або обмежити встановлення додатків з джерел, відмінних від Google Play Store. Налаштуйте параметри так, щоб ваш телевізор не дозволяв або попереджав щодо встановлення додатків, які можуть спричинити серйозні проблеми.

## 9.7 Додатки

Використовуйте опції в цьому меню для керування додатками, встановленими на вашому телевізорі.

| Se | ttings                                   | Apps                      |
|----|------------------------------------------|---------------------------|
| ۲  | Network and Internet<br>Streamview_5 GHz | See all apps              |
| ۹  | Accounts and sign-in                     | PERMISSIONS               |
| 0  | Privacy                                  | App permissions           |
|    | Apps                                     | Special app access        |
|    | System                                   | Security and restrictions |
| Î  | Remotes and accessories                  |                           |
| 0  | Help and feedback                        |                           |

Нещодавно відкриті додатки: Тут відображаються нещодавно відкриті додатки.

**Переглянути всі додатки:** Виберіть "Переглянути всі додатки" і натисніть ОК, щоб побачити повний список усіх встановлених додатків на вашому телевізорі. Ви також побачите, який обсяг пам'яті займає кожен додаток. Звідси ви можете перевірити версії додатків, запустити або примусово зупинити їх роботу, видалити завантажені додатки, перевірити дозволи та увімкнути чи вимкнути їх, керувати сповіщеннями, очищати дані та кеш і багато іншого. Просто виділіть додаток і натисніть ОК, щоб отримати доступ до доступних опцій.

Дозволи: Керуйте дозволами та деякими іншими функціями додатків.

• Дозволи додатків: Додатки будуть відсортовані за категорією типу дозволу. Ви можете увімкнути/вимкнути дозволи для додатків у межах цих категорій.

• Спеціальний доступ до додатків: Налаштуйте функції додатків і спеціальні дозволи.

• Безпека та обмеження: За допомогою опцій цього меню ви можете дозволити або обмежити встановлення додатків із джерел, відмінних від Google Play Store. Налаштуйте телевізор так, щоб він не дозволяв або попереджав перед установкою додатків, які можуть завдати шкоди.

## 9.8 Система

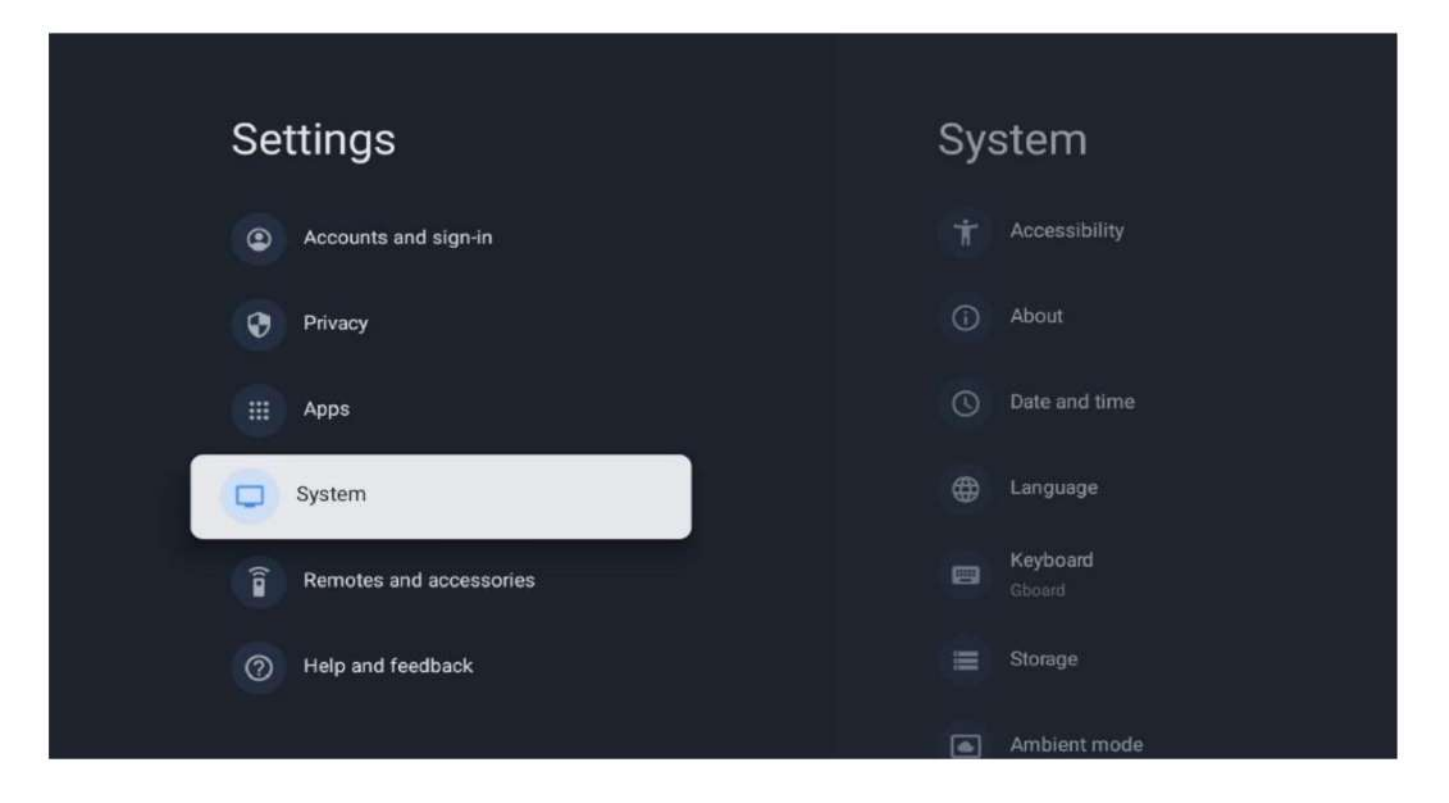

## 1. Доступність

Увімкніть/вимкніть субтитри, налаштуйте їхню мову та розмір тексту, а також виберіть стиль субтитрів.

Увімкніть або вимкніть текст з високим контрастом.

Увімкніть або вимкніть функцію Google "Промовляння тексту". Ця функція автоматично озвучує текст, що відображається на екрані. Вона є корисною для людей із проблемами із зором. У цьому розділі меню ви можете налаштувати параметри для "Промовляння тексту", такі як швидкість мовлення та мову за замовчуванням.

#### 2. Інформація про пристрій

Тут ви можете знайти інформацію про апаратне та програмне забезпечення вашого телевізора, а також про версію Android OS i Netflix ESN.

• Оновлення системи: Виберіть цей пункт меню та натисніть ОК на вашому пульті, щоб перевірити, чи доступне оновлення програмного забезпечення для вашого телевізора.

• Ім'я пристрою: Виберіть цей пункт меню та натисніть ОК на пульті, щоб змінити ім'я або призначити кастомізоване ім'я для вашого телевізора. Це важливо, оскільки ваш телевізор має бути правильно ідентифікований у мережі або під час використання функції Chromecast.

• Скидання: Виберіть цей пункт меню, щоб скинути телевізор до заводських налаштувань та перевстановити систему телевізора.

• Статус: У цьому меню ви знайдете апаратну інформацію про ваш телевізор, таку як IP-адреса, MAC-адреса, Bluetooth-адреса, серійний номер та час роботи.

- Юридична інформація: У цьому меню ви знайдете юридичну інформацію про ваш телевізор.
- Модель: Показує модель вашого телевізора.
- Bepciя Android TV OS: Показує, яка версія операційної системи встановлена на вашому телевізорі.

• Рівень патча безпеки Android TV OS: Показує дату встановленого патча безпеки на вашому телевізорі.

## 3. Дата та час

Встановіть дату та час на вашому телевізорі. Ви можете налаштувати автоматичне оновлення цих даних через мережу або через трансляції. Встановіть їх відповідно до вашого середовища та переваг. Вимкніть опцію "Автоматичне встановлення дати та часу", якщо хочете змінити дату чи час вручну. Потім встановіть дату, час, часовий пояс та формат годин.

## 4. Мова

Встановіть мову меню вашого телевізора.

## 5. Клавіатура

Виберіть тип віртуальної клавіатури та налаштуйте параметри клавіатури.

## 6.Сховище

Тут відображається загальний статус пам'яті телевізора та підключених пристроїв, якщо такі є. Щоб переглянути детальну інформацію про використання, виберіть "Внутрішнє сховище" або "Зовнішнє підключене сховище" та натисніть ОК. Також відображаються варіанти виведення та форматування підключених пристроїв зберігання.

## 7. Режим Ambient

Режим Ambient на телевізорі — це функція, яка перетворює екран телевізора на цифрову фоторамку або віртуальну арт-виставку, коли телевізор не використовується. Ви можете вручну увімкнути цей режим у цьому розділі меню.

• Канали: Виберіть джерело фотографій чи зображень для показу в режимі Ambient.

## • Більше налаштувань:

о Показувати погоду у градусах Цельсія або Фаренгейта. Ви можете вибрати показувати обидві шкали або взагалі приховати градуси.

- о Показувати або приховати час.
- о Налаштування особистих фото та Google Photos.

о Налаштування швидкості слайд-шоу.

## 8. Живлення та енергозбереження

**Поведение при включенні:** Виберіть, чи хочете ви бачити головний екран Google TV або останнє використане джерело після увімкнення телевізора.

**Енергозбереження:** Налаштуйте час бездіяльності, після якого телевізор вимкнеться автоматично. **Живлення:** 

• Час сну: Встановіть час, після якого телевізор автоматично переходить у режим очікування.

• Вимкнення екрану: Виберіть цю опцію та натисніть ОК, щоб вимкнути екран. Натисніть будь-яку кнопку на пульті або на телевізорі, щоб знову увімкнути екран. Поки екран вимкнений, ви все одно можете виконувати базові операції, такі як збільшення/зменшення гучності, вимкнення звуку та режим очікування за допомогою пульта. Ці функції працюють незалежно від стану екрану телевізора.

• Таймер вимкнення: Встановіть час, після якого телевізор автоматично вимкнеться.

• Автоматичний сон: Налаштуйте, після якого періоду бездіяльності телевізор автоматично перейде в режим очікування.

• Фонова підсвітка: Увімкніть/вимкніть підсвітку в режимі очікування на вашому телевізорі.

### Таймер:

• Тип часу ввімкнення: Налаштуйте телевізор, щоб він увімкнувся автоматично. Виберіть "Увімкнено" або "Один раз", щоб налаштувати таймер увімкнення, або виберіть "Вимкнено", щоб вимкнути цю функцію. Якщо вибрано "Один раз", телевізор увімкнеться лише один раз у визначений час у функції Автоматичний час увімкнення.

• Час автоматичного ввімкнення: Доступно, якщо увімкнено тип часу ввімкнення. Встановіть бажаний час для автоматичного ввімкнення телевізора, використовуючи напрямні кнопки, і натисніть ОК для збереження часу.

• Тип часу вимкнення: Встановіть телевізор, щоб він вимкнувся автоматично. Виберіть "Увімкнено" або "Один раз", щоб налаштувати таймер вимкнення, або виберіть "Вимкнено", щоб вимкнути цю функцію. Якщо вибрано "Один раз", телевізор вимкнеться лише один раз у визначений час у функції Автоматичний час вимкнення.

• Час автоматичного вимкнення: Доступно, якщо увімкнено тип часу вимкнення. Встановіть бажаний час для автоматичного вимкнення телевізора, використовуючи напрямні кнопки, і натисніть ОК для збереження часу.

### 9.8.9 Трансляція

Коли ви використовуєте функцію Chromecast з мобільного пристрою, що знаходиться в тій самій мережі, що й ваш телевізор, ваш телевізор буде розпізнано як пристрій Google Cast, що дозволяє Google Assistant та іншим сервісам розбудити ваш телевізор та відповідати на запити підключених пристроїв Chromecast. Це дозволить транслювати контент або локальні мультимедійні файли з ваших мобільних пристроїв на телевізор. Виберіть ваші налаштування доступності Chromecast. Є три варіанти налаштувань:

**Завжди** — ваш телевізор завжди буде видимим для інших пристроїв, які підтримують цю функцію (навіть якщо він перебуває в режимі очікування, а екран вимкнений).

Під час трансляції — ваш телевізор буде видимим лише під час використання функції Chromecast. Ніколи — ваш телевізор не буде видимим для інших пристроїв.

#### 10. Google

Перевірте, чи доступні оновлення системних сервісів.

#### 11. Системні звуки

Увімкніть або вимкніть системні звуки.

#### 12. Режим Магазин

Увімкніть або вимкніть режим Магазин на телевізорі.

#### 13. Перезавантаження

Перезавантажте ваш телевізор.

#### 9.9 Пульт та аксесуари

Підключіть ваші Bluetooth пристрої, такі як саундбар, навушники, Bluetooth-колонки, мишу та клавіатуру, або геймпад до телевізора.

• Увімкніть режим сполучення на пристрої, який ви хочете підключити.

• Виберіть пункт меню Підключити аксесуар і натисніть кнопку ОК на пульті дистанційного керування, щоб розпочати пошук Bluetooth-пристроїв у режимі сполучення.

• Доступні пристрої будуть виявлені та відображені в списку.

• Виберіть потрібний пристрій зі списку і натисніть ОК, щоб розпочати процес сполучення з телевізором.

• Коли процес сполучення завершиться, підключені Bluetooth-пристрої будуть відображатися в розділі аксесуарів.

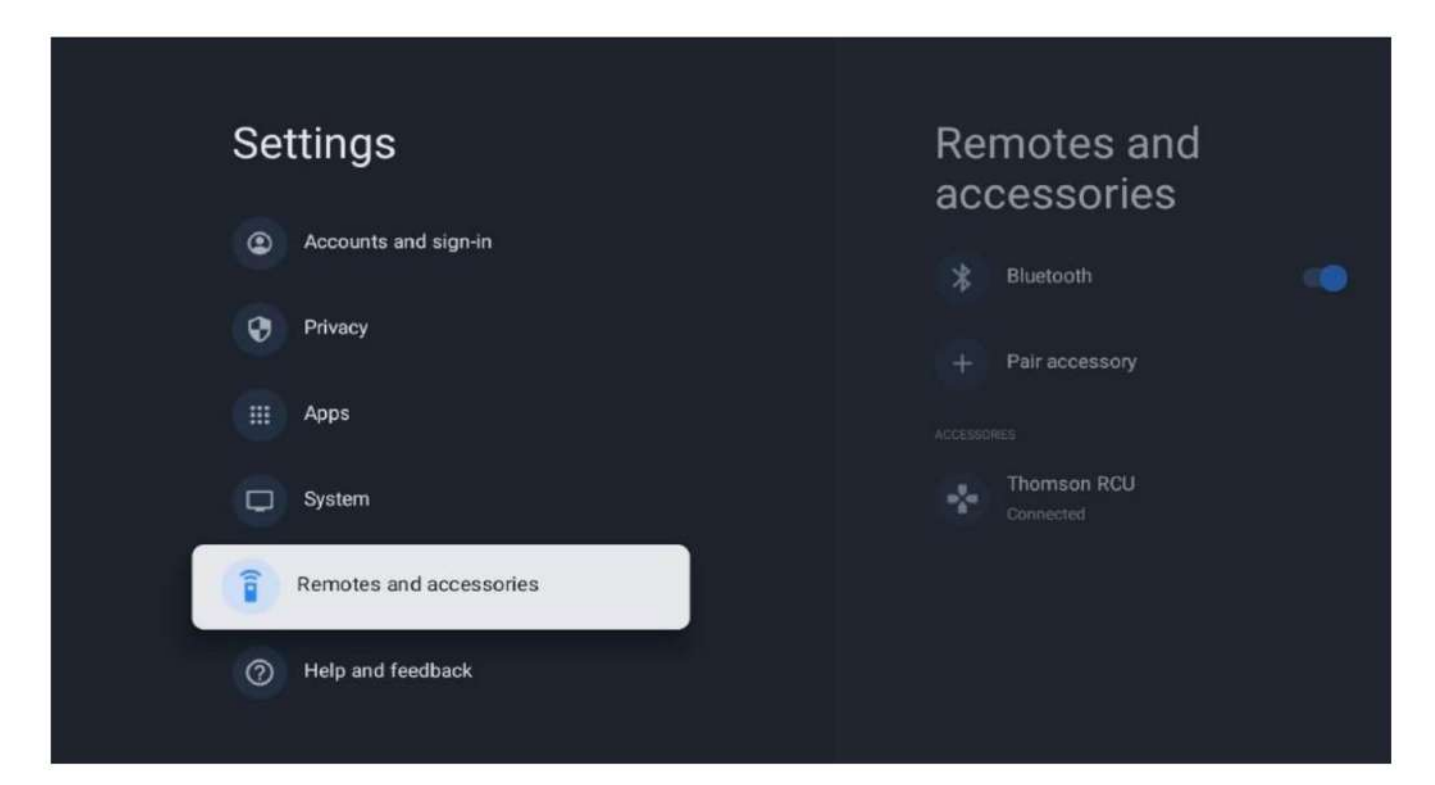

### 10. ММР – Мультимедійний програвач

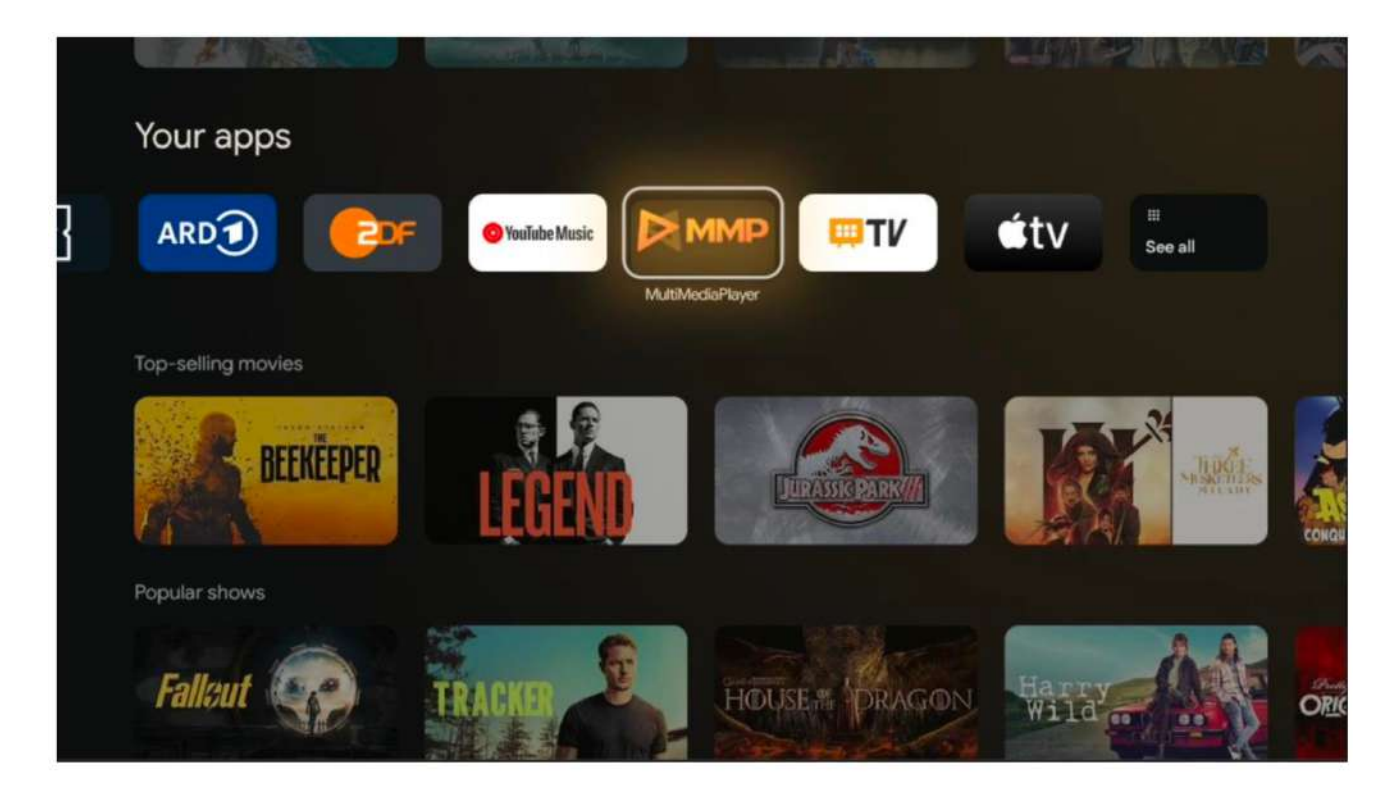

Відтворення мультимедійних даних з зовнішніх носіїв інформації

Підключіть USB-накопичувач до одного з USB-вхідних портів на телевізорі, щоб переглядати фотографії, відтворювати музику або дивитись відеофайли, що зберігаються на підключеному USB-накопичувачі.

Щоб почати, відкрийте додаток ММР на головному екрані та виберіть бажаний тип медіа. Перейдіть до файлу, який хочете відкрити, і натисніть кнопку ОК. Слідуйте інструкціям на екрані для отримання додаткової інформації щодо інших доступних функцій кнопок.

Для відтворення мультимедійних файлів з зовнішніх USB-накопичувачів ви також можете використовувати будь-який з мультимедійних програвачів, доступних для завантаження в Google Play Store.

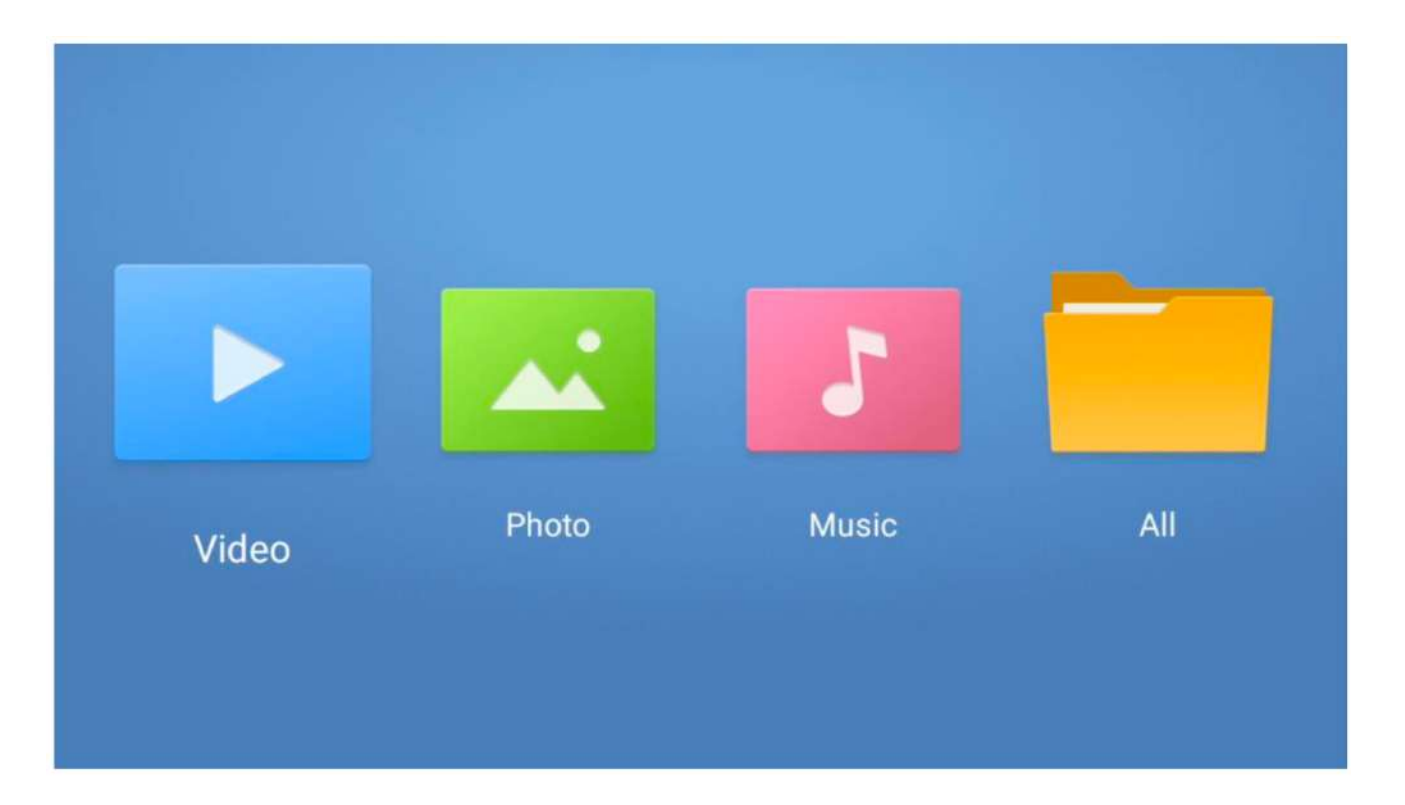

## Примітка:

• Залежно від ємності підключеного USB-накопичувача, може знадобитися кілька секунд, щоб файли з'явилися в списку. Не виймайте накопичувач під час відтворення файлу.

• Ємності накопичувачів більші за 2 ТБ не підтримуються.

• Телевізор розпізнає зовнішні накопичувачі, відформатовані у файлових системах FAT32 або NTFS. Для форматування зовнішнього накопичувача використовуйте ваш ноутбук або ПК.

#### Налаштування прямого ефіру

Виберіть додаток "Прямий ефір" на головному екрані та натисніть кнопку ОК, щоб запустити його.

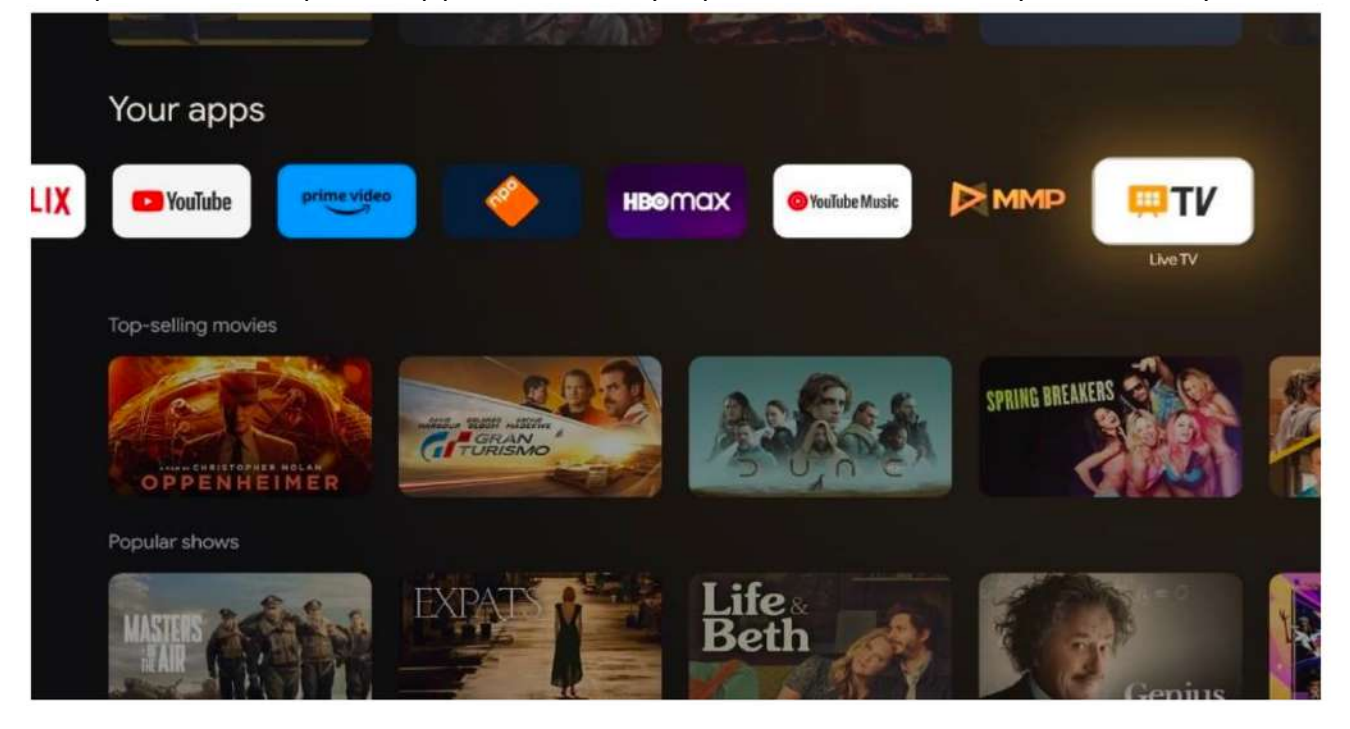

Якщо ви не встановили канали прямого ефіру під час початкової установки, але хочете це зробити, виконайте один з наступних кроків:

• Перейдіть на головний екран, перейдіть у правий верхній кут і натисніть значок налаштувань. Перейдіть у розділ "Канали та входи". Для детальнішої інформації перейдіть до розділу 9.2.

• Перейдіть на головний екран і відкрийте додаток "Прямий ефір" у розділі "Ваші додатки". Натисніть кнопку налаштувань на пульті дистанційного керування, щоб відкрити додаткове меню. Перейдіть до налаштувань і натисніть ОК. Це відкриє основні налаштування телевізора. Перейдіть у розділ "Канали та входи". Для детальнішої інформації перейдіть до розділу 9.2.

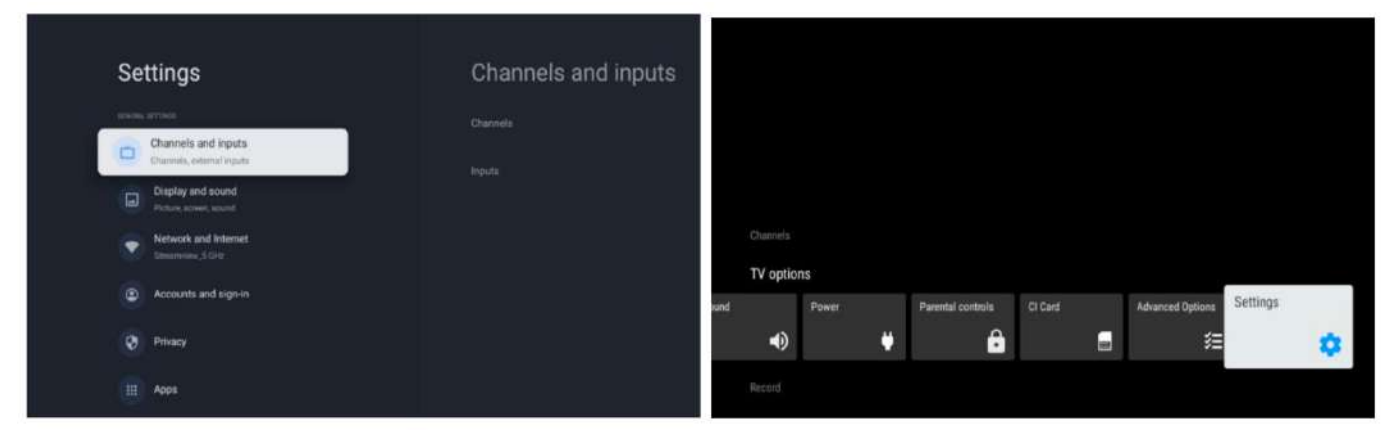

Зверніться до розділу 9.2 "Канали та входи", щоб продовжити встановлення каналів.

## 11 ЖИВЕ ТЕЛЕБАЧЕННЯ

Відкрийте додаток «Живе телебачення». Натисніть кнопку Налаштування на пульті дистанційного керування, щоб відкрити додаткове меню. Доступні такі опції: Канали, Параметри Телебачення та Запис.

Примітка: Опція Запис недоступна за замовчуванням. Щоб придбати цю опцію, відвідайте наш вебсайт https://tv.mythomson.com/Products/Accessories-Downloads/.

| Chargeds             |         |        |      |   |            |              |
|----------------------|---------|--------|------|---|------------|--------------|
|                      |         |        |      |   |            |              |
| TV options           |         |        |      |   |            |              |
| TV options<br>Source | Picture | Screen | Soun | a | Power      | Parental con |
| TV options<br>Source | Picture | Screen | Sour | * | Power<br>U | Parental cor |

#### 11.1 Канали

| Channels        |         |                  |  |  |
|-----------------|---------|------------------|--|--|
| Programme guide | Channel | Channel managem. |  |  |
| ŏ               | 5       | ≡                |  |  |
|                 |         |                  |  |  |
| TV options      |         |                  |  |  |

## 1. Електронний гід програм (EPG)

Скористайтеся функцією електронного гіда програм (EPG) на вашому телевізорі, яка дозволяє легко переглядати розклад каналів, доступних у вашому списку каналів. Зверніть увагу, що доступність цієї функції залежить від програми.

Щоб відкрити електронний гід програм у режимі Живе телебачення, виберіть відповідний пункт меню або натисніть кнопку EPG на пульті дистанційного керування. Для повернення до перегляду Живого телебачення натисніть кнопку Назад на пульті.

Переміщайтеся по гіду програм за допомогою кнопок напрямку на пульті. Використовуйте кнопки Вгору/Вниз або +/- для перегляду каналів, а кнопки Вправо/Вліво для вибору бажаної події на виділеному каналі. Детальна інформація, така як повна назва події, час початку і завершення, дата, жанр і короткий опис, відображатиметься внизу екрана, якщо вона доступна.

Щоб швидко знайти події потрібного типу, натисніть синю кнопку на пульті, яка дозволяє відфільтрувати події за різними параметрами. Для отримання додаткової інформації про виділену подію натисніть жовту кнопку, щоб переглянути докладні відомості.

Для перегляду подій за попередній або наступний день натискайте відповідно червону або зелену кнопки. Ці функції прив'язані до кольорових кнопок на пульті, якщо вони доступні. Дивіться інструкції на екрані для конкретних функцій кожної кнопки.

Зверніть увагу, що гід буде недоступним, якщо вхідне джерело телевізора заблоковано. Ви можете заблокувати/розблокувати вхідне джерело, перейшовши в Налаштування > Канал > Батьківський контроль > Заблоковані входи як у режимі Живе телебачення, так і на головному екрані.

## 2. Канал

Виберіть тип прийому сигналу Живе телебачення, до якого підключено ваш телевізор.

## 11.1.3 Управління каналами

Щоб редагувати список каналів, спершу переконайтеся, що функція LCN вимкнена в меню налаштувань каналів. Це можна зробити в меню "Канали" разом з іншими опціями управління каналами.

- Відкрийте програму Живе Телебачення.
- Натисніть ОК, щоб відкрити список каналів.
- Натисніть червону кнопку, щоб відкрити меню управління каналами.

Дотримуйтесь наступних кроків для редагування каналів:

## Пропуск каналу

Канал, позначений для пропуску, більше не з'являтиметься у списку каналів або програмному гіді, навіть після перезапуску телевізора, але сам канал не буде видалений.

- Оберіть Пропустити Канал.
- Виберіть канали, які ви хочете пропустити.

## Заміна каналів

Поміняйте місцями позиції каналів у списку.

- Оберіть Заміна каналів.
- Виберіть канал, який ви хочете поміняти (наприклад, канал 1).
- Виберіть канал, з яким хочете поміняти місцями (наприклад, канал 16).
- Підтвердіть, натиснувши кнопку ОК.

## Переміщення каналу

Змінюйте позицію каналів у списку.

- Оберіть Переміщення каналу.
- Щоб змінити позицію, виберіть канал, який ви хочете перемістити (наприклад, канал 1).
- Перемістіть його на бажану позицію (наприклад, канал 5).
- Після вибору позиції натисніть синю кнопку на пульті дистанційного керування з'явиться попередження.
- Виберіть ТАК і натисніть ОК. Канал буде переміщено на обрану позицію.

### Редагування каналу

Налаштуйте і керуйте каналами, збереженими у вашому телевізорі.

- Оберіть Редагування каналу.
- Виберіть канал, який ви хочете відредагувати (наприклад, канал 1).
- Тепер ви можете змінити номер і назву каналу.

### Видалення каналу

Видаліть небажані канали зі списку. Зверніть увагу: щоб повернути раніше видалені канали, вам потрібно буде виконати повторне сканування каналів.

- Оберіть Видалення каналу.
- Виберіть канал, який ви хочете видалити (наприклад, канал 5).
- Натисніть синю кнопку на пульті дистанційного керування з'явиться попередження.
- Виберіть ТАК і натисніть ОК. Канал буде видалено зі списку.

### Пересортування каналів

Переструктуруйте весь список каналів. Якщо ваш провайдер надає Логічний Номер Каналу (LCN), канали будуть упорядковані відповідно до нього.

## Очистка списку каналів

Очистіть весь список каналів. Після завершення потрібно буде повторно виконати сканування каналів. Як це зробити, дивіться розділ 9.2.

## 11.2 Параметри Телевізора

Доступні такі опції: Джерело, Зображення, Екран, Звук, Енергоспоживання, Батьківський контроль, СІ-карта, Розширені налаштування та Параметри.

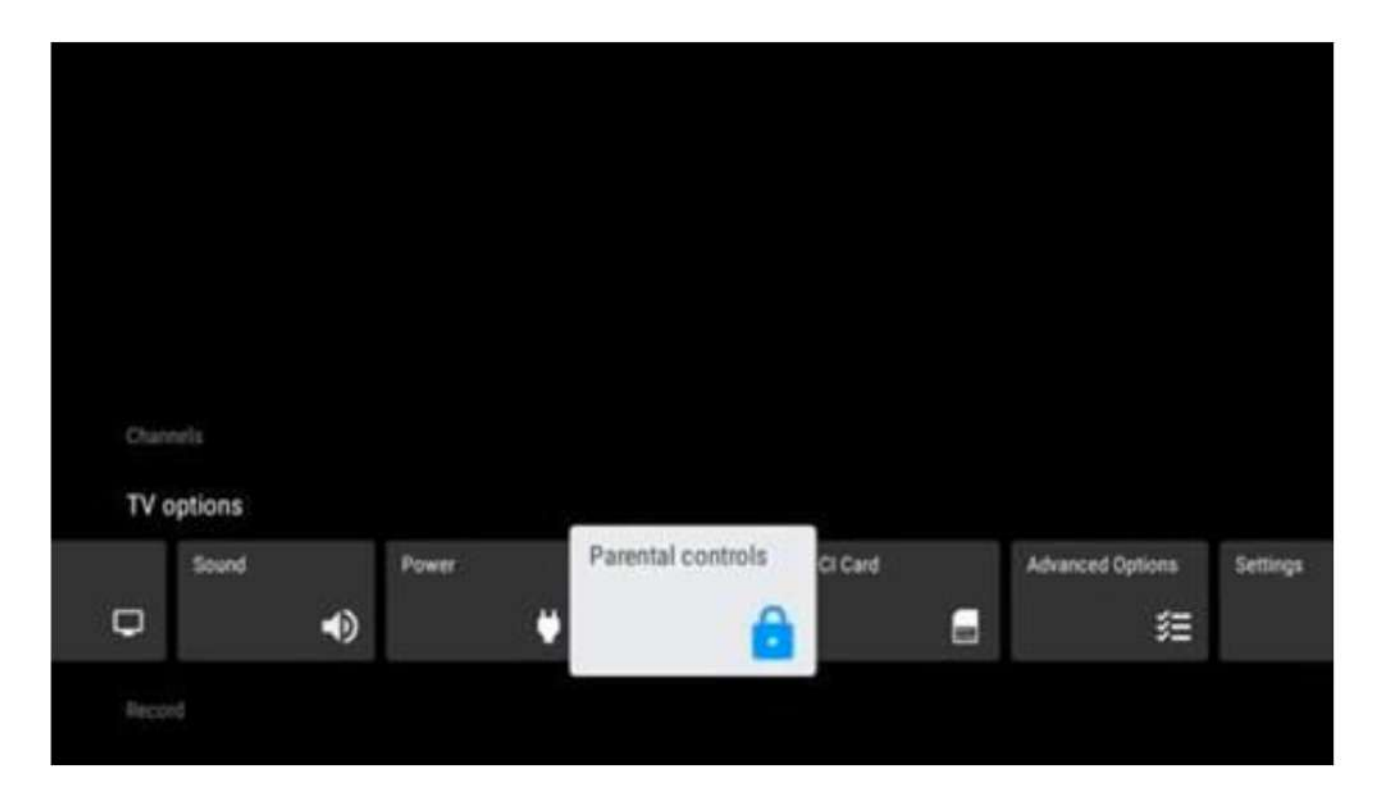

## 1. Джерело

Відобразити список доступних джерел вхідного сигналу. Виберіть потрібне джерело та натисніть ОК, щоб перейти до нього.

## 2. Зображення

Відкрити налаштування зображення. Як налаштувати ці параметри, дивіться у розділі 9.3.1.

## 3. Екран

Відкрити налаштування співвідношення сторін екрану. Відрегулюйте ці параметри так, щоб перегляд Телевізору був комфортним.

## 4. Звук

Відкрити налаштування звуку. Як налаштувати ці параметри, дивіться у розділі 9.3.2.

## 5. Енергоспоживання

Відкрити налаштування енергоспоживання. Як налаштувати ці параметри, дивіться у розділі 9.8.8.

## 6. Батьківський контроль

Налаштуйте параметри батьківського контролю. Для доступу необхідно ввести PIN-код, встановлений під час початкового налаштування телевізора.

## 7. CI-карта

Відобразить доступні параметри меню підключеного СІ модуля або карти.

## 8. Додаткові опції:

 Аудіо: Налаштуйте аудіопараметри, такі як мова аудіо, друга мова аудіо, налаштування звукової доріжки та тип аудіо. Вибір бажаної мови аудіо особливо важливий для каналів, які транслюються кількома мовами.

## • Субтитри:

- Аналогові субтитри: Установіть цей параметр як Вимкнено, Увімкнено або Без звуку. Якщо вибрано опцію Без звуку, субтитри відображатимуться на екрані, але звук буде вимкнено.
- о Цифрові субтитри: Установіть цей параметр як Вимкнено або Увімкнено.
- Доріжки субтитрів: Виберіть бажану доріжку субтитрів, якщо така доступна.
- Мова цифрових субтитрів: Виберіть одну з доступних мов як першу перевагу для цифрових субтитрів.
- Друга мова цифрових субтитрів: Виберіть одну з доступних мов як другу перевагу для цифрових субтитрів. Якщо перша мова недоступна, субтитри будуть відображені другою мовою.
- Тип субтитрів: Установіть цей параметр як Звичайний або Для людей із порушенням слуху. Якщо вибрано Для людей із порушенням слуху, субтитри міститимуть додаткові описи.
- Телетекст:
- Мова цифрового телетексту: Установіть мову телетексту для цифрових трансляцій.
- Мова декодування сторінок: Установіть мову декодування сторінок для відображення телетексту.
- Синій екран: Увімкніть, щоб екран змінював колір на синій, якщо на певному вході або каналі сигнал відсутній.
- Автовимкнення при відсутності сигналу: Установіть час, після якого телевізор перейде в режим очікування, якщо сигнал відсутній.
- Канал за замовчуванням: Виберіть канал, який буде відображатися під час увімкнення телевізора. Якщо режим Режим вибору встановлено як Вибір користувача, стане доступною опція Показати канали. Виділіть канал і натисніть ОК, щоб вибрати його. Якщо вибрано Останній стан, відображатиметься останній переглянутий канал.
- Налаштування HBBTV: Увімкніть або вимкніть підтримку HBBTV, налаштуйте параметри відстеження, файли cookie або параметри ідентифікатора пристрою.
- Інформація про систему: Відобразіть детальну інформацію про поточний канал, таку як рівень сигналу, якість сигналу, частота тощо.
- Відкриті ліцензії: Перегляньте інформацію про ліцензії.

## 11.2.9 Налаштування

Меню налаштувань детально описано в розділі 9 цього Керівництва користувача.

## 11.3 Запис

Щоб мати можливість записувати улюблені програми та фільми, необхідно придбати програмне забезпечення для запису, оскільки ця функція недоступна за замовчуванням. Для отримання додаткової інформації відвідайте наш вебсайт: <u>https://tv.mythomson.com/Products/Accessories-Downloads/</u>

| Charters        |             |             |               |                 |
|-----------------|-------------|-------------|---------------|-----------------|
| TV options      |             |             |               |                 |
| Record          |             |             |               |                 |
| Start recording | lecord List | Device info | Schedule list | Time Shift Mode |
| •               | Ľ           | ₽           | ß             | ۶≣              |
|                 |             |             |               |                 |
|                 |             |             |               |                 |

Підключіть зовнішній пристрій зберігання даних, такий як USB-накопичувач або HDD/SSD, до одного з USB-портів телевізора. Зверніть увагу, що USB-накопичувач або HDD/SSD має бути відформатований у файловій системі FAT32 або NTFS та мати щонайменше 32 ГБ пам'яті для зручного запису.

Далі запустіть програму Живе Телебачення. Натисніть кнопку Налаштування на пульті дистанційного керування, перейдіть до підменю Запис і виберіть опцію меню Інформація про пристрій. Виберіть підключений USB-пристрій, призначений для запису, і натисніть кнопку OK. Виберіть опцію меню Формат і натисніть кнопку OK. Підтвердьте свій вибір у діалоговому вікні, що з'явиться.

USB-накопичувач або HDD/SSD буде підготовлено для функції запису.

## 11.3.1 Початок запису

Виберіть цю опцію меню, щоб почати прямий запис. Щоб зупинити запис, знову виберіть цю опцію меню і підтвердьте свій вибір натисканням кнопки ОК.

Альтернативно, натисніть і утримуйте кнопку Налаштування, перебуваючи у режимі Живе Телебачення. На екрані телевізора з'явиться віртуальна клавіатура. Виберіть значок Запис і натисніть ОК, щоб розпочати прямий запис. Щоб зупинити запис, виберіть значок Стоп на віртуальній клавіатурі.

## 2. Список записів

Переглядайте список усіх записаних програм. Виділіть запис і натисніть жовту кнопку, щоб видалити його, або синю кнопку, щоб переглянути детальну інформацію. Використовуйте червону та зелену кнопки, щоб перегортати сторінку вгору та вниз.

## 3. Інформація про пристрій

Переглядайте підключені USB-пристрої зберігання даних. Виділіть потрібний пристрій і натисніть ОК, щоб переглянути доступні опції:

- Налаштувати Запис з паузою: Позначте обраний USB-пристрій або його розділ для запису у режимі відкладеного перегляду.
- Налаштувати PVR: Позначте обраний USB-пристрій або його розділ для запису за допомогою PVR.
- **Форматування:** Відформатуйте обраний USB-пристрій. Додаткову інформацію дивіться у розділі Запис (глава 11.3).
- **Тест швидкості:** Запустіть тест швидкості для обраного USB-пристрою. Результати тесту будуть відображені після завершення.

## 4. Список розкладу

Додайте нагадування або таймери запису через меню Список розкладу. Виділіть Список розкладу і натисніть ОК. У списку будуть відображені раніше встановлені таймери, якщо вони є.

Щоб додати таймер запису, виберіть Додати у діалоговому вікні. На екрані з'явиться меню Список розкладу, де можна вказати тип таймера, встановивши параметр Тип розкладу як Нагадування або Запис. Після налаштування інших параметрів натисніть зелену кнопку на пульті. Таймер буде додано до списку.

Ви також можете редагувати або видаляти таймери у списку. Виділіть потрібний таймер і натисніть одну з кольорових кнопок, відображених унизу екрана, для редагування, додавання або видалення. У разі редагування таймера з'явиться діалогове вікно для заміни перекритого таймера. Якщо потрібно видалити таймер, на екрані з'явиться підтверджуюче діалогове вікно. Виділіть Так і натисніть ОК, щоб видалити вибраний таймер.

Якщо інтервали часу двох таймерів перекриваються, відобразиться повідомлення про помилку. Ви не можете встановити більше одного таймера на той самий інтервал часу.

Натисніть кнопку Назад, щоб закрити список розкладу.

## 11.3.5 Режим Запис з паузою

У режимі запису з паузою програма призупиняється на екрані телевізора та одночасно записується у фоновому режимі на підключений USB-пристрій зберігання даних. Функцію запису з паузою необхідно попередньо активувати в меню: Меню > Запис > Налаштування запису з паузою > OK.

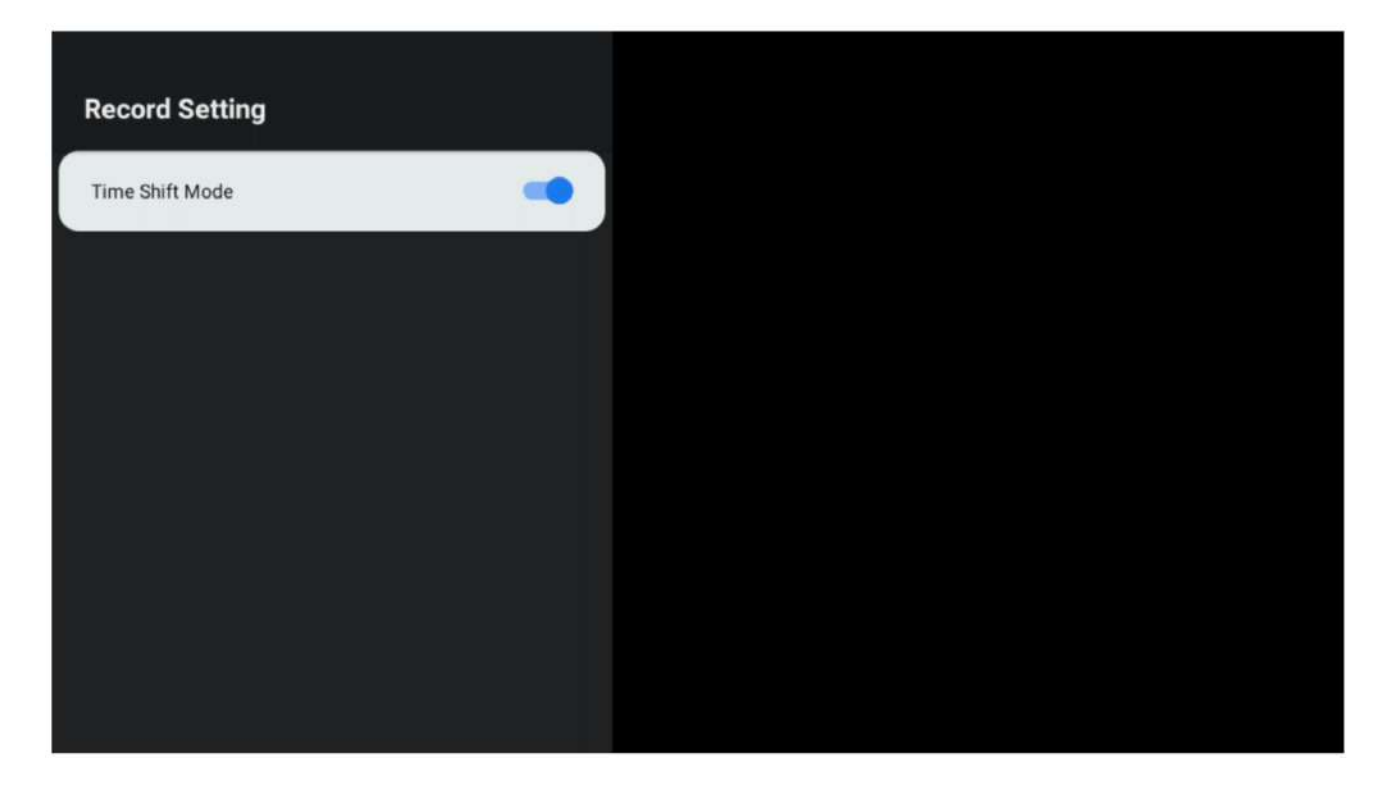

Щоб активувати запис у режимі Запис з паузою під час перегляду програми в режимі Живого телебачення, натисніть і утримуйте кнопку Налаштування. На екрані телевізора з'явиться віртуальна клавіатура.

- Виберіть значок Пауза та натисніть ОК, щоб почати запис у режимі Запис з паузою.
- Виберіть значок Відтворення та натисніть ОК, щоб продовжити перегляд із точки, де ви розпочали запис у режимі Запис з паузою.
- Виберіть значок Зупинити, щоб завершити запис у режимі Запис з паузою і повернутися до перегляду телепередачі в реальному часі.

Примітка: Під час першого використання функції Запис з паузою на екрані телевізора з'явиться діалогове вікно налаштування жорсткого диска. Виберіть запропоновані параметри конфігурації та дотримуйтесь кроків у меню налаштування Запис з паузою. Ви можете вибрати автоматичний або ручний режим налаштування. У ручному режимі можна відформатувати USB-накопичувач за бажанням і вказати місце збереження для записів у режимі Запис з паузою.

Функція запису у режимі Запис з паузою недоступна для радіопрограм.

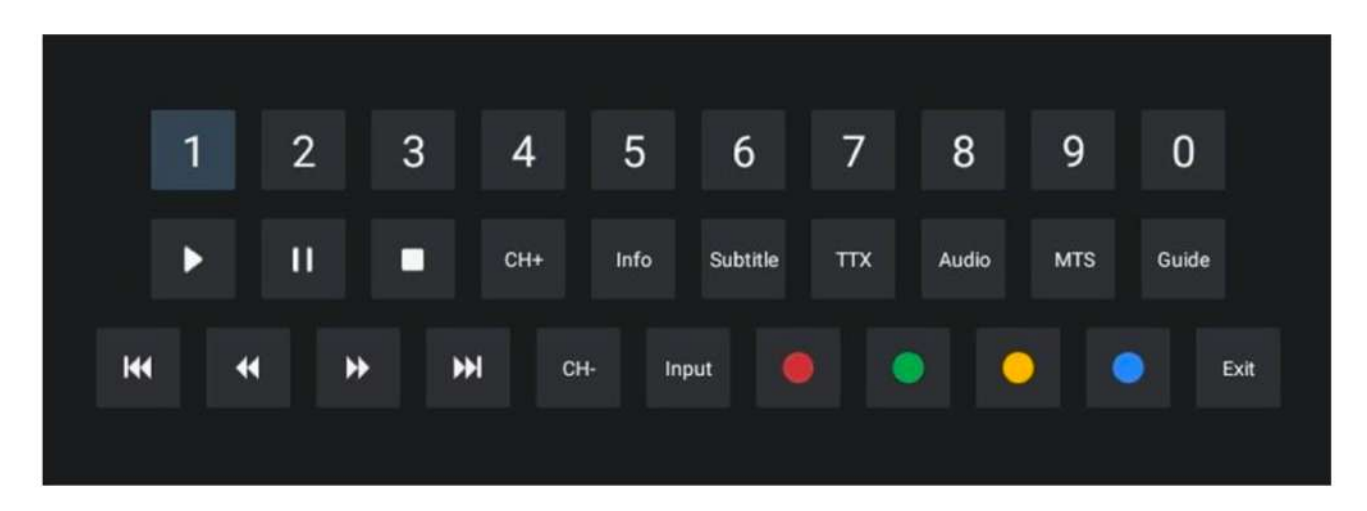

## 12 Параметри списку каналів

Щоб відкрити список каналів, увійдіть в меню Живе телебачення та натисніть ОК. Ви зможете переглянути список каналів, визначений за LCN, якщо ця опція ввімкнена.

Деякі опції у списку каналів:

Ви можете вибрати Управління каналами, Операції з каналами, Вибрати тип та Додати у вибране, натискаючи кольорові кнопки на пульті дистанційного керування.

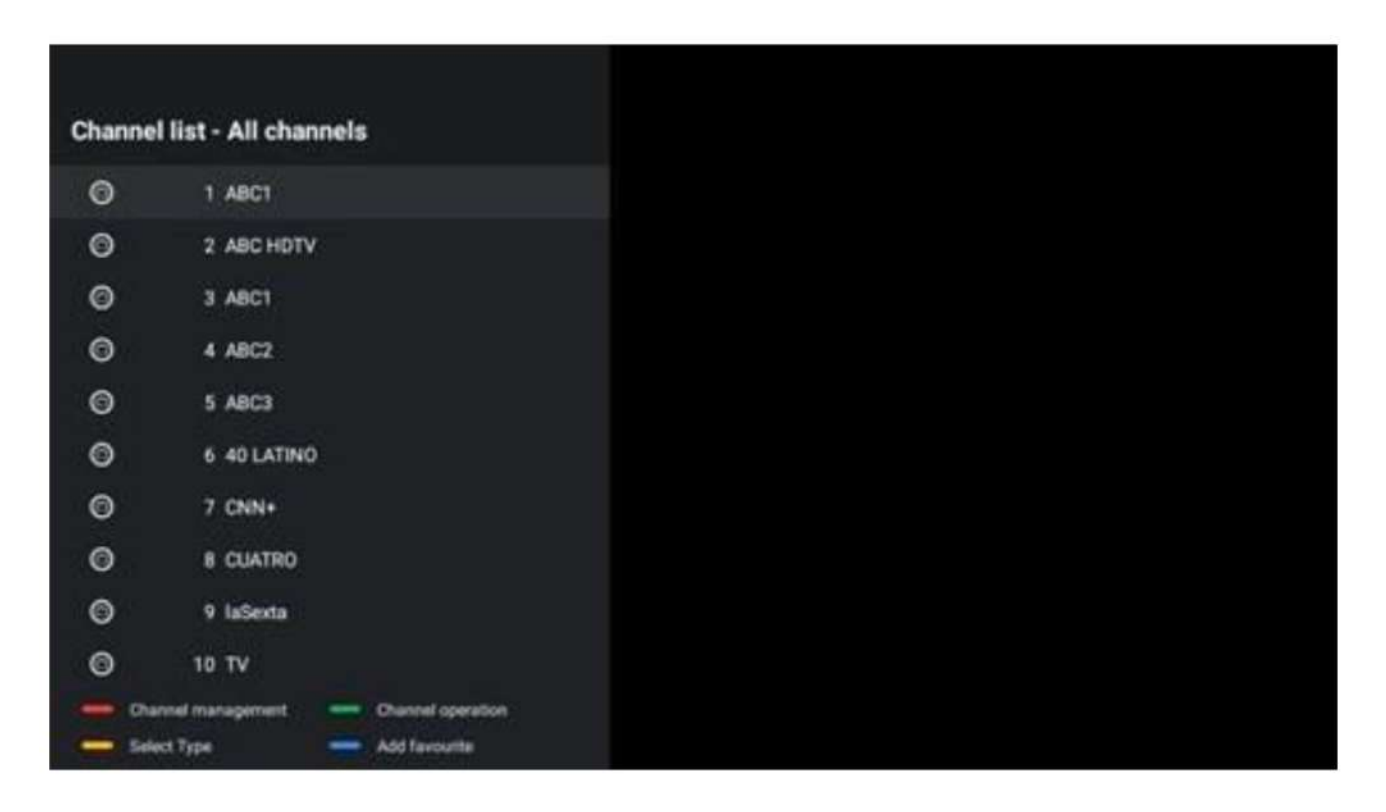

## 12.1 Операції з каналами

Натиснувши зелену кнопку, ви можете сортувати або знаходити канали.

Доступні опції сортування: За замовчуванням, По зростанню назви, По спаданню назви, Зашифровані, DTV/DATA/RADIO або HD/SD.

Виберіть бажаний спосіб сортування, натиснувши ОК на вашому пульті дистанційного керування.

| Sort                        |
|-----------------------------|
| O Default                   |
| O Name up                   |
| O Name down                 |
| O Encrypted                 |
|                             |
| O HD/SD                     |
|                             |
|                             |
|                             |
|                             |
|                             |
|                             |
|                             |
|                             |
| Operation                   |
| Operation<br>Sort           |
| Operation  Soft  O Find     |
| Operation<br>Sort<br>O Find |
| Operation<br>Sort<br>O Find |
| Operation<br>Sort<br>O Find |
| Operation<br>Sort<br>O Find |
| Operation  Sort  Find       |
| Operation  Soft  Find       |
| Operation  Soft  Find       |
| Operation  Soft  Find       |
| Operation  Soft  Find       |

# 12.2 Вибір типу

Натиснувши жовту кнопку, ви можете вибрати тип медіа для показу в режимі Живого Телебачення.

Доступні опції: Всі канали, Телебачення, Радіо, Безкоштовні, Зашифровані або Улюблені.

| Select Type  |  |
|--------------|--|
| All channels |  |
| Οτν          |  |
| O Radio      |  |
| O Free       |  |
| O Encrypted  |  |
| O Favourites |  |
|              |  |
|              |  |
|              |  |
|              |  |
|              |  |

## 12.3 Додавання в обране

Створіть списки обраних каналів і додайте до них улюблені канали.

Примітка: доступно лише чотири списки обраних. Щоб додати канал до списку обраних, перейдіть до Вибір типу і виберіть Обрані. Потім виберіть список, який хочете переглядати.

| Favourites List Selection |
|---------------------------|
| Favourites1               |
| Favourites2               |
| Favourites3               |
| Favourites4               |
|                           |
|                           |
|                           |
|                           |
|                           |
|                           |
|                           |
|                           |

# 13. Усунення несправностей

| Немає живлення          | Перевірте, чи підключений шнур живлення вашого телевізора. Якщо живлення все ще немає, будь ласка, відключіть вилку від розетки та підключіть її знову через 60 секунд. Увімкніть телевізор.                                                                                                    |
|-------------------------|----------------------------------------------------------------------------------------------------|
| Немає<br>зображення     | Перевірте, чи правильно підключений антенний кабель. Перегляньте інші канали, щоб перевірити, чи зберігається проблема.                                                                                                    |
| Зображення є,           | Спробуйте збільшити гучність.                                                                                                    |
| але немає звуку         | Перевірте, чи не увімкнено режим без звуку на телевізорі.                                                                                                    |
| Пульт не працює         | Переконайтесь, що пластиковий пакет, який був на пульті, знятий.<br>Спробуйте використовувати пульт на меншій відстані від телевізора.<br>Перевірте, чи правильно встановлені батарейки, або спробуйте<br>замінити їх на нові.<br>Телевізор перейде в режим очікування, якщо протягом кількох хвилин<br>не отримає сигналу. |
| Проблеми не<br>вирішено | Відключіть кабель живлення та зачекайте 30 секунд, потім знову<br>підключіть кабель живлення до розетки. Якщо проблеми не зникли, не<br>намагайтесь ремонтувати телевізор самостійно. Будь ласка, зверніться<br>до сервісного центру.                                                                                       |

# 14 Технічні характеристики

|                                                                      | 24HG2S14C<br>/<br>24HG2S14C<br>W | 32HG2S14/<br>32HG2S14<br>W | 32FG2S14/<br>32QG4S14 | 32FG2S14C          | 40FG2S14/<br>40FG2S14W/<br>40QG4S14 | 43FG2S14           |
|----------------------------------------------------------------------|----------------------------------|----------------------------|-----------------------|--------------------|-------------------------------------|--------------------|
| Напруга                                                              | 100-240 V,                       | 100-240 V,                 | 100-240 V,            | 100-240 V,         | 100-240 V,                          | 100-240 V,         |
| живлення                                                             | 50-60 Hz                         | 50-60 Hz                   | 50-60 Hz              | 50-60 Hz           | 50-60 Hz                            | 50-60 Hz           |
| Характеристики<br>адаптера<br>постійного<br>струму (вихід)           | 12 V/3A,<br>36W                  |                            |                       | 12 V/4A,<br>48W    |                                     |                    |
| Аудіо (DTS HD)                                                       | ні                               | ні                         | ні                    | ні                 | ні                                  | ні                 |
| Вихідна<br>потужність<br>аудіо                                       | 2 x 3                            | 2 x 8                      | 2 x 8                 | 2 x 8              | 2 x 8                               | 2 x 8              |
| Споживана<br>потужність (Вт)                                         | 36                               | 56                         | 56                    | 48                 | 90                                  | 90                 |
| Споживана<br>потужність у<br>режимі<br>мережевого<br>очікування (Вт) | < 0,5                            | < 0,5                      | < 0,5                 | < 0,5              | < 0,5                               | < 0,5              |
| Вага (кг)                                                            | 2.25                             | 3.35                       | 3.35                  | 3.35               | 5.4                                 | 6.1                |
| Розміри<br>телевізора<br>ДхШхВ (з<br>підставкою)<br>(мм)             | 535 x 151 x<br>353               | 719 x 151 x<br>456         | 719 x 151 x<br>456    | 719 x 151 x<br>456 | 892 x 172 x 559                     | 955 x 172 x<br>590 |

| Розміри         | 535 x 75 x | 719 x 82 x | 719 x 82 x | 719 x 82 x | 892 x 84 x 509 | 955 x 85 x |
|-----------------|------------|------------|------------|------------|----------------|------------|
| телевізора      | 318        | 423        | 423        | 423        |                | 555        |
| ДхШхВ (без      |            |            |            |            |                |            |
| підставки) (мм) |            |            |            |            |                |            |
| Екран           | 24"/60 cm  | 32"/80 cm  | 32"/80 cm  | 32"/80 cm  | 40"/101 cm     | 43"/109    |
|                 |            |            |            |            |                | cm         |
| Роздільна       | 1366x768   | 1366x768   | 1920x1080  | 1920x1080  | 1920x1080      | 1920x1080  |
| здатність       |            |            |            |            |                |            |
| екрану          |            |            |            |            |                |            |

## 14.1 Обмеження за країнами

Призначено тільки для використання в приміщенні в державах-членах ЄС та країнах ЄАВТ.

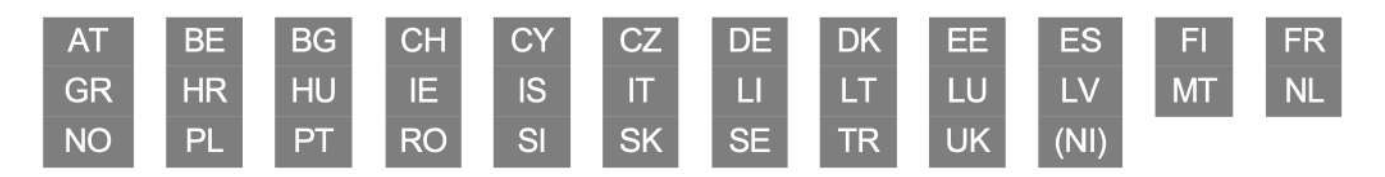

## 14.2 Ліцензії

Підлягає змінам. У зв'язку з постійними дослідженнями та розробками технічні характеристики, дизайн та зовнішній вигляд продуктів можуть змінюватися. Google, Google Play, Android TV, Google Cast та інші позначення є товарними знаками Google LLC. Google Assistant недоступний на деяких мовах та в деяких країнах. Доступність послуг залежить від країни та мови.

Netflix є зареєстрованим товарним знаком компанії Netflix, Inc. Для стрімінгу через Netflix необхідна підписка на сервіс (Un abonnement Streaming Netflix est requis).

Apple TV є товарним знаком компанії Apple Inc., зареєстрованим у США та інших країнах і регіонах. Wi-Fi є зареєстрованим товарним знаком Wi-Fi Alliance<sup>®</sup>. Термін HDMI та позначення HDMI High-Definition Multimedia Interface, а також логотип HDMI є товарними знаками або зареєстрованими знаками HDMI Licensing Administrator, Inc. у США та інших країнах.

Виготовлено за ліцензією від Dolby Laboratories. Dolby, Dolby Audio та подвійний символ "D" є товарними знаками Dolby Laboratories Licensing Corporation. Усі права захищені. Усі назви продуктів є товарними знаками або зареєстрованими товарними знаками їх відповідних власників.

©2024 StreamView GmbH, Franz-Josefs-Kai 1, 1010 Відень, Австрія. Цей продукт виготовлений та продається під відповідальність StreamView GmbH. THOMSON та логотип THOMSON є товарними знаками, що використовуються за ліцензією компанії StreamView GmbH — додаткову інформацію можна знайти на сайті <u>www.thomson-brand.com</u>.

| Кнопка живлення:  | Кнопка живлення / Режим очікування: Швидкий режим очікування /<br>Режим очікування / Увімкнено                                                                                                    |
|-------------------|----------------------------------------------------------------------------------------------------|
| 0-9               | Числові кнопки: Перемикання каналів у режимі Живого Телебачення.                                                                                                    |
|                   | введення числа або літери у текстове поле на екрані                                                                                                    |
| ТЕКСТ             | Відкрити та закрити телетекст (де доступно в режимі Живого Телебачення)                                                                                                    |
| Субтитри          | Увімкнути та вимкнути субтитри (де доступно)                                                                                                    |
| ЗВУК              | Перемикання між доступними мовними опціями в режимі Живого<br>Телебачення                                                                                                    |
| Відтворення/Пауза | Активувати або призупинити відтворення мультимедійного відео чи аудіо<br>контенту в режимі потокового передавання або мультимедійного плеєра<br>на телевізорі.<br>Активувати або призупинити функцію запису Запис з паузою у режимі<br>Живого Телебачення              |
| Запис             | Коротке натискання: Почати запис.                                                                                                    |
| Sume              | Ловге натискання: Зупинити запис.                                                                                                    |
| Mute              | Повністю вимкнути звук телевізора.                                                                                                    |
| Мікрофон          | Активувати Google Assistant                                                                                                    |
|                   |                                                                                                    |
|                   |                                                                                                    |
| Канали +/-        | Перемикання між телеканалами/радіостанціями. Прокручування списку каналів сторінка за сторінкою, коли він відображається на екрані телевізора                                                                                                    |
| Зміна профілю     | Перемикання між кількома профілями Google                                                                                                    |
| Налаштування      | Налаштування: Відображення меню налаштувань Живого Телебачення (у<br>режимі Живого Телебачення), показ доступних опцій налаштувань, таких<br>як звук і зображення                                                                                                    |
| Кнопки напрямку   | Кнопки напрямку: Переміщення по меню, налаштуваннях, переміщення<br>фокуса або курсору тощо, встановлення часу запису та відображення<br>підсторінок у режимі Живого телебачення - Телетекст при натисканні<br>кнопок Вправо або Вліво. Слідуйте інструкціям на екрані |
| ОК                | ОК:Підтвердження вибору, вхід у підменю, перегляд списку каналів (у<br>режимі Живого Телебачення). Натискайте протягом 5 секунд, щоб<br>увімкнути/вимкнути підсвічування пульта дистанційного керування                                                                |
| Назад             | Назад: Перехід на один крок назад                                                                                                    |
| EPG               | Електронний програмний гід                                                                                                    |
| Вихід             | Вихід: Закрити та вийти з меню                                                                                                    |
| Головний екран    | Головний екран: Відкрити головний екран                                                                                                    |
| Інформація        | Інформація: Переглянути інформацію про вміст на екрані                                                                                                    |
| Зірочка           | Зірочка: Вибрати та налаштувати улюблені додатки для легшого доступу                                                                                                    |

| Джерело          | Джерело: Переглянути всі доступні джерела трансляції та контенту |
|------------------|------------------------------------------------------------------|
| YouTube          | Запустити додаток YouTube                                        |
| Netflix          | Запустити додаток Netflix                                        |
| Prime Video      | Запустити додаток Prime Video                                    |
| Disney+          | Запустити додаток Disney+                                        |
| Кольорові кнопки | Кольорові кнопки: Дотримуйтесь інструкцій на екрані для функцій  |
|                  | кольорових кнопок                                                |